# KOMPUTER APLIKASI III

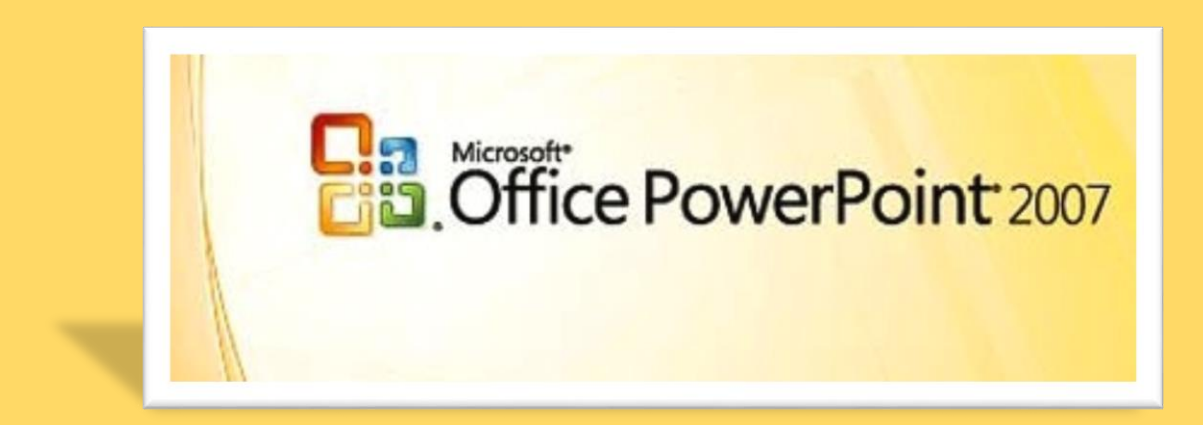

**R. Daniar Muliawan** 

# Daftar Isi

| Pendahuluan                                           | 1  |
|-------------------------------------------------------|----|
| Modul 1. Pengenalan PowerPoint 2007                   |    |
| Menjalankan Microsoft PowerPoint 2007                 |    |
| Pengenalan Interface/Tampilan PowerPoint 2007         | 2  |
| Mengaktifkan Menu–Menu Pada Microsoft PowerPoint 2007 |    |
| Membuat Dokumen Baru Dalam Microsoft PowerPoint 2007  | (  |
| Menyimpan Presentasi                                  | 8  |
| Menutup Presentasi                                    | 9  |
| Tugas Modul 1                                         | 1( |

## Modul 2. Memulai Sebuah Presentasi

| Membuat Dokumen Baru Dalam Microsoft PowerPoint 2007 | 11 |
|------------------------------------------------------|----|
| Menyimpan Dengan Nama Lain Pada Presentasi           |    |
| Memulai Sebuah Presentasi Dari Template              | 14 |
| Menutup Presentasi                                   | 15 |
| Tugas Modul 2                                        | 17 |

# Modul 3. Mengatur Tampilan Kerja

| Pengenalan Beberapa Tampilan         | 18 |
|--------------------------------------|----|
| Bekerja dengan Tampilan Area Outline | 19 |
| Bekerja Dengan Slide                 | 20 |
| Bekerja dengan Tampilan Slide Sorter | 22 |
| Bekerja Dengan Tampilan Notes Pages  | 23 |
| Projek Modul 3                       | 25 |

# Modul 4. Mengatur Layout dan Themes

| Memilih Dan Mengganti Layout/ Tampilan Slide             | 28 |
|----------------------------------------------------------|----|
| Menggunakan Themes Slide                                 | 29 |
| Menggunakan Themes Multiple Themes Dalam Satu Persentasi | 30 |
| Mengedit Format Theme                                    | 31 |
| Tugas Modul 4                                            | 34 |

# Modul 5. Menambah Tabel, Grafik dan Diagram

| Menambahkan Tabel Dalam Presentasi       | 37 |
|------------------------------------------|----|
| Mengatur Format Tabel Dalam Presentasi   | 39 |
| Menambahkan Grafik Dalam Presentasi      | 41 |
| Menambah Diagram Dalam Presentasi        | 45 |
| Mengatur Format Diagram Dalam Presentasi | 47 |
| Tugas Modul 5                            | 49 |

## Modul 6. Menambah Gambar, Clip Art Dan Shapes

| Menambah Gambar Dalam Slide Presentasi.          | 52 |
|--------------------------------------------------|----|
| Menambah ClipArt Dalam Slide Persentasi          | 48 |
| Menambahkan Objek Shape Dalam Dokumen Presentasi | 57 |
| Tugas Modul 6                                    | 59 |

## Modul 7. Menambah Animasi, Sound dan Movies

| Menambah Animasi Dalam Presentasi                          | 62 |
|------------------------------------------------------------|----|
| Mengatur Animasi Dalam Presentasi Berjalan Secara Otomatis | 64 |
| Mengatur Perpindahan Slide Berjalan Secara Otomatis        | 65 |
| Mengatur Efek Perpindahan Slide                            | 59 |
| Menambah File Video Ke Dalam Slide                         | 66 |
| Menambah File Sound Ke Dalam Slide                         | 67 |
| Tugas Modul 7                                              | 69 |

## Modul 8. Menyisipkan Text Box, Word Art, Dan Mencetak Dokumen Presentasi

| Menyisipkan Text Box               | 72 |
|------------------------------------|----|
| Memformat Text Box Dalam Slide     | 73 |
| Menyisipkan WordArt Ke Dalam Slide | 74 |
| Mengatur Format WordArt            | 75 |
| Mencetak Dokumen Presentasi        | 78 |
| Tugas Modul 8                      | 82 |

# Tujuan Pembelajaran

| Modul   | Tujuan Pembelajaran                                                                                                    |
|---------|----------------------------------------------------------------------------------------------------|
| Modul 1 | Siswa akan mengetahui penggunaan software pembuat presentasi yaitu<br>PowerPoint 2007 disertai dengan pengenalan tampilan dengan perintah<br>membuka, menutup dan menyimpan file PowerPoint 2007.                                |
| Modul 2 | Siswa dapat mengenal cara memulai membuat presentasi dengan<br>PowerPoint 2007 dengan membuat presentasi sederhana dan mengenalkan<br>perintah dasar dalam membuat presentasi.                                                   |
| Modul 3 | Siswa akan mengetahui lebih jauh mengenai beberapa tampilan yang ada di<br>PowerPoint 2007 sehingga terbiasa bekerja dengan berbagai lingkungan<br>tampilan yang akan berguna meningkatkan keahlian dalam membuat<br>presentasi. |
| Modul 4 | Siswa akan mengetahui penggunaan layout dan themes dan bisa memilih berbagai pilihan themes dan menggunakan layout untuk presentasinya.                                                                                          |
| Modul 5 | Siswa mengetahui cara memasukkan tabel, grafik dan diagram. Komponen<br>ini berguna untuk menambahkan informasi yang berhubungan dengan<br>bahan presentasi sehingga lebih akurat.                                               |
| Modul 6 | Siswa akan memahami pengelolaan gambar, clip art dan shapes yang akan sering digunakan dalam bekerja dengan presentasi.                                                                                                    |
| Modul 7 | Siswa akan memahami cara menambah animasi, sound dan movies yang berguna untuk mempercantik bahan presentasi yang mereka kerjakan.                                                                                               |
| Modul 8 | Siswa akan lebih memahami untuk menambahkan text box dan wordart yang menjadi komponen yang memperindah bahan presentasi mereka.                                                                                                 |

| Materi                       | Langkah Detailnya                                                                                                    |
|------------------------------|----------------------------------------------------------------------------------------------------|
| Menjalankan                  | 1. Cara 1 : Klik tombol Start > All Program > Microsoft Office >                                                                                                    |
| Microsoft PowerPoint<br>2007 | Microsoft Office Word 2007.                                                                                                    |
| 2007                         | Wicrosoft Office Excel 2007         Wicrosoft Office Consect 2007         Wicrosoft Office InfoPath 2007         Wicrosoft Office PowerPoint 2007         Wicrosoft Office Vulsel: 2007         Wicrosoft Office Vulsel: 2007         Wicrosoft Office Vulsel: 2007         Wicrosoft Office Vulsel: 2007         Wicrosoft Office Vulsel: 2007         Wicrosoft Office Vulsel: 2007         Wicrosoft Office Vulsel: 2007         Wicrosoft Office Vulsel: 2007         Wicrosoft Office Vulsel: 2007         Wicrosoft Office Vulsel: 2007         Wicrosoft Office Vulsel: 2007         Wicrosoft Office Volsel: 2007         Wicrosoft Office Volsel: 2007         Wolsel: 2007 |
| Materi                       | Langkah Detailnya                                                                                                    |
| Pengenalan                   | 1. Pada windows Microsoft Power Point 2007 yang muncul, terdapat                                                                                                    |
| Interface/Tampilan           | beberapa tampilan sebagai berikut (tunjukan dengan mouse anda                                                                                                    |
| Microsoft PowerPoint         | masing–masing komponen berikut) :                                                                                                    |
| 2007                         | - UTTICE Button                                                                                                    |
|                              | - Title Bar                                                                                                    |
|                              | - Tabmenu Ribbon                                                                                                    |
|                              | - Ribbon                                                                                                    |
|                              | - Status Bar                                                                                                    |
|                              | - Horizontal Scroll Bar                                                                                                    |
|                              | - Vertical Scroll Bar                                                                                                    |
|                              | - Silue Area                                                                                                    |

Modul 1. Pengenalan PowerPoint 2007

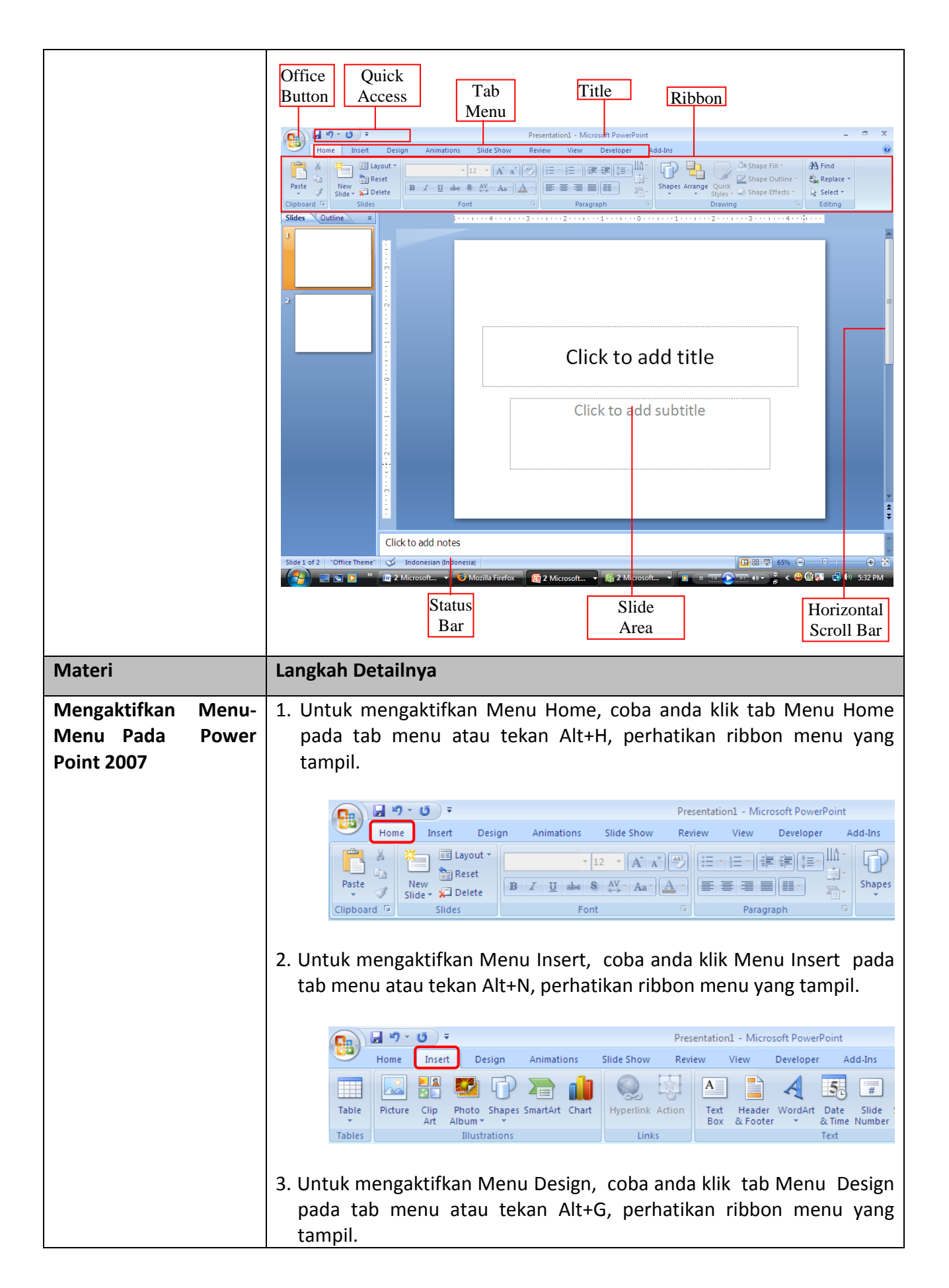

| Image: Stup Orientation - Page Setup       Finance       Presentation - Microsoft PowerPoint         Image: Stup Orientation - Page Setup       Image: Stup Orientation - Page Setup       Image: Stup Orientation - Page Setup       Image: Stup Orientation - Page Setup                                                                                                    |
|----------------------------------------------------------------------------------------------------|
| <ol> <li>Untuk mengaktifkan Menu Animations, coba anda klik tab Menu<br/>Animations pada tab menu atau tekan Alt+A, perhatikan ribbon<br/>menu yang tampil.</li> </ol>                                                                                                    |
| Image: State of the second state of the second state of |
| <ol> <li>Untuk mengaktifkan Menu Slide Show, coba anda klik tab Menu<br/>Slide Show pada tab menu atau tekan Alt+S, perhatikan ribbon<br/>menu yang tampil.</li> </ol>                                                                                                    |
| Image: Properties of the second second se |
| <ol> <li>Untuk mengaktifkan Menu Review, coba anda klik tab Menu Review<br/>pada tab menu atau tekan Alt+R, perhatikan ribbon menu yang<br/>tampil.</li> </ol>                                                                                                    |
| Image: Spelling Research Thesaurus Translate Language       Presentation1 - Microsoft PowerPoint         Proofing       Presentation1 - Microsoft PowerPoint         Review       View       Developer         Add-Ins       Presentation         New       Edit       Delete         Proofing       Comment Comment Comments       Protect                                                                                                    |
| 7. Untuk mengaktifkan Menu View, coba anda klik tab Menu View pada tab menu atau tekan Alt+W, perhatikan ribbon menu yang tampil.                                                                                                    |
| Image: Slide Source       Image: Slide Source       Presentation1 - Microsoft PowerPoint         Home       Insert       Design       Animations       Slide Show       Review       View       Developer       Add-Ins         Image: Slide Notes       Slide Handout Notes       Image: Slide Handout Notes       Image: Slide Handout Notes       Image: Slide Handout Notes       Image: Slide Handout Notes       Image: Slide Handout Notes       Image: Slide Handout Notes       Image: Slide Master Master       Image: Slide Master Master Master       Image: Slide Master Master Master       Image: Slide Master Master Master Master Master       Image: Slide Master Master                                                                                                    |
|                                                                                                    |

| <ol> <li>Untuk mengaktifkan Menu Developer, coba anda klik tab Menu<br/>Developer pada tab menu atau tekan Alt+L, perhatikan ribbon menu<br/>yang tampil.</li> </ol>                                                                                                    |
|----------------------------------------------------------------------------------------------------|
| Home       Insert       Design       Animations       Slide Show       Review       View       Developer       Add-Ins         Visual       Macros       Macros       Macro       Macro       Macro |
| 9. Untuk mengaktifkan Menu Add-Ins, coba anda klik tab Menu Add-Ins<br>pada tab menu atau tekan Alt+X, perhatikan ribbon menu yang<br>tampil.                                                                                                    |
| Image: Stides       Outline       x       Stides       Stide       Stide                                |
| Tip : Jika mouse anda terdapat tombol scrollnya, maka anda dapat<br>berpindah dari satu menu ke menu lainnya dengan menggeser<br>tombol scroll yang ada pada mouse anda.                                                                                                    |
|                                                                                                    |

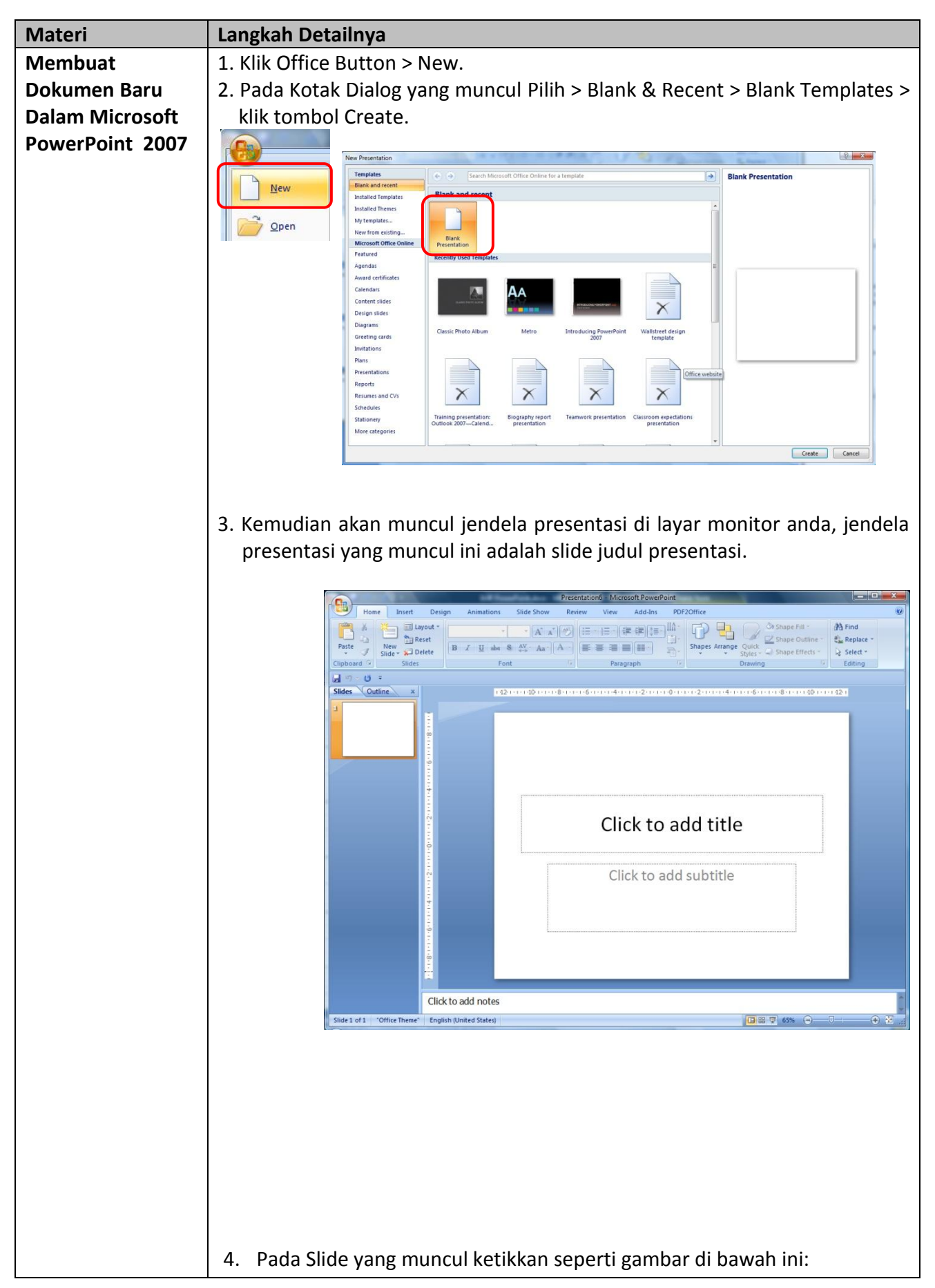

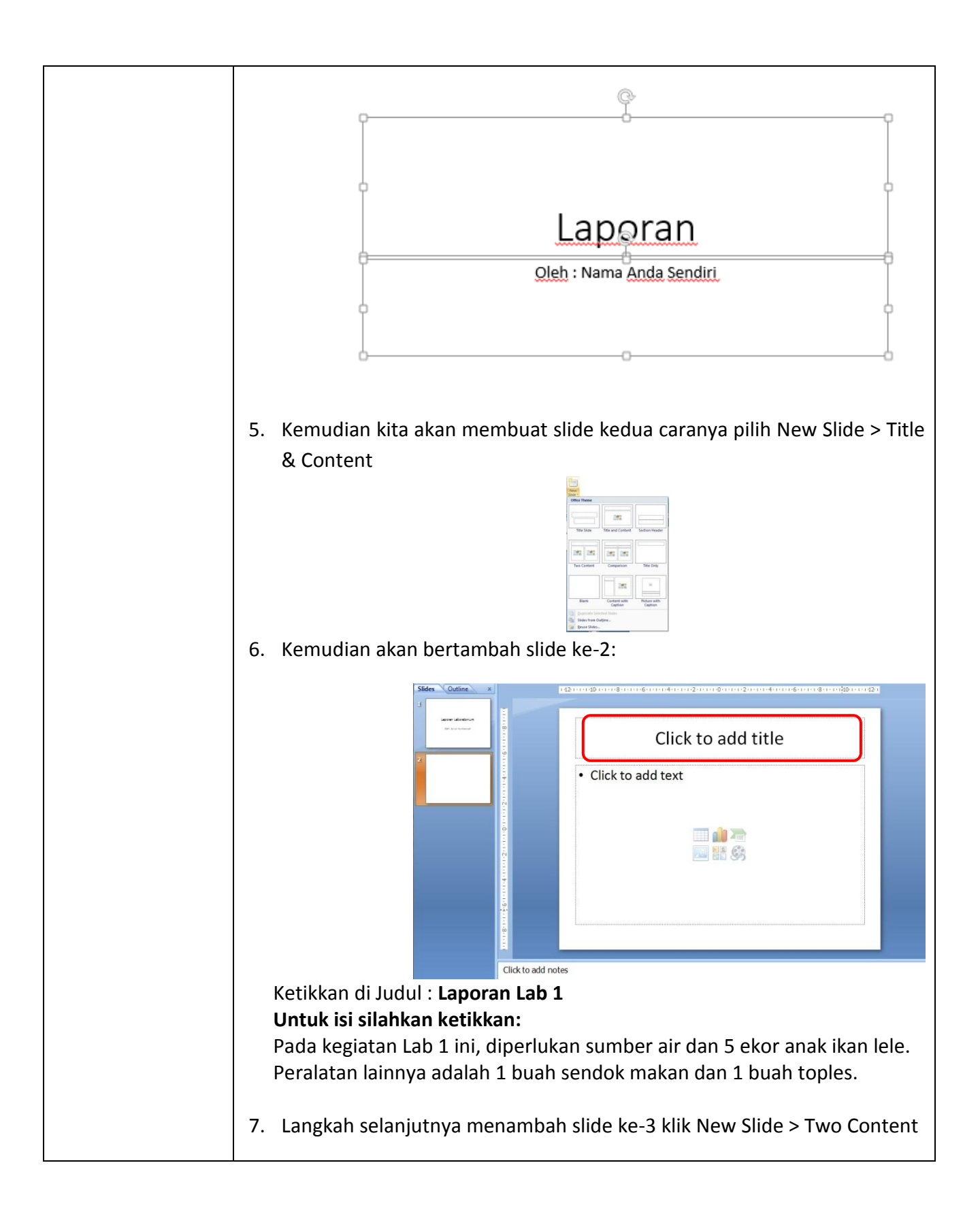

|                                | Sides Datine x 1220000000000000000000000000000000000                                                                                                    |
|--------------------------------|----------------------------------------------------------------------------------------------------|
|                                |                                                                                                    |
|                                |                                                                                                    |
|                                | Click to add text     Click to add text                                                                                                    |
|                                |                                                                                                    |
|                                |                                                                                                    |
|                                |                                                                                                    |
|                                |                                                                                                    |
|                                |                                                                                                    |
|                                | Click to add notes                                                                                                    |
|                                |                                                                                                    |
|                                | 8 Komudian simpan hasil koria anda, dangan mongklik Microsoft Offico                                                                                                    |
|                                | 8. Remudian simplifi hasii kerja anua, dengan mengkiik ivicrosoft office<br>Button > Save atau tekan tombol Ctrl +S. Beri nama Laporan                                                                                                    |
|                                | Laboratorium.pptx                                                                                                    |
|                                | G Save As                                                                                                    |
|                                | Search P                                                                                                    |
|                                | Image: Comparize →     Image: Head New Folder     Comparize       Favorite Links     Name     Date modified     Type     Size     Tags                                                                                                    |
|                                | Documents      Generation                                                                                                    |
|                                | Desktop Laporan                                                                                                    |
|                                | Recently Changed      Recently Changed                                                                                                    |
|                                | More »                                                                                                    |
|                                | Folders                                                                                                    |
|                                | File name: Laporatorium:ppb                                                                                                    |
|                                | Authors: eko Tags: Add a tag                                                                                                    |
|                                | Hide Folders Tools                                                                                                    |
|                                |                                                                                                    |
|                                |                                                                                                    |
| Materi                         | Langkah Detailnya                                                                                                    |
| Nienyimpan<br>Dengan Nama Lain | 1. Setelah anda simpah hasil kerja anda, anda bisa juga menyimpannya                                                                                                    |
| Pada Presentasi                | Office Button > Save As                                                                                                    |
|                                | Fit runs Jacobi Astronometry                                                                                                    |
|                                | Save as type<br>Author<br>Author |
|                                | OPE ("add)     Control feedball ("add)       OPE ("add)     Feedball ("add)       OPE ("add)     Feedball ("add)       PowePoint Hencyclabel ("add)     Feedball ("add)       PowePoint Hencyclabel ("add)     Feedball ("add)                                                                                                    |
|                                | Powerford Show (* ppsn)<br>Powerford Show (* ppsn)<br>Powerford Show (* ppsn)<br>Powerford Show (* ppsn)                                                                                                    |
|                                | Powerformit Add-for ("spam)<br>Powerformit 73:00 Add-for ("spam)<br>Powerformit 73:00 Add-for ("spam)<br>Powerformit 73:00 Add-for ("spam)<br>Single File Ward Page ("smbt", "mittam)<br>Single File Ward Page ("smbt", "mittam)                                                                                                    |
|                                | Web Yang ("http://html)<br>GET Graphics: Intercomps Format ("-gal)<br>JETGS Tile Interchanger Format ("-gal)<br>JETGS Tile Interchanger Format ("-gal)<br>THE Tale Interce (intercomps f f and ("-gal)<br>THE Tale Interce (intercomps f and ("-gal)<br>THE Tale Interce (intercent) f and ("-gal)<br>THE Tale Interce (intercent) f and ("-gal)<br>THE TALE INTERCE ("-gal)<br>THE TALE INTERCE ("-gal)<br>THE TALE ("-gal)<br>THE TALE INTERCE ("-gal)<br>THE TALE ("-gal)<br>THE TALE (                                                                                     |
|                                | Device Bernap (* Junit)<br>Microsow Material (* umd)<br>State 3 of 3 * Office N - State (* umd)<br>State 3 of 3 * Office N - State (* umd)                                                                                                    |
|                                |                                                                                                    |
|                                | a. Jenis file ekstensi b. Dari Menu Microsoft Office Button                                                                                                    |

|            | Beberapa tipe data yang bisa anda pilih:                                    |
|------------|-----------------------------------------------------------------------------|
|            | 1pptx : Untuk ekstensi PowerPoint 2007                                      |
|            | 2ppt : Untuk powerpoint 97-2003                                             |
|            | 3pot : pemyimpanan template standar                                         |
|            | 4gif : penyimpanan dalam format gambar (gif)                                |
|            | 5jpg : penyimpanan dalam format gambar (jpg)                                |
|            |                                                                             |
|            |                                                                             |
|            |                                                                             |
| Materi     | Langkah Detailnya                                                           |
| Presentasi | 1. Untuk menutup hasii presentasi anda, kiik tanda ciose (X) di pojok kanan |
| Tresentasi | Class                                                                       |
|            | Close.                                                                      |
|            |                                                                             |
|            |                                                                             |
|            |                                                                             |
|            |                                                                             |
|            | New                                                                         |
|            | hape Fill 🔧 🏦 Find                                                          |
|            | hape Outline - ab Replace -                                                 |
|            | hape Effects * 🔓 Select *                                                   |
|            | Editing                                                                     |
|            | Save <u>A</u> s >                                                           |
|            | Print >                                                                     |
|            |                                                                             |
|            | Pr <u>e</u> pare >                                                          |
|            | Sand b                                                                      |
|            |                                                                             |
|            | Publish >                                                                   |
|            |                                                                             |
|            | Close                                                                       |
|            |                                                                             |
|            |                                                                             |
|            |                                                                             |
|            |                                                                             |
|            |                                                                             |

| Tugas         | Petunjuk Pengerjaan Tugas                                          |
|---------------|--------------------------------------------------------------------|
| Tugas Modul 1 | Ketikkanlah dokumen berikut dan setelah selesai simpan dengan nama |
|               | " Tugas Modul 1" .                                                 |
|               |                                                                    |
|               | Slide 1.                                                           |
|               |                                                                    |
|               | Tombol office                                                      |
|               |                                                                    |
|               |                                                                    |
|               | Digunakan untuk menampilkan semua                                  |
|               | perintah yang berhubungan dengan                                   |
|               | pengolahan dokumen, seperti: menambah                              |
|               | mencetak dan lain-lain                                             |
|               | indice car dan faith faith                                         |
|               |                                                                    |
|               | Slide 2.                                                           |
|               | Tab                                                                |
|               | Tab                                                                |
|               |                                                                    |
|               | • Ivierupakan bagian yang berbentuk tabulasi                       |
|               | berisi sederetan menu-menu sederhana yang                          |
|               | berhubungan dengan perintah untuk                                  |
|               | mengolah persentase.                                               |
|               |                                                                    |
|               |                                                                    |
|               | Slide 3.                                                           |
|               |                                                                    |
|               | Grup                                                               |
|               | Grup                                                               |
|               | <ul> <li>Morunakan isi dari tah dan berisi sederatan</li> </ul>    |
|               | tembel neminted untuk menielenken neminted                         |
|               | tompol perintan untuk menjalankan perintan                         |
|               | tertentu.                                                          |
|               |                                                                    |
|               | Slide 4                                                            |
|               | 51102 4.                                                           |
|               | Outide Assass Taallaan                                             |
|               | Quick Access Toolbar                                               |
|               |                                                                    |
|               | <ul> <li>Merupakan toolbar yang berisi 3 tombol</li> </ul>         |
|               | dasar, yaitu : Save, Undo, dan Redo.                               |
|               |                                                                    |
|               |                                                                    |
|               |                                                                    |

## Modul 2. Memulai Sebuah Presentasi

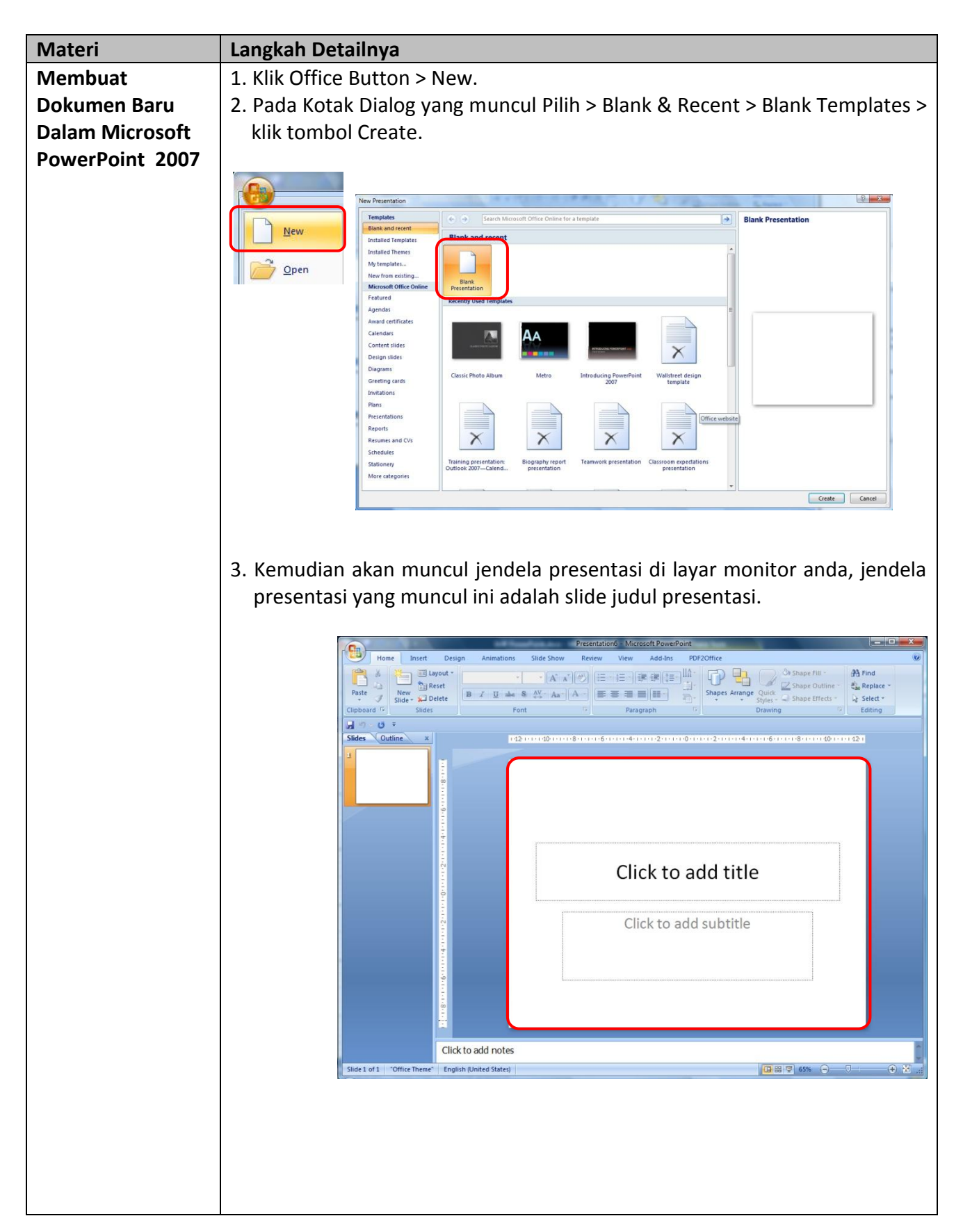

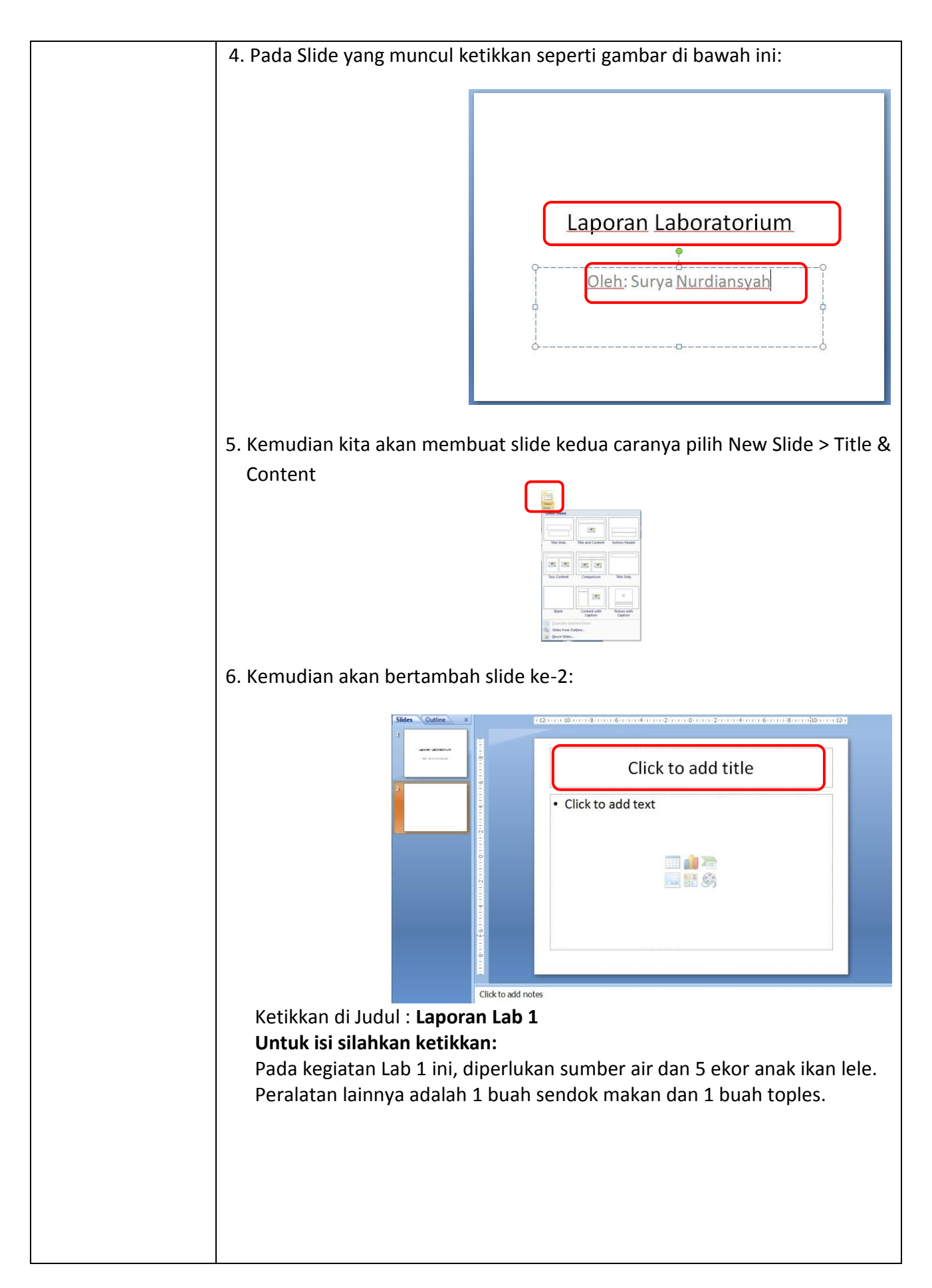

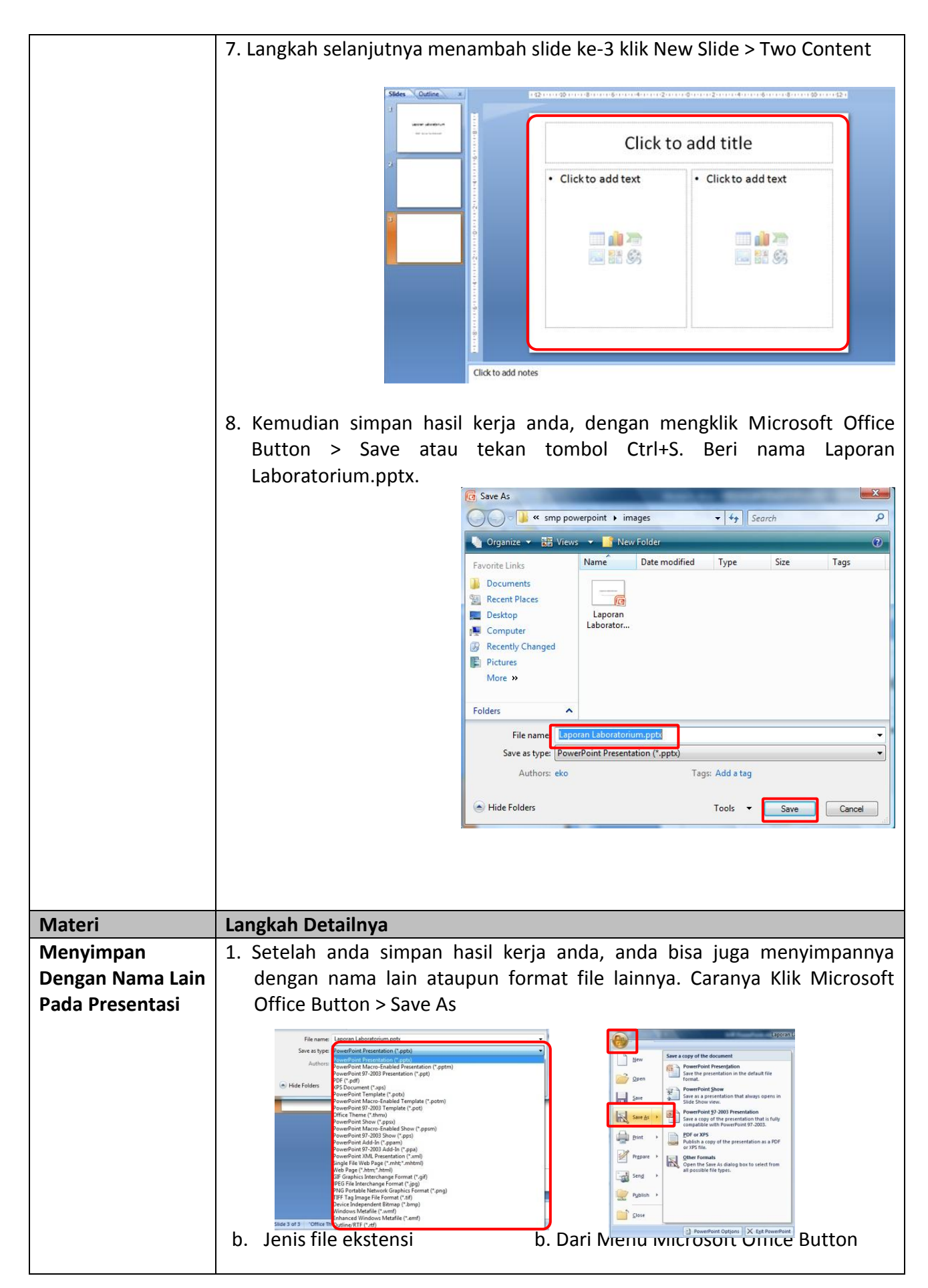

| Beberapa tipe data yang bisa anda pilih:      |
|-----------------------------------------------|
| 6pptx : Untuk ekstensi PowerPoint 2007        |
| 7ppt : Untuk powerpoint 97-2003               |
| 8pot : pemyimpanan template standar           |
| 9gif : penyimpanan dalam format gambar (gif)  |
| 10jpg : penyimpanan dalam format gambar (jpg) |
|                                               |
|                                               |
|                                               |

| Materi          | Langkah Detailnya                                                                                                    |
|-----------------|----------------------------------------------------------------------------------------------------|
| Memulai Sebuah  | 1. Klik Office Button > New                                                                                                    |
| Presentasi Dari |                                                                                                    |
| Template        | <ul> <li>2. Setelah terbuka Jendela "New Presentation", pilih Installed Template &gt; Classic Photo Album</li> </ul>                                                                                                    |
|                 | Nex Presentation                                                                                                    |
|                 | Imaginary         Same the second Other Other Street Respire         Imaginary         Classic Photo Album           Burnary and recett         Installed Templates         Installed Templates         Installed Templates                                                                                                    |
|                 | Induced millions<br>Hore starting<br>Meession differences<br>Factores<br>Appendix<br>Factores<br>Appendix<br>Factores<br>Conce Pretabase<br>Conce Pretabase<br>Conce Pretabase<br>Factores<br>Factores |
|                 | Aund antification<br>Canners<br>Canners<br>Canners<br>Canners<br>Design forks<br>Design forks<br>Canners (dashing)<br>Design forks<br>Canners (dashing)<br>Canners (dashing)<br>Canners (da                                                                                                    |
|                 | Protections<br>Reports<br>Records and CVP<br>Schedulas<br>Stationary<br>More despoints                                                                                                    |
|                 |                                                                                                    |
|                 | 3. Setelah itu secara otomatis akan membuka sebuah presentasi di layar                                                                                                    |
|                 | monitor anda sebagai berikut:                                                                                                    |

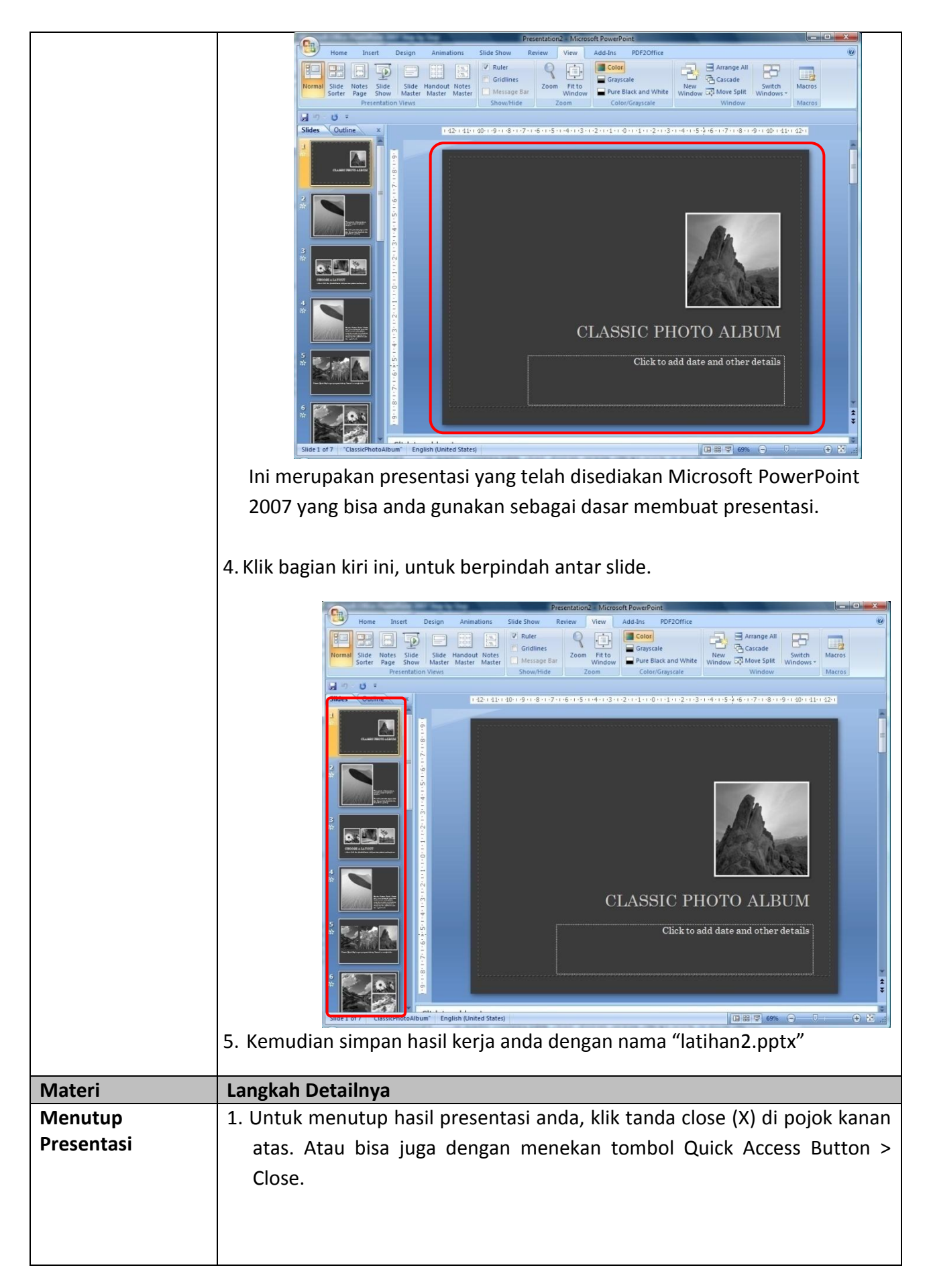

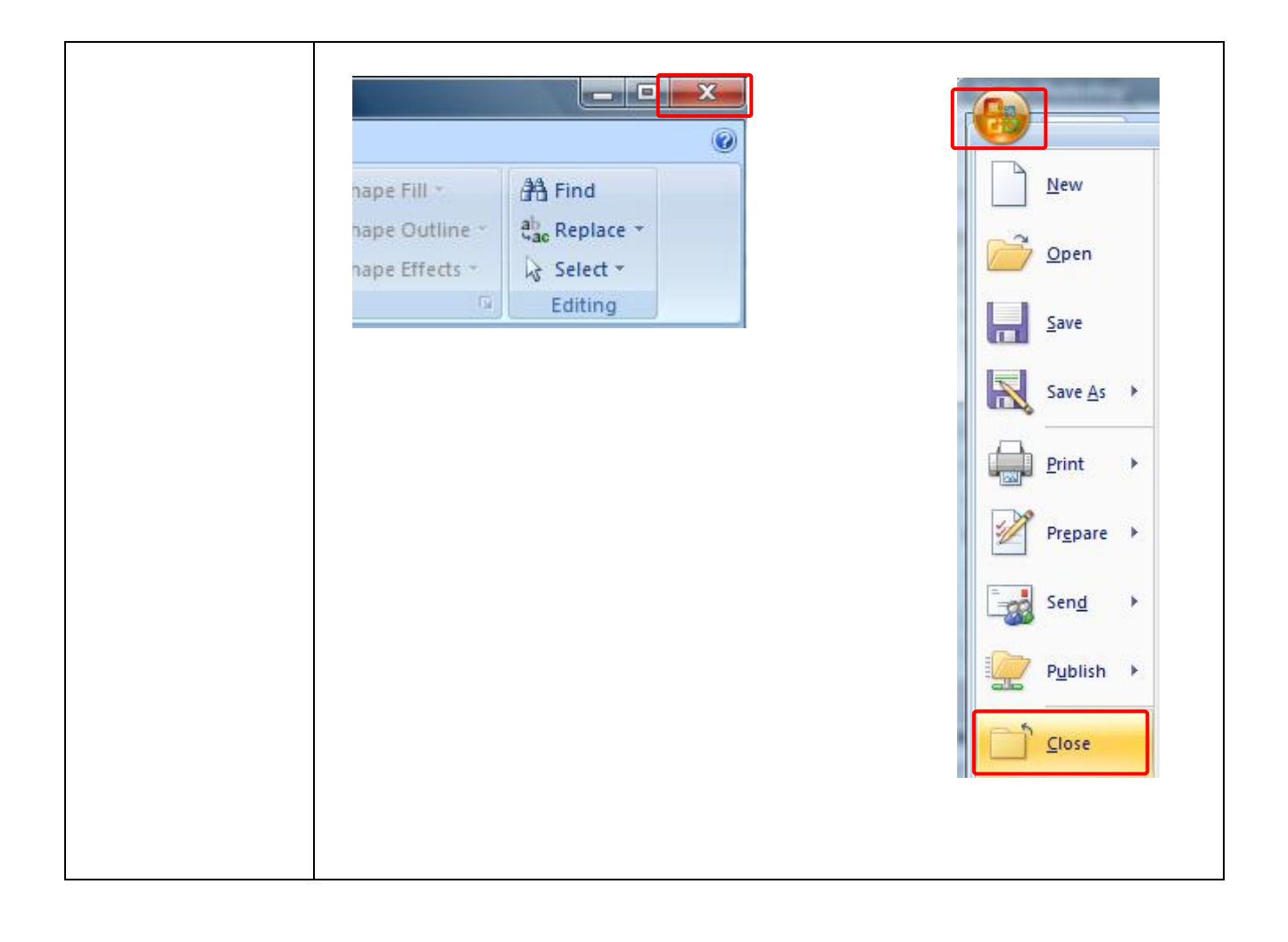

| Tugas         | Petunjuk Pengerjaan Tugas |
|---------------|---------------------------|
| Tugas Modul 2 |                           |
|               |                           |
| Tugas         |                           |

- 1. Buatlah sebuah presentasi sederhana dengan pengaturan sebagai berikut:
  - a. Gunakan fasilitas presentasi baru yang masih kosong.
  - b. Buatlah 5 buah slide dengan isi sebagai berikut: Judul Slide 1 : Gerakan Pramuka

Judul Slide 2 : Visi dan Misi Pramuka Isi Slide:

## VISI

"Gerakan Pramuka sebagai wadah pilihan utama dan solusi handal masalah-masalah kaum muda".

#### MISI

- 1. Mempramukakan kaum muda.
- 2. Membina anggota yang berjiwa dan berwatak Pramuka, berlandaskan iman dan taqwa (Imtaq) serta selalu mengikuti perkembangan ilmu pengetahuan dan teknologi (Iptek).
- 3. Membentuk kader bangsa patriot pembangunan yang memiliki jiwa bela negara.
- 4. Menggerakkan anggota dan organisasi Gerakan Pramuka agar peduli dan tanggap terhadap masalah-masalah kemasyarakatan.

#### Judul Slide 3: Siaga

Isi Slide:

Siaga adalah sebutan bagi anggota Pramuka yang berumur 7-10 tahun. Disebut Pramuka Siaga karena sesuai dengan kiasan masa perjuangan bangsa Indonesia, yaitu ketika rakyat Indonesia meyiagakan dirinya untuk mencapai kemerdekaan dengan berdirinya Boedi Oetomo pada tahun 1908 sebagai tonggak awal perjuangan bangsa Indonesia.

#### Judul Slide 4: Penggalang

Isi Slide:

Penggalang adalah sebuah tingkatan dalam pramuka setelah siaga. Biasanya anggota pramuka tingkat penggalang berusia dari 10-15 tahun.

## 2. Simpan dengan nama "Tugas Modul 2.pptx".

Modul 3. Mengatur Tampilan Kerja

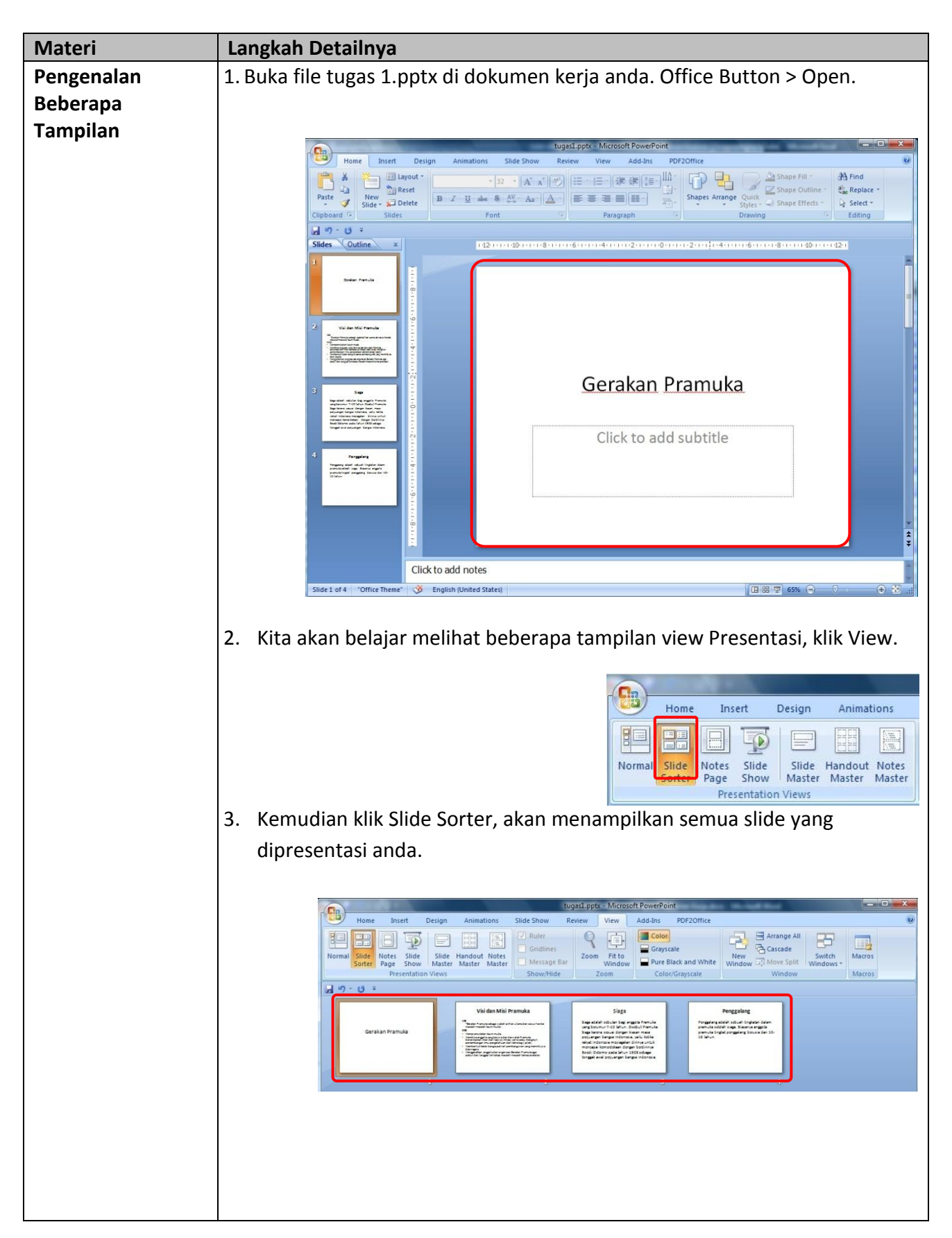

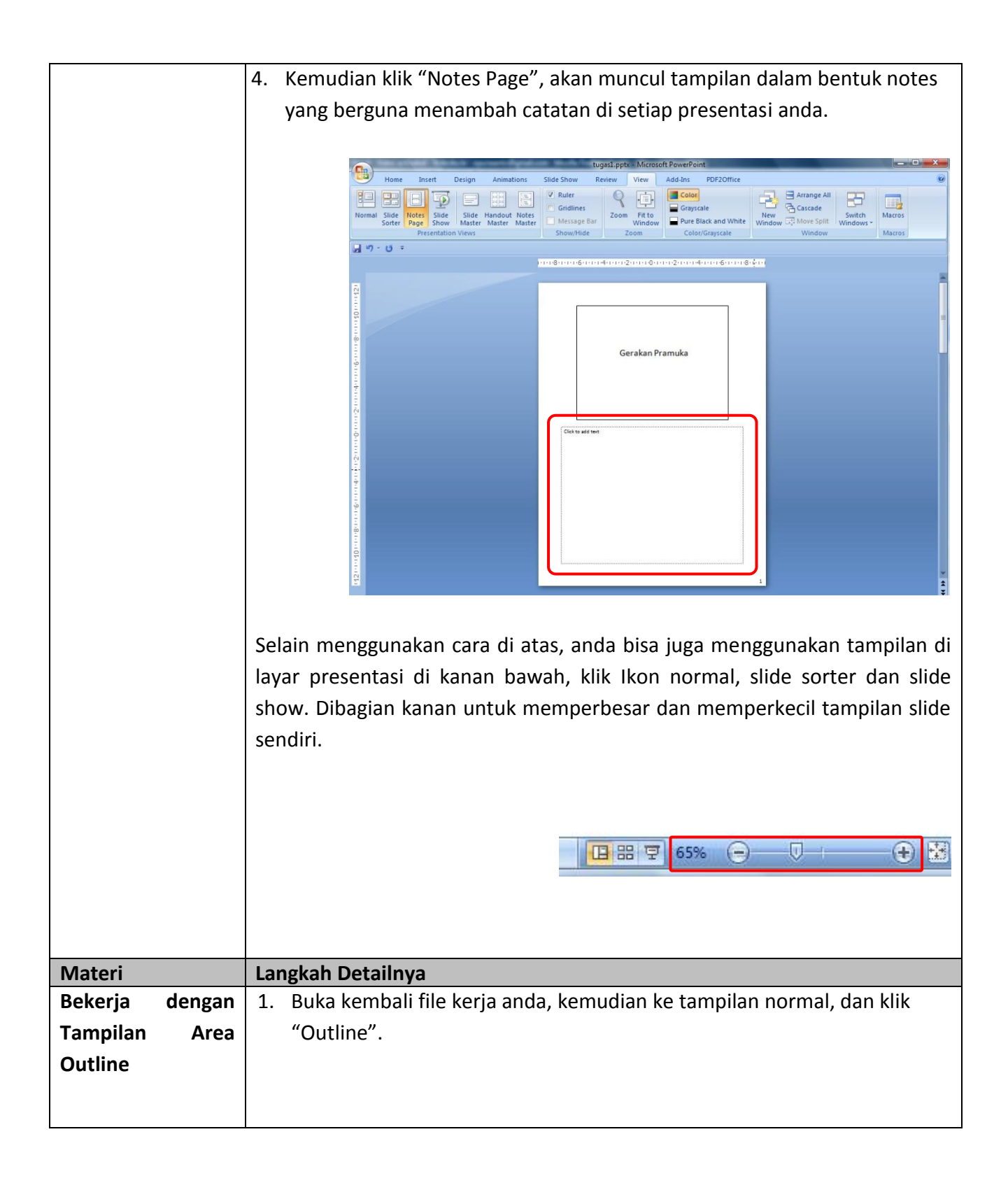

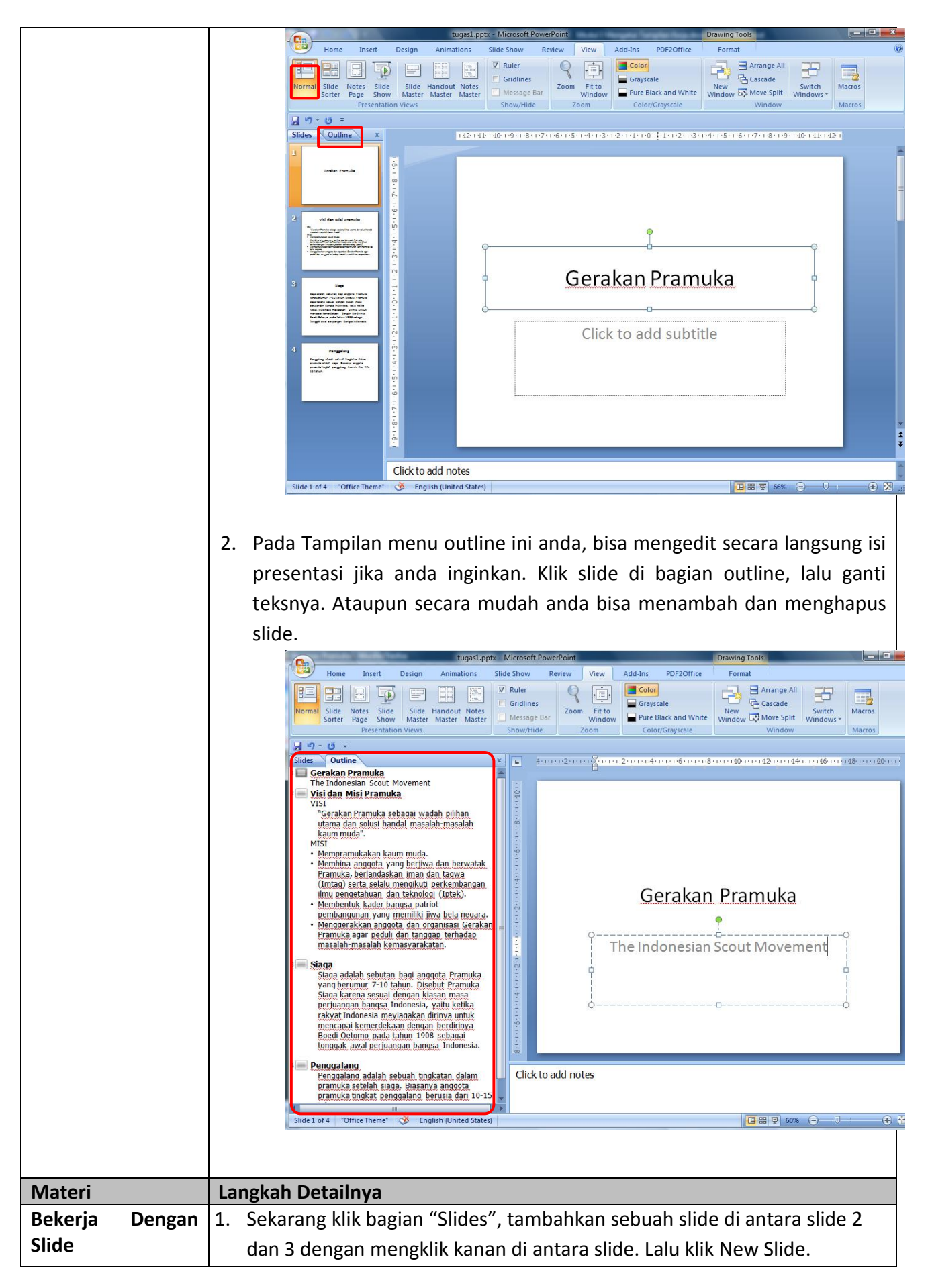

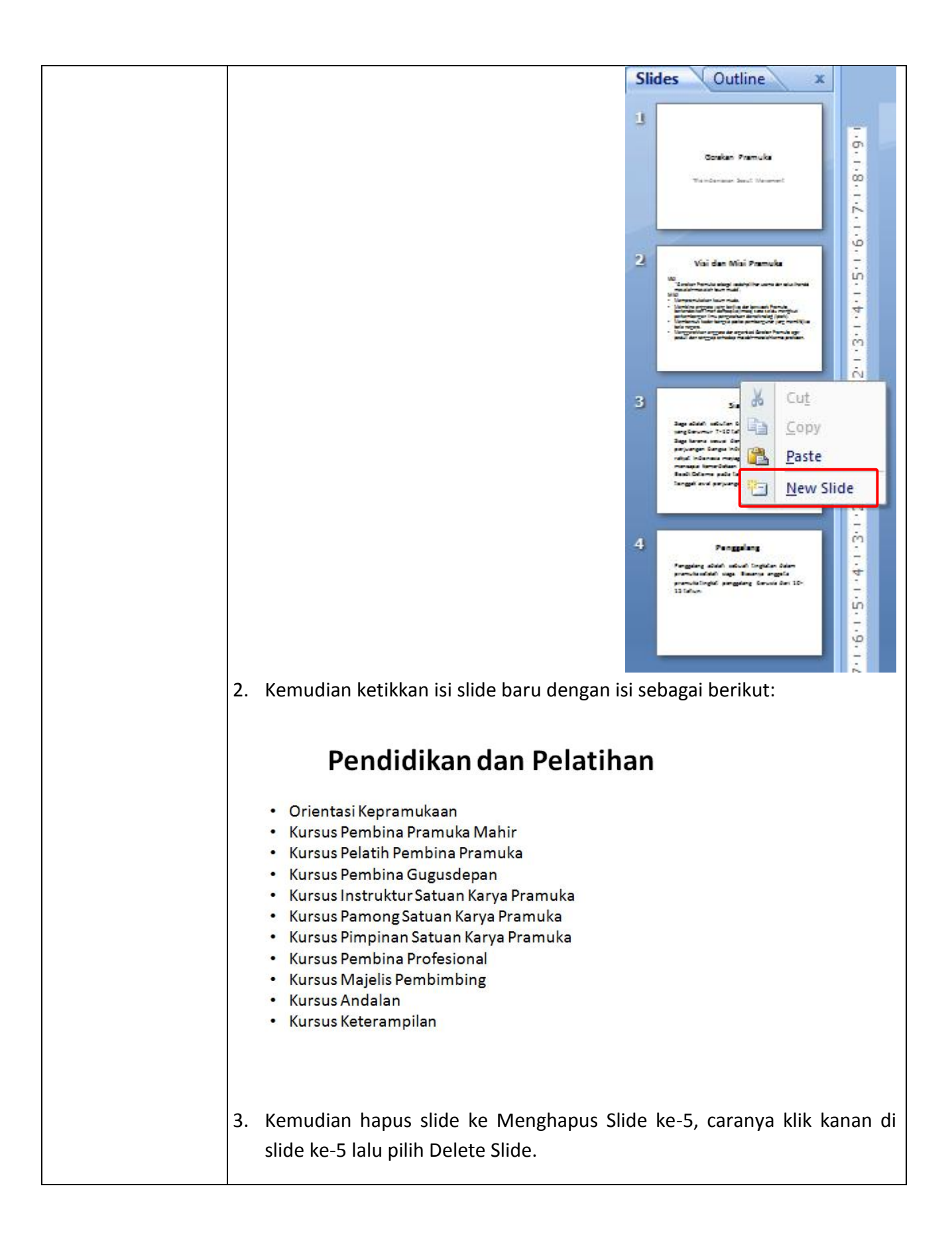

|                               |                 | <ul> <li>4. Kemudian slide ke-5 akan terhapus, jika anda ingin membatalkan perintah penghapusan tadi klik Ctrl+ Z (undo) dan slide akan kembali lagi.</li> </ul>                                                                                                    |
|-------------------------------|-----------------|----------------------------------------------------------------------------------------------------|
|                               |                 |                                                                                                    |
| Materi                        |                 | Langkah Detailnya                                                                                                    |
| Bekerja<br>Tampilan<br>Sorter | dengan<br>Slide | <ol> <li>Klik View &gt; Slide Sorter. Pindahkan slide 3 ke slide 5 dengan cara klik<br/>slide 3, lalu tekan Ctrl + X (atau pada ribbon Home dalam group<br/>Clipboard, klik cut).</li> </ol>                                                                                                    |
|                               |                 | Slide 3 akan terhapus lalu klik di setelah slide 4, klik kanan lalu pilih Paste.                                                                                                    |
|                               |                 | Sign     Penggalang       Gerakan Pranuka     Sign       The indexname factor for the maximum intermediation of the maximum intermediation of the maximum intermediatin |
|                               |                 | <ol> <li>Kemudian kita akan memperbanyak slide yakni slide 4 akan kita copy.<br/>Caranya adalah klik slide 4, lalu klik kanan pilih Copy, kemudian klik di<br/>luar slide 5 lalu klik kanan dan klik Paste.</li> </ol>                                                                                                    |

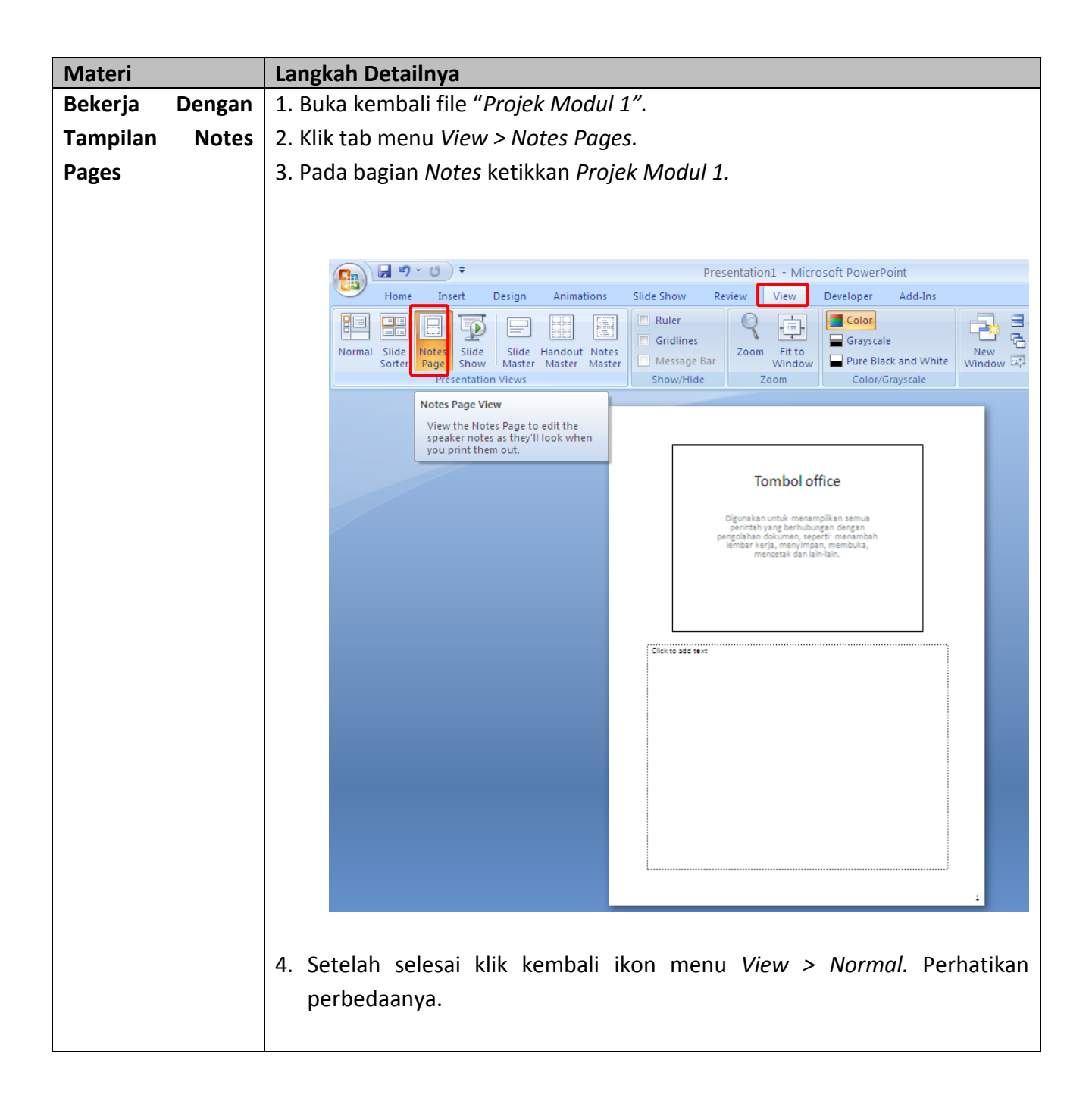

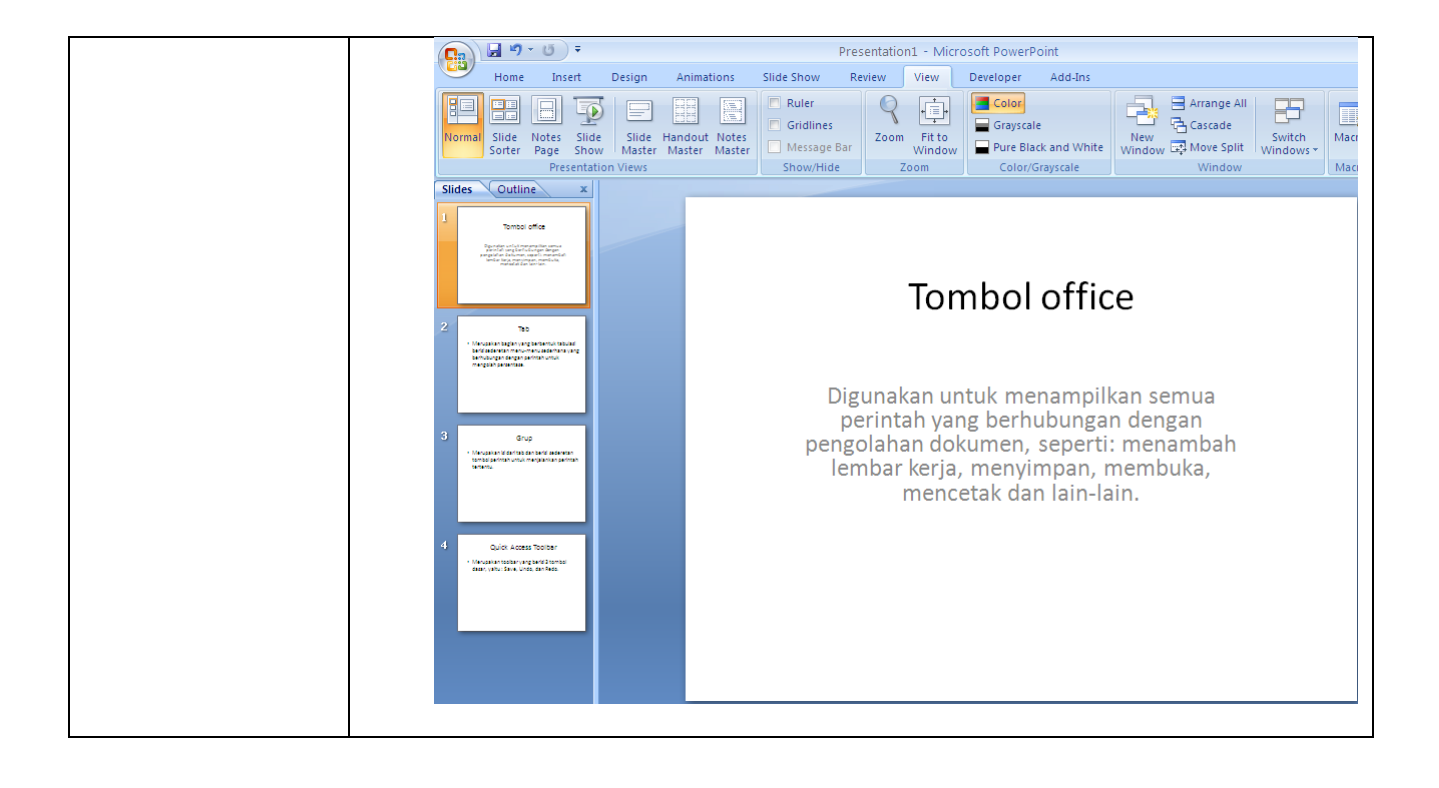

| Tugas Modul 3       Ketikkan dokumen presentasi ini, kemudian setelah selesai si dengan nama "Tugas Modul 3".         Slide 1.       Perawatan Tanaman Anggrek         Click to add subtitle | impan |
|----------------------------------------------------------------------------------------------------|-------|
| dengan nama " <i>Tugas Modul 3".</i><br>Slide 1.<br>Perawatan Tanaman Anggrek                                                                                                    |       |
| Slide 1.<br>Perawatan Tanaman Anggrek                                                                                                    |       |
| Slide 1.<br>Perawatan Tanaman Anggrek                                                                                                    |       |
| Perawatan Tanaman Anggrek                                                                                                    |       |
| Click to add subtitle                                                                                                    |       |
| Click to add subtitle                                                                                                    |       |
| LICK TO ADD SUDTITIE                                                                                                    |       |
|                                                                                                    |       |
|                                                                                                    |       |
|                                                                                                    |       |
| Slide 2                                                                                                    |       |
|                                                                                                    |       |
| Tentang Anggrek                                                                                                    |       |
|                                                                                                    |       |
| <ul> <li>Anggrek merupakan salah satu tanaman hias</li> </ul>                                                                                                    |       |
| yang dikagumi dengan bunga yang indah dan                                                                                                    |       |
| menawan. Bahkan terdapat beberapa jenis                                                                                                    |       |
| lembut.                                                                                                    |       |
| <ul> <li>Keindahan anggrek menjadi bunga favorit</li> </ul>                                                                                                    |       |
| untuk menghiasai taman dan ruangan.                                                                                                    |       |
| <ul> <li>Sering diadakan lomba tingkat nasional dan</li> </ul>                                                                                                    |       |
| internasional.                                                                                                    |       |
| Slide 3.                                                                                                    |       |
|                                                                                                    |       |
| Perawatan Anggrek                                                                                                    |       |
| Bagaimana merawat anggrek sehingga rajib                                                                                                    |       |
| berbunga? Berikut kiat-kitanya:                                                                                                    |       |
| 1. Penyiraman                                                                                                    |       |
| 2. Pemupukan                                                                                                    |       |
| 3. Pemberian Vitamin dan Hormon                                                                                                    |       |
| 4. Pemberian Pupuk Tambahan                                                                                                    |       |
| 5. Pengendalian Hama dan Penyakit                                                                                                    |       |
| 6. Sunu dan lemperatur yang lepat                                                                                                    |       |
| 7. Lingkungan Yang Senat dan Bersin                                                                                                    |       |
|                                                                                                    |       |
|                                                                                                    |       |
|                                                                                                    |       |
|                                                                                                    |       |
|                                                                                                    |       |
|                                                                                                    |       |

| Slide 4.                                                                                                    |
|----------------------------------------------------------------------------------------------------|
| Penyiraman Anggrek                                                                                                    |
| Penyiraman adalah hal yang sangat penting<br>untuk perawatan segala jenis tanaman dengan<br>frekwensi dan banyaknya air tergantung jenis<br>dan ukuran tanaman anggrek sendiri.                                                                                                    |
| Slide 5.                                                                                                    |
| Pemupukan Anggrek                                                                                                    |
| Pupuk merupakan makanan pokok untuk<br>anggrek, karena karakter akar udara anggrek<br>mengambil hara dari udara untuk<br>pertumbuhannya. Pemupukan sebaiknya<br>dilakukan 2 kali seminggu setelah penyiraman<br>sesuai anjuran dan dosis pada kemasan<br>produk.                                                                                            |
| Slide 6.                                                                                                    |
| Vitamin dan Hormon                                                                                                    |
| <ul> <li>Pemberian vitamin dan hormon dapat<br/>dilakukan bersamaan dengan pemupukan<br/>setelah penyiraman. Vitamin B1 (fish<br/>emulsion) diberikan seminggu sekali sesuai<br/>dengan dosis. Selain itu untuk memperkuat<br/>akar dan merangsang tumbuhnya tunas baru<br/>berilah Hormon Atonik dengan durasi satu<br/>atau dua minggu sekali.</li> </ul> |
| Slide 7.                                                                                                    |
| Pupuk Tambahan                                                                                                    |
| Pupuk Slow Release adalah pupuk tambahan<br>yang larut sedikit demi sedikit jika terkena air<br>dan perlu diberikan rutin sesuai anjuran pada<br>kemasan.                                                                                                    |
|                                                                                                    |

| Slide | e 8.                                                                                                    |
|-------|----------------------------------------------------------------------------------------------------|
|       | Hama dan Penyakit                                                                                                    |
|       | Mencegah lebih baik daripada mengobati,<br>oleh karena itu sedapat mungkin anggrek<br>dirawat dan dijaga jangan sampai terserang<br>hama.                                                                                                    |
|       | Sedang Penyakit yang sering muncul adalah<br>busuk hitam, bercak daun, busuk akar, busuk<br>basah dan virus cymbidium mosaic dan<br>Tobacco Mosaic.                                                                                                   |
| Slide | e 9.                                                                                                    |
|       | Suhu dan Temperatur Yang Tepat                                                                                                    |
|       | Setiap anggrek mempunyai karakter berbeda-<br>beda, misalnya memerlukan suhu,<br>kelembaban dan temperatur yang berbeda-<br>beda. Berdasarkan hal itu anggrek terbagi atas<br>tiga daerah yakni: anggrek dingin, anggrek<br>sedang dan anggrek panas. |
| Slide | e 10.                                                                                                    |
|       | Lingkungan Yang Sehat dan Bersih                                                                                                    |
|       | Semua jenis tanaman hias memerlukan<br>lingkungan yang sehat dan bersih sehingga<br>bisa mencegah hama dan penyakit.                                                                                                    |

| Materi            | Langkah Detailnya                                                                                                    |
|-------------------|----------------------------------------------------------------------------------------------------|
| Memilih Dan       | 1. Buka kembali file presentasi "Projek Modul 3".                                                                                                    |
| Mengganti Layout/ | 2. Aktifkan Slide 1.                                                                                                    |
| Tampilan Slide    |                                                                                                    |
|                   | Perawatan Tanaman Anggrek.pptx - Microsoft PowerPoint                                                                                                    |
|                   | Home Insett Design Animations Slide Show Review View Developer Add-Ins                                                                                                    |
|                   | Paste<br>✓ Shapes Arrange Quick → Shapes Arrange Quick → Shapes Arra |
|                   | Clipboard © Slides Font © Paragraph © Drawing ©<br>Slides Qutline x                                                                                                    |
|                   |                                                                                                    |
|                   |                                                                                                    |
|                   | Perawatan Tanaman Anggrek                                                                                                    |
|                   |                                                                                                    |
|                   | Perawatan Tanaman Anggrek                                                                                                    |
|                   | 2 Tentang Anggrek                                                                                                    |
|                   | Anggrek marupakan salah satu tanaman hisi yang dikagumi dengan bunga yang indah dan     Click to add subtitle                                                                                                    |
|                   | enteriaria sanaa telebas doeeleba jens<br>angrek yang meguarkan aroma yang<br>lembut.<br>• Kandaban aperak menadi bunas faunt                                                                                                    |
|                   | untuk menghasai taman dan ruangan.<br>• Sering diadkan lomba tingkat nasional dan<br>internasional.                                                                                                    |
|                   |                                                                                                    |
|                   | 3 Perawatan Anggrek                                                                                                    |
|                   | Bagaimana merawat anggrek sehingga rajib<br>berbanga? Berkut kisekitanya:<br>1. Penviraman                                                                                                    |
|                   | 2. Pempukan<br>3. Bemberian Vitamin dan Hormon                                                                                                    |
|                   | 3. Klik tab menu <i>Home &gt; Layout &gt; Title and Content,</i> perhatikan perubahannya.                                                                                                    |
|                   |                                                                                                    |
|                   | Home Insert Design Animations Slide Show Review View Developer Add-Ins                                                                                                    |
|                   |                                                                                                    |
|                   | Paste V<br>Slide V<br>Slide V                                                                                                    |
|                   | Slides Outline                                                                                                    |
|                   | Perawatan Title Slide Title and Co Title and Content Header                                                                                                    |
|                   | rawatan Janaman Anggrek                                                                                                    |
|                   | o add text                                                                                                    |
|                   | Two Content Comparison Title Only                                                                                                    |
|                   |                                                                                                    |
|                   | Tenta Blank Content with Picture with                                                                                                    |
|                   | vingersk mer under de Caption Caption vinder de Caption vinder de  |
|                   | lembut.<br>• Kelodahan anggrek menjadi bunga favorit<br>untuk menghasai tamandan ruangan.                                                                                                    |
|                   | • Sering diadakan lomba tingkat nasional dan<br>Internasional.                                                                                                    |
|                   | 3                                                                                                    |
|                   | Perawatan Anggrek Bagalmara merawatanggrek sebingga rajb                                                                                                    |
|                   | europiger derivut klaskitanja:<br>1 Boni/Faman                                                                                                    |
|                   | 4. Coba anda terpakan untuk lavout yang lainnya untuk slide yang lain                                                                                                    |
|                   | sesuai yang anda inginkan.                                                                                                    |
| Materi            | Langkah Detailnya                                                                                                    |

# Modul 4. Mengatur Layout dan Themes

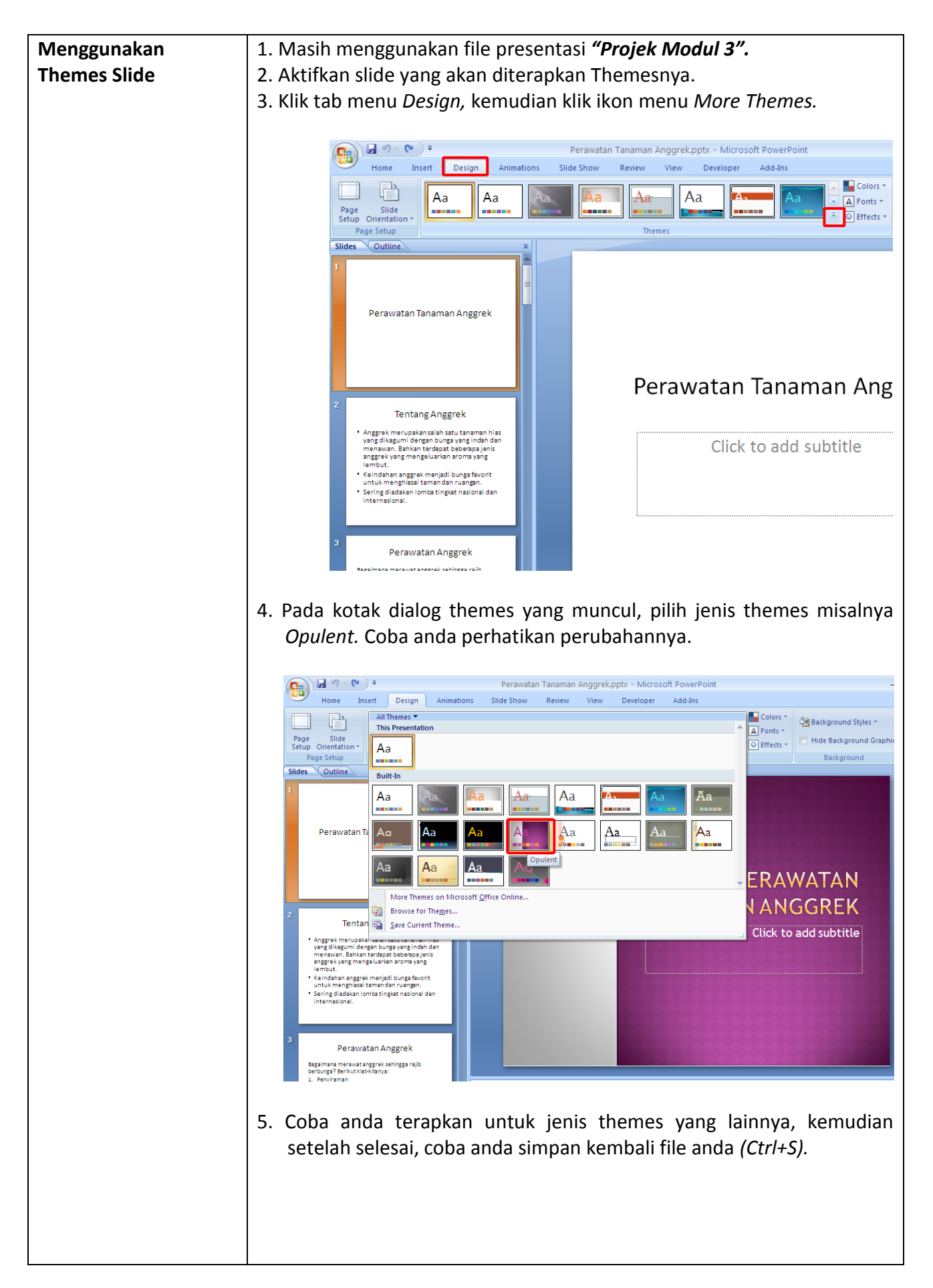

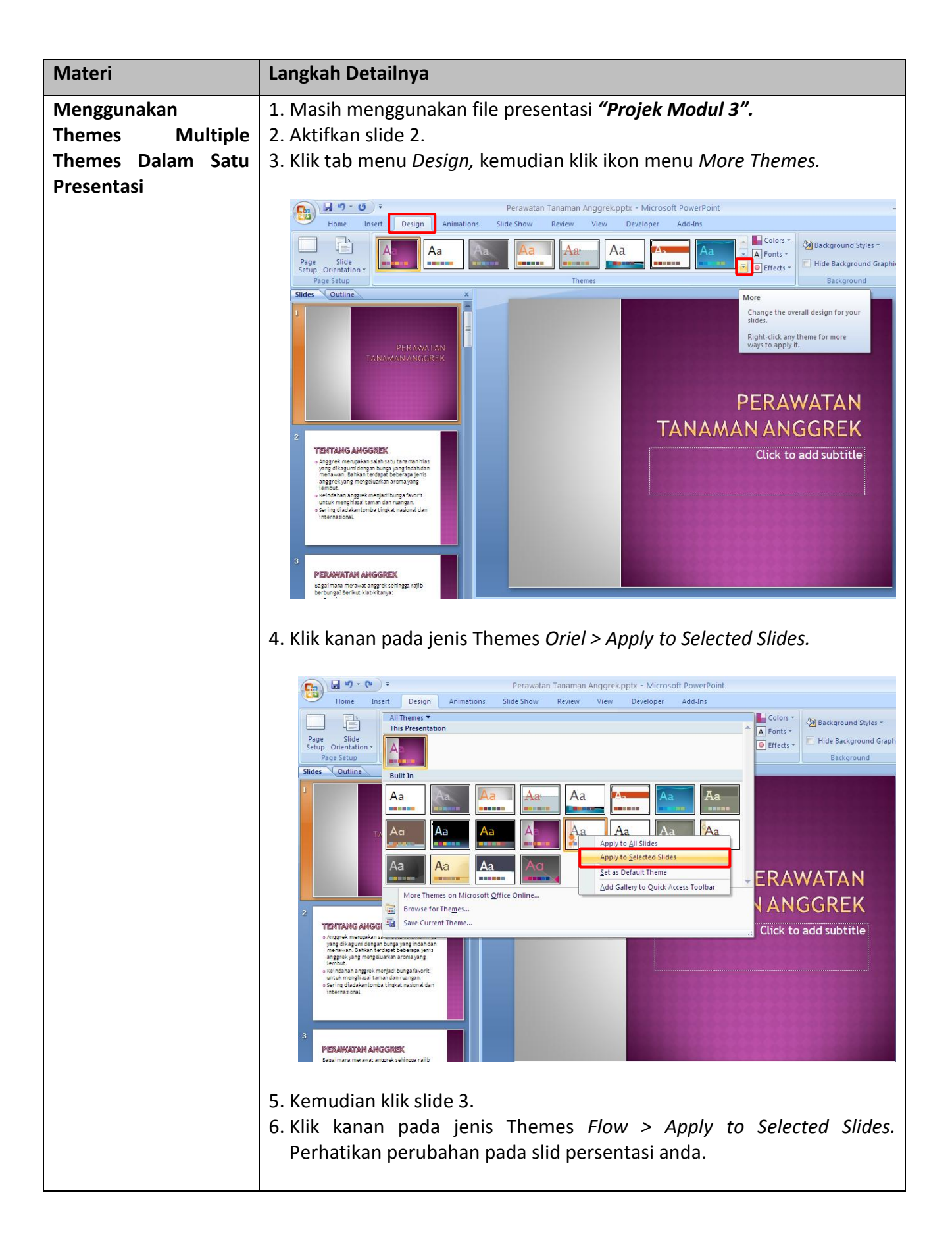

|                          | Perawatan Tanaman Anggrek.pptx - Microsoft PowerPoint                                                                                                    |
|--------------------------|----------------------------------------------------------------------------------------------------|
|                          | <ul> <li>Home Inset Design Animations Silde Show Review View Developer Addins</li> <li>Home Inset Design Animations Silde Show Review View Developer Addins</li> <li>Hit hemes: Hit hemes: Hit hemes: Hit hemes: Hit hemes: Hit hemes: Hit hemes</li> <li>Background Graphic Background Graphic Background</li></ul> |
|                          | berbeda.                                                                                                    |
| Materi                   | Langkah Detailnya                                                                                                    |
| Mengedit Format<br>Theme | <text><list-item></list-item></text>                                                                                                    |

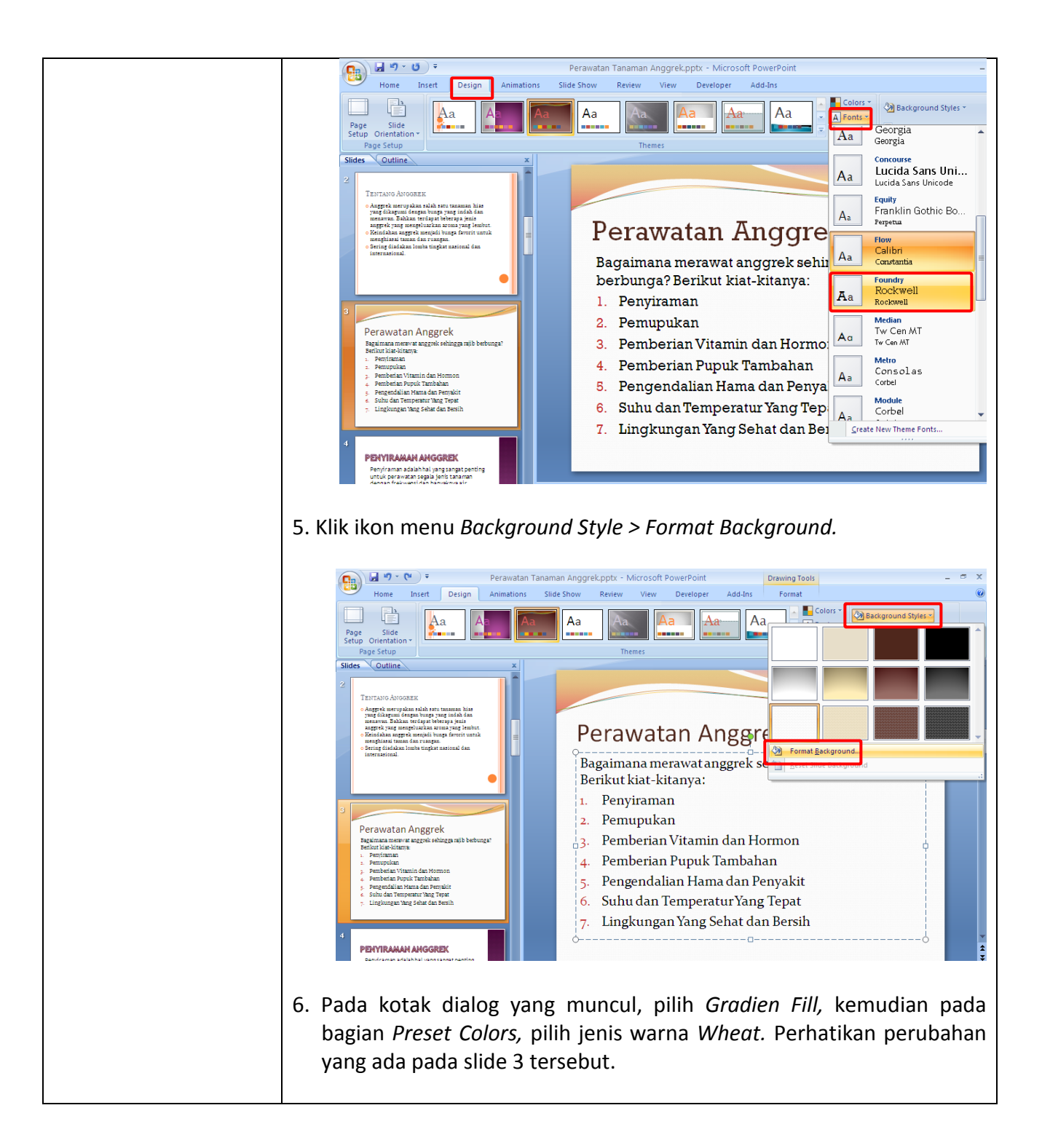

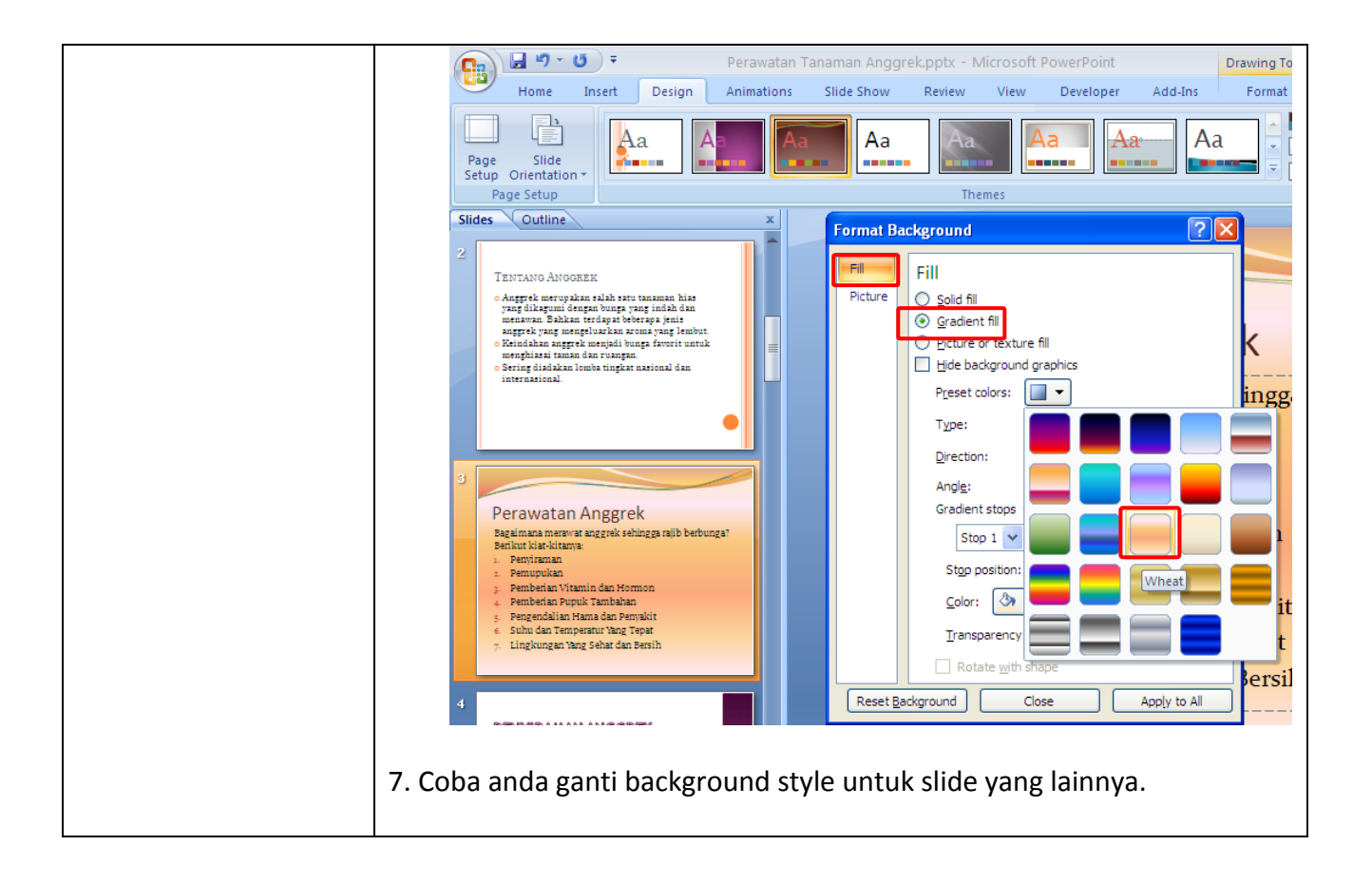
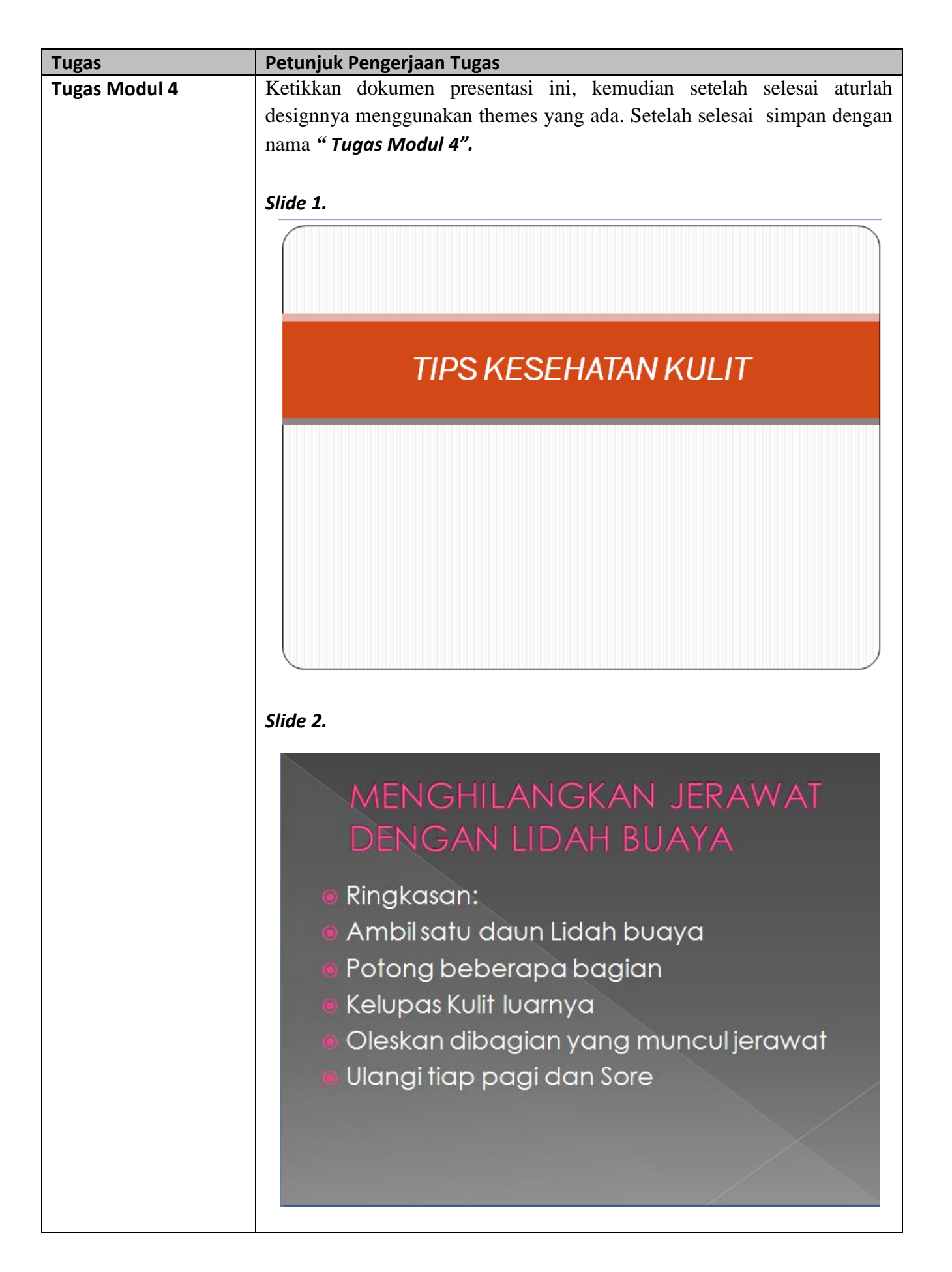

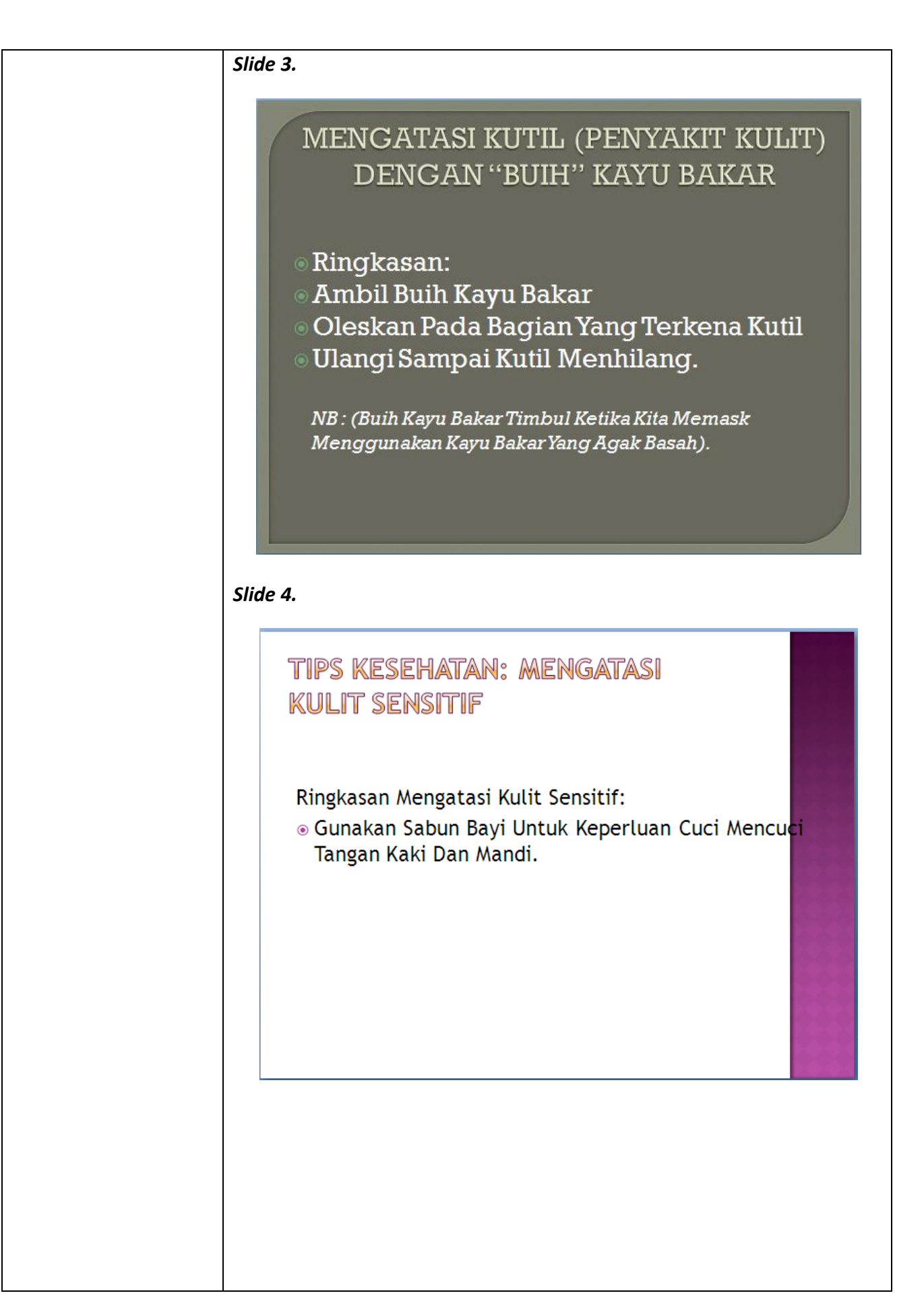

| Slide 5.                                                                                                    |
|----------------------------------------------------------------------------------------------------|
| MENGATASI SENGATAN UBUR-UBUR                                                                                                    |
| <ul> <li>Ringkasan Jika Terkena Sengatan Ubur-ubur</li> <li>Cari Cuka Makan Atau Apapun Bahan Yang<br/>Mengandung Asam, Dan Siramkan Ke Daerah Yang<br/>Terkena Sengatan Ubur-ubur</li> <li>Jika Cukup Parah Dan Terkena Di Daerah Sensitif,<br/>Cepat Bawa Ke Rumah Sakit.</li> </ul> |

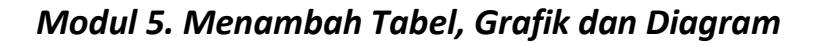

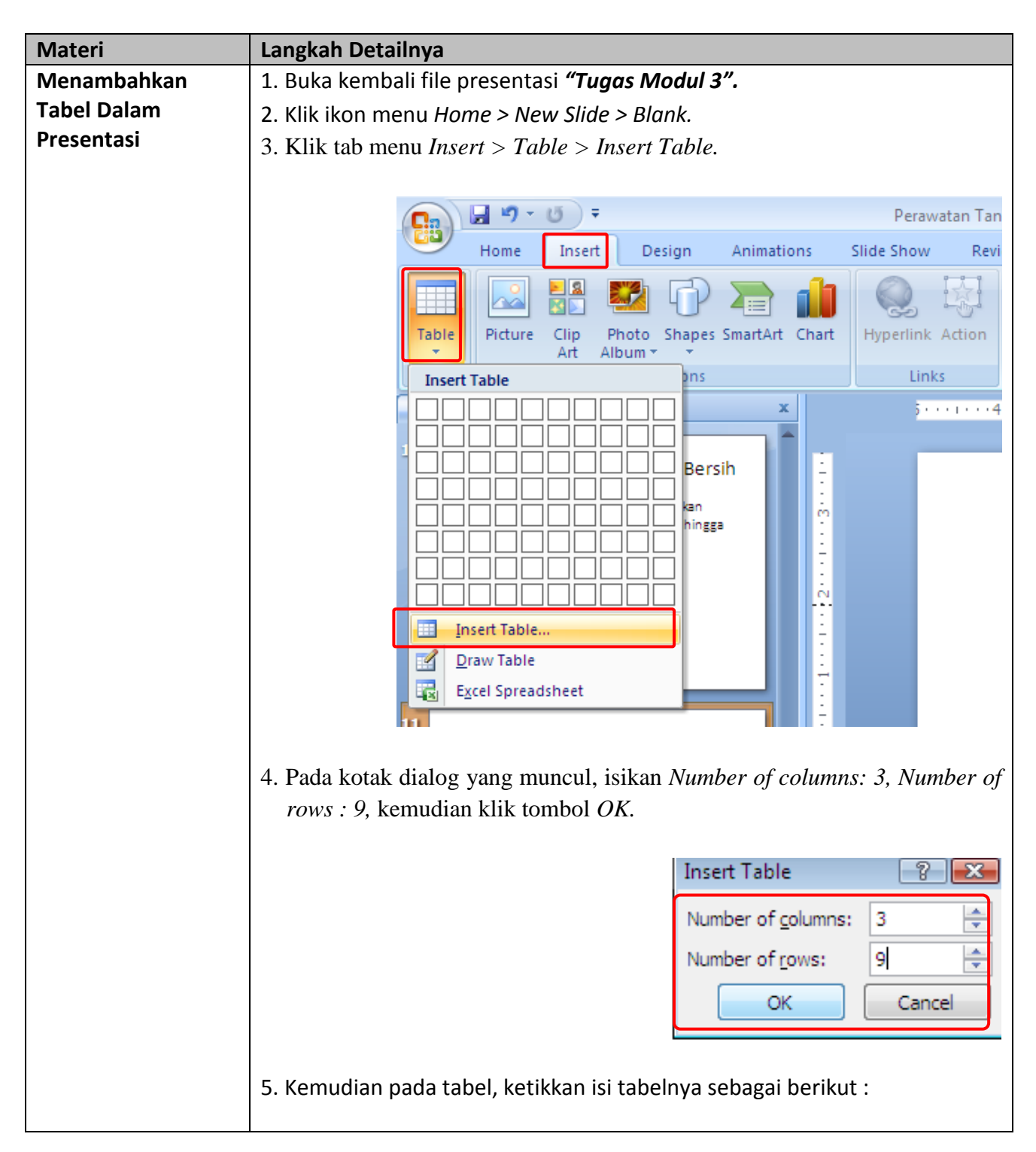

|                                                                                                    |                                                                                                    |                                                                                                    | -                                                                                                    |                                                                                                    |                                                                                                    | _                                                                                                    |
|----------------------------------------------------------------------------------------------------|----------------------------------------------------------------------------------------------------|----------------------------------------------------------------------------------------------------|----------------------------------------------------------------------------------------------------|----------------------------------------------------------------------------------------------------|----------------------------------------------------------------------------------------------------|----------------------------------------------------------------------------------------------------|
| Perawatan                                                                                                    |                                                                                                    |                                                                                                    | Tingkat Perav                                                                                                    | vatan                                                                                                    | Keterangan                                                                                                    |                                                                                                    |
| /iraman                                                                                                    |                                                                                                    |                                                                                                    | 1                                                                                                    |                                                                                                    |                                                                                                    |                                                                                                    |
| upukan                                                                                                    |                                                                                                    |                                                                                                    | 1                                                                                                    |                                                                                                    |                                                                                                    |                                                                                                    |
| berian Vitamind                                                                                                    | an Hormon                                                                                                    |                                                                                                    | 2                                                                                                    |                                                                                                    |                                                                                                    |                                                                                                    |
| berian Pupuk Tan                                                                                                    | nbahan                                                                                                    |                                                                                                    | 3                                                                                                    |                                                                                                    |                                                                                                    |                                                                                                    |
| gendalian Hama d                                                                                                    | lan Penyakit                                                                                                    |                                                                                                    | 1                                                                                                    |                                                                                                    |                                                                                                    |                                                                                                    |
| ı dan Temperatur                                                                                                    | r Yang Tepat                                                                                                    |                                                                                                    | 1                                                                                                    |                                                                                                    |                                                                                                    |                                                                                                    |
| kungan Yang Seha                                                                                                    | at dan Bersih                                                                                                    | 1                                                                                                    | 3                                                                                                    |                                                                                                    |                                                                                                    |                                                                                                    |
| ame insett Design Anin<br>ew joint Loss and the set of the set of t | elov<br>eft<br>Ight<br>Cells<br>Cells<br>Merge Split<br>Merge the select<br>cell.                                                                                                    | Cell Size                                                                                                    | Developer Add-Ins<br>Text<br>Direction Ma<br>Alignment<br>1 ··· 2 ··· 1 ··· 1 ··· 1 ··· 0                                                                                                    | Cell<br>rgins +                                                                                                    | tayott<br>eight: 3.93 €<br>hidth: 8.28 €<br>sck. Aspect Ratio<br>Table Size<br>1.2 € 1 € 3.91 €<br>Size<br>1.2 € 1 € 3.91 €<br>Size<br>1.2 € 1 € 3.91 €<br>Size<br>1.2 € 1 € 3.91 €<br>Size<br>1.2 € 1 €<br>1.2 € 1 €<br>1.2 € 1.2 € 1.2 € 1.2 € 1.2 € 1.2 € 1.2 € 1.2 € 1.2 € 1.2 € 1.2 € 1.2 € 1.2 | ring to Fror<br>end to Back<br>election Par<br>Arrange                                                                                                    |
| mencegah hama dan penyakit.                                                                                                    |                                                                                                    | Jenis Perawa                                                                                                    | ten                                                                                                    | Tingkat Perc                                                                                                    | watan Keterangan                                                                                                    |                                                                                                    |
|                                                                                                    | -                                                                                                    | Penyiraman<br>Pemupukan                                                                                                    |                                                                                                    | 1                                                                                                    |                                                                                                    |                                                                                                    |
|                                                                                                    |                                                                                                    | Pemberian V                                                                                                    | itamin dan Hormon                                                                                                    | 2                                                                                                    |                                                                                                    |                                                                                                    |
|                                                                                                    |                                                                                                    | Pengendaliar                                                                                                    | upuk Tambanan<br>Hama dan Penyakit                                                                                                    | 3                                                                                                    |                                                                                                    |                                                                                                    |
| atan Tinjut Resiatan Gerangan<br>In 1                                                                                                    | •<br>•                                                                                                    | Suhu dan Ten                                                                                                    | peratur Yang Tepat                                                                                                    | 1                                                                                                    |                                                                                                    |                                                                                                    |
| Vitamin dan Homon 2<br>Supuk Tambahan 2<br>Jan Kama dan Renyahit 3                                                                                                    |                                                                                                    | Lingkungan Y                                                                                                    | ang Sehat dan Bersih                                                                                                    | 3                                                                                                    |                                                                                                    |                                                                                                    |
| v Yang Sahar Bandh 2                                                                                                    |                                                                                                    |                                                                                                    |                                                                                                    |                                                                                                    |                                                                                                    |                                                                                                    |
|                                                                                                    | Perawatan<br>viraman<br>upukan<br>berian Vitamin d<br>berian Pupuk Tan<br>gendalian Hama d<br>u dan Temperatur<br>kungan Yang Seha<br>ris pertama da<br>pertama dan<br>ugan Yang Seha<br>ris pertama da<br>u dan Bersh<br>ugan Yang Seha<br>ris pertama da<br>pertama dan<br>ungan yang sehat dan Bersh<br>usjenistanan his memeriyan<br>ungan yang sehat dan Bersh<br>usjenistanan his memeriyan<br>ungan yang sehat dan Bersh<br>usjenistanan his memeriyan<br>ungan yang sehat dan Bersh<br>usin sehat dan berja sehaga<br>pertama dan penyak. | Perawatan<br>riraman<br>upukan<br>berian Vitamin dan Hormon<br>berian Pupuk Tambahan<br>gendalian Hama dan Penyakit<br>u dan Temperatur Yang Tepat<br>kungan Yang Sehat dan Bersih<br>ris pertama dari tabel, k<br>Perawatan Tanaman Anggr<br>one Inset Design Animations Slide Show<br>Delete Inset Roy Eleter<br>Rows & Columns<br>Werge Cells<br>Kungan Yang Sehat dan Bersih<br>usjenistanama his memerikan<br>ungen yang sehat dan Bersih<br>usgenistanama his memerikan<br>ungen yang sehat dan Bersih<br>usgenistanama his memerikan<br>ungen yang sehat dan Bersih<br>ungen yang sehat dan Bersih<br>ungen yang sehat dan Bersih<br>ungen yang sehat dan Bersih<br>ungen yang sehat dan Bersih<br>ungen yang sehat dan Bersih<br>ungen yang sehat dan bersih<br>ungen yang sehat dan bersih<br>sehat dan bersih<br>sehat dan ber | Perawatan riraman upukan berian Vitamin dan Hormon berian Pupuk Tambahan gendalian Hama dan Penyakit a dan Temperatur Yang Tepat kungan Yang Sehat dan Bersih ris pertama dari tabel, kemudia Ise Perawatan Tanaman Anggrek.ptx - Microsoft Ise Perawatan Tanaman Anggrek.ptx - Microsoft Ise Perawatan Tanaman Anggrek.ptx - Micro | Perawatan       Tingkat Perav         /iraman       1         upukan       1         berian Vitamin dan Hormon       2         berian Pupuk Tambahan       3         gendalian Hama dan Penyakit       1         u dan Temperatur Yang Tepat       1         ungan Yang Sehat dan Bersih       3         ris pertama dari tabel, kemudian klik tab m         Peravatan Tanaman Anggrek.ppts - Microsoft PowerPoint         Inset       Peravatan Tanaman Anggrek.ppts - Microsoft PowerPoint         Inset       Deter Design Animatons         Silde Show       Review         View       Developer         Addrass       Merge etils         Werge etils       Developer         Merge etils       Developer         View Perevetan       Penylraman         Penylraman       Penylraman         Penylraman       Penylraman         Penylerana       Penylraman         Penylaman       Penylraman         Penylaman       Penylaman         Penylaman       Penylaman         Penylaman       Penylaman         Penylaman       Penylaman         Penylaman       Penylaman         Penylaman       Penylaman | Perawatan     Tingkat Perawatan       viraman     1       upukan     1       berian Vitamin dan Hormon     2       berian Pupuk Tambahan     3       gendalian Hama dan Penyakit     1       u dan Temperatur Yang Tepat     1       xungan Yang Sehat dan Bersih     3                                                                                                    | Perawatan       Tingkat Perawatan       Keterangan         viraman       1         upukan       1         berian Vitamin dan Hormon       2         berian Pupuk Tambahan       3         gendalian Hama dan Penyakit       1         u dan Temperatur Yang Tepat       1         xungan Yang Sehat dan Bersih       3         ris pertama dari tabel, kemudian klik tab menu Layout > M         Image teste to the secondary of the secondary of the seco |

|                                       | Image: Section of the section of the section of th | -<br>ce *<br>9<br>9;                  |
|---------------------------------------|----------------------------------------------------------------------------------------------------|---------------------------------------|
| Materi                                | Langkah Detailnya                                                                                                    |                                       |
| Mengatur<br>Tabel Dalam<br>Presentasi | <ul> <li>1. Masih menggunakan tabel di dalam file presentasi "Tugas Modul 3".</li> <li>2. Aktifkan Tabel Distribusi Perawatan Anggrek.</li> <li>3. Klik tab menu Design &gt; Table Style.</li> </ul> Terevatan Tanama Anggrek.ppt: - Microsoft PowerPoint Edel Tots Tuget Animation Stide Show Review View Developer Addaho Design > Table Style (Developer Addaho Design > Table Style) Table Style: Table Style: Ta                                                                                                    | • • • • • • • • • • • • • • • • • • • |

|                                                     |                                                                         | D                                    |                                | NC 0.0 0                            |                    |         |
|-----------------------------------------------------|-------------------------------------------------------------------------|--------------------------------------|--------------------------------|-------------------------------------|--------------------|---------|
|                                                     | Home Insert                                                             | Perawatan I<br>Design Animations     | Slide Show Rev                 | x - Microsoft PowerP<br>iew View De | oint Table         | an      |
|                                                     | Header Row First                                                        | Column                               |                                |                                     |                    | <u></u> |
|                                                     | 🔲 Total Row 🔲 Last C                                                    | Column Best Match for                | r Document                     |                                     |                    | <b></b> |
|                                                     | 🔽 Banded Rows 🔲 Band                                                    | ed Columns                           |                                |                                     |                    |         |
|                                                     | Slides Outline                                                          |                                      |                                | Them d S                            | ityle 1 - Accent 3 |         |
|                                                     |                                                                         |                                      |                                |                                     |                    |         |
|                                                     | Lingkungan Yang Se                                                      | ehat dan Bers                        |                                |                                     |                    |         |
|                                                     | Semua jenis tanaman his<br>Jingkungan yang sebat da                     | as memerlukan                        |                                |                                     |                    |         |
|                                                     | bisa mencegah hama dar                                                  | n penyakit.                          |                                |                                     |                    | ==      |
|                                                     |                                                                         |                                      |                                |                                     |                    |         |
|                                                     |                                                                         |                                      |                                |                                     |                    | ==      |
|                                                     |                                                                         |                                      |                                |                                     |                    |         |
|                                                     |                                                                         |                                      |                                |                                     |                    |         |
|                                                     | 5. Perhatikan perub                                                     | ahan Style tab                       | elnya. Cot                     | oa anda ga                          | anti sesuai den    | ngan    |
|                                                     | selera anda.                                                            |                                      |                                |                                     |                    |         |
|                                                     |                                                                         |                                      |                                |                                     |                    |         |
|                                                     |                                                                         |                                      |                                |                                     |                    |         |
|                                                     |                                                                         |                                      |                                |                                     |                    |         |
|                                                     |                                                                         |                                      |                                |                                     | NCODEN             | *       |
|                                                     |                                                                         | IABEL DISTR                          | IBUSI PER/                     | AWAIANA                             | NGGREK             |         |
|                                                     | Jenis                                                                   | Perawatan                            |                                | Tingkat Perawa                      | atan Keterangan    |         |
|                                                     |                                                                         |                                      |                                | Ŭ                                   |                    |         |
|                                                     | Peny                                                                    | /iraman                              |                                | 1                                   |                    |         |
|                                                     | Pem                                                                     | upukan                               |                                | 1                                   |                    |         |
|                                                     | Pem                                                                     | berian Vitamin dan Hor               | mon                            | 2                                   |                    |         |
|                                                     | Pem                                                                     | berian Pupuk Tambahan                | ı                              | 3                                   |                    |         |
|                                                     | Peng                                                                    | gendalian Hama dan Pen               | iyakit                         | 1                                   |                    |         |
|                                                     | Suhu                                                                    | u dan Temperatur Yang T              | epat                           | 1                                   |                    |         |
|                                                     | Lingk                                                                   | kungan Yang Sehat dan B              | Bersih                         | 3                                   |                    |         |
|                                                     | (1)                                                                     |                                      |                                |                                     |                    | -       |
|                                                     |                                                                         |                                      |                                |                                     |                    |         |
|                                                     |                                                                         |                                      |                                |                                     |                    |         |
|                                                     |                                                                         |                                      |                                |                                     |                    |         |
| Materi                                              | Langkah Detailnya                                                       |                                      |                                |                                     |                    |         |
| Materi<br>Menambahkan                               | Langkah Detailnya<br>1. Masih menggunak                                 | an tabel di dala                     | m file pres                    | entasi <b>"Tu</b>                   | gas Modul 3".      |         |
| Materi<br>Menambahkan<br>Grafik Dalam               | Langkah Detailnya<br>1. Masih menggunak                                 | an tabel di dala                     | m file pres                    | entasi <b>"Tu</b>                   | gas Modul 3".      |         |
| Materi<br>Menambahkan<br>Grafik Dalam<br>Presentasi | Langkah Detailnya<br>1. Masih menggunak<br>2. Klik tab menu <i>Horr</i> | an tabel di dala<br>ne > New Slide > | m file pres<br>> <i>Blank.</i> | entasi <b>"Tu</b>                   | gas Modul 3".      |         |

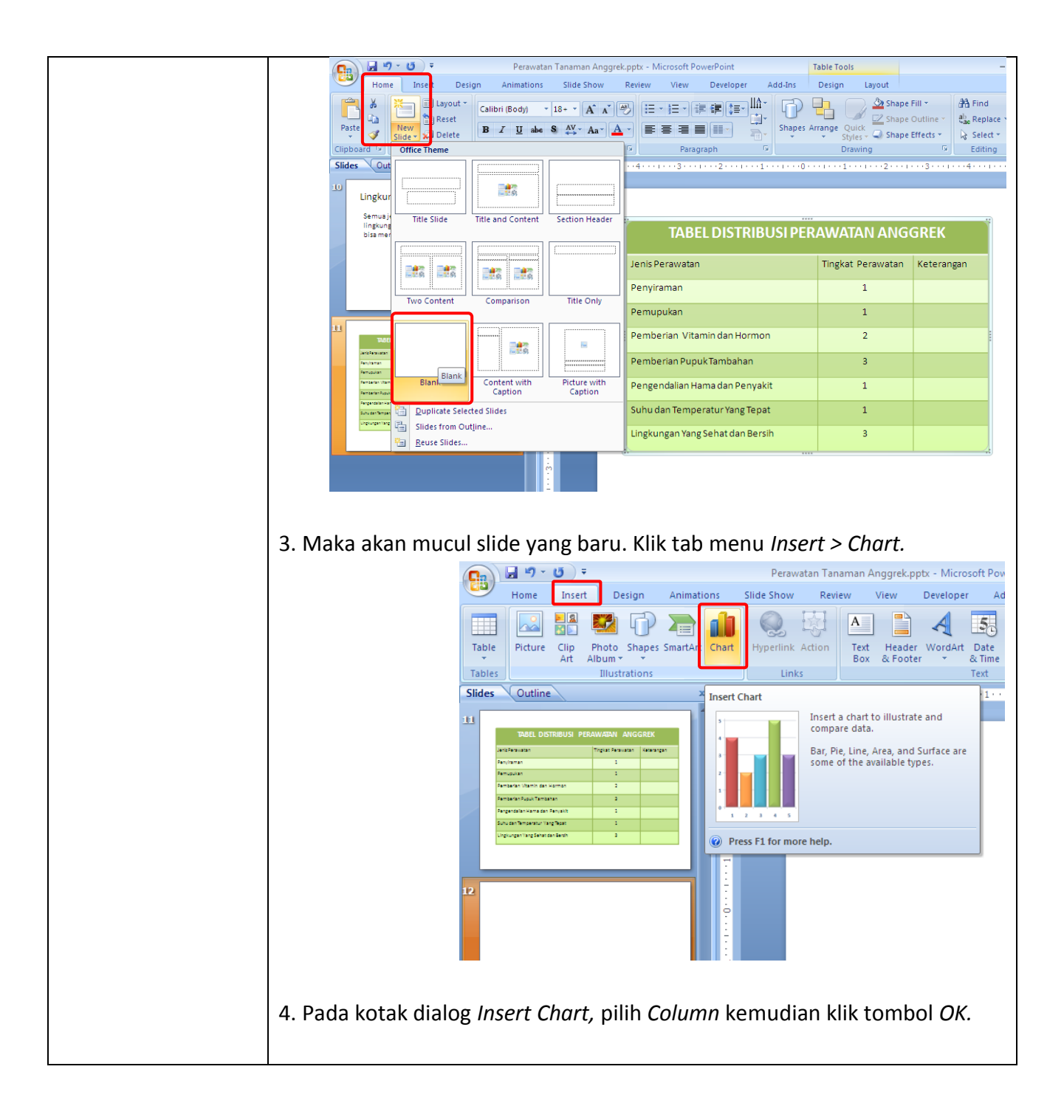

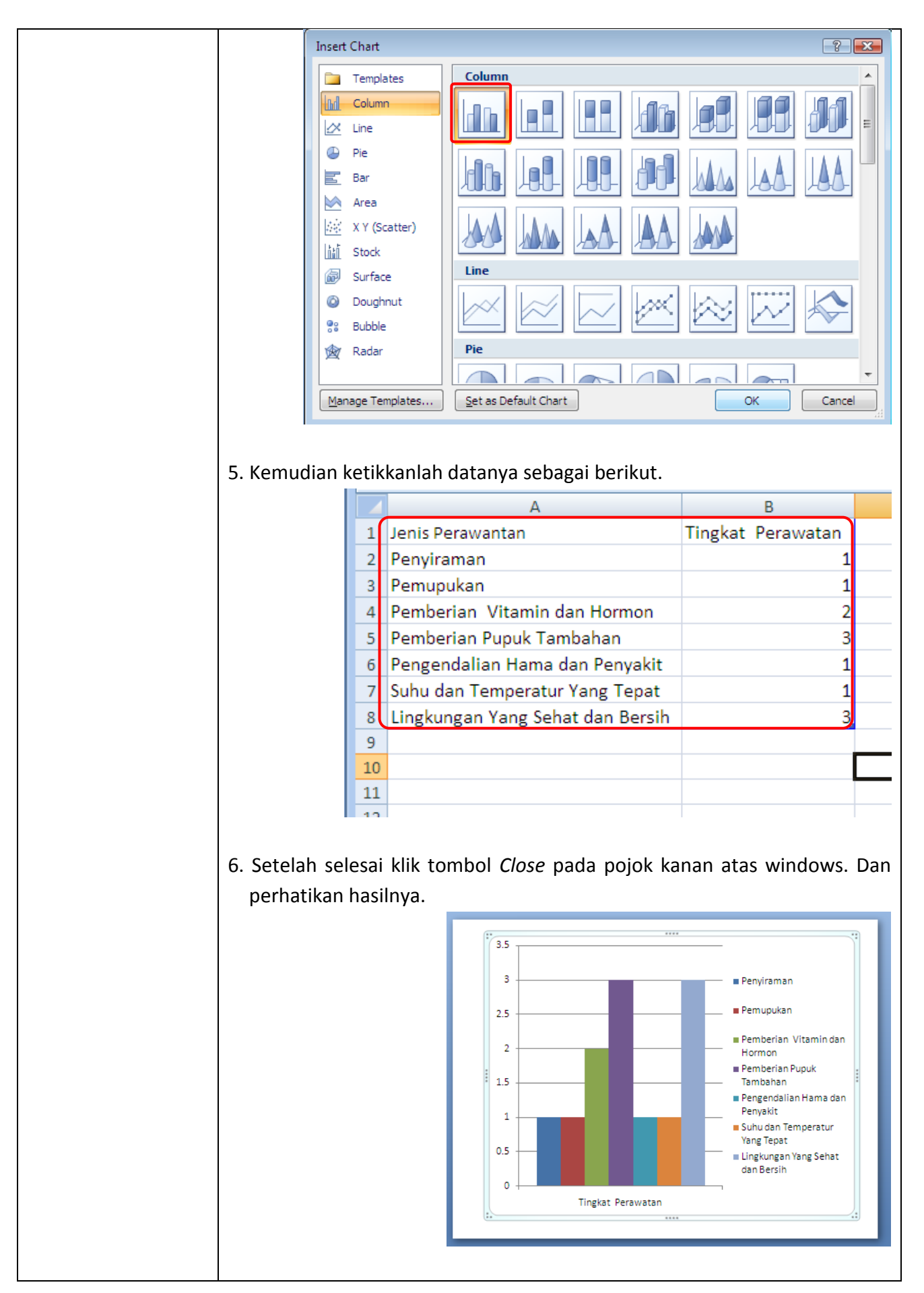

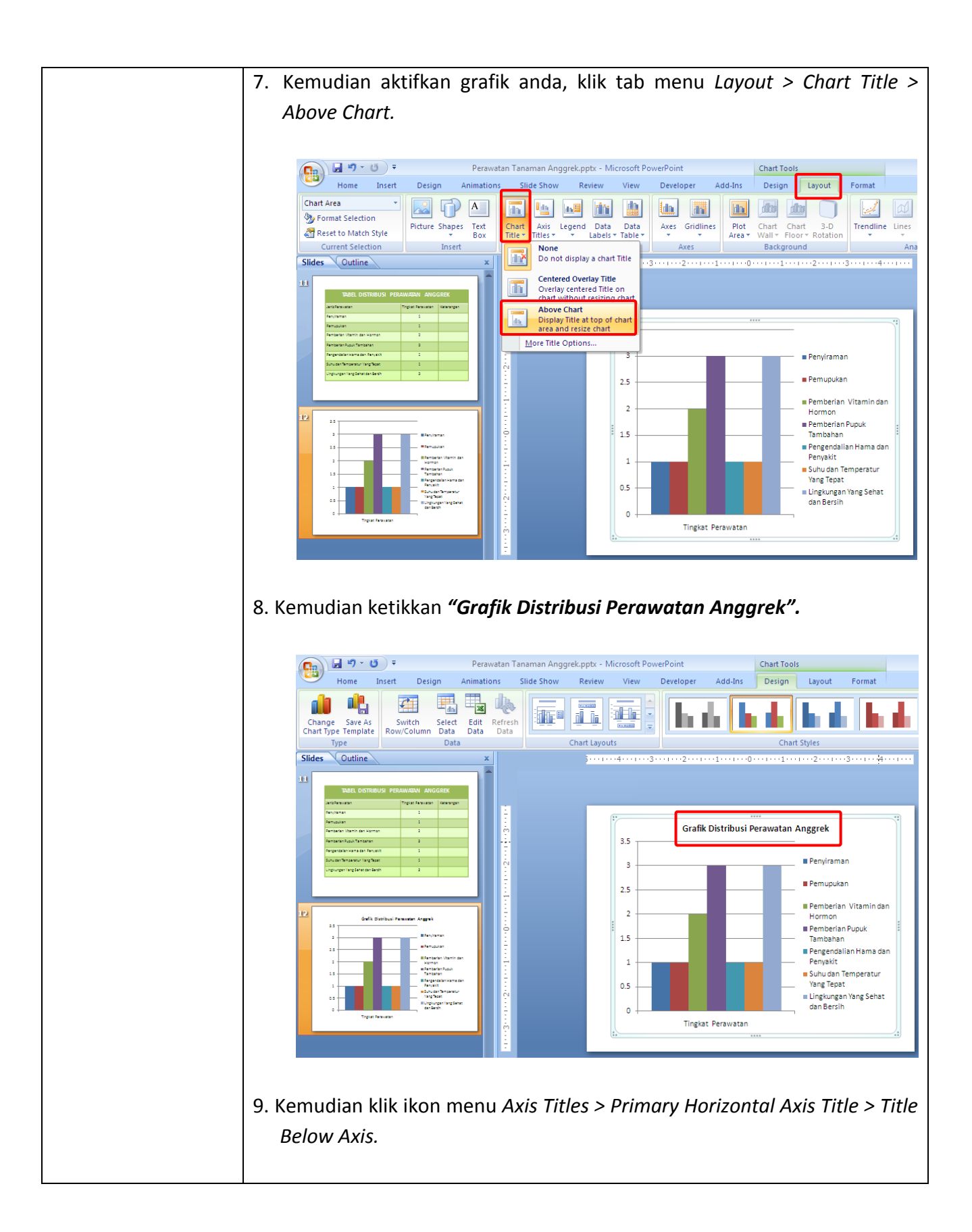

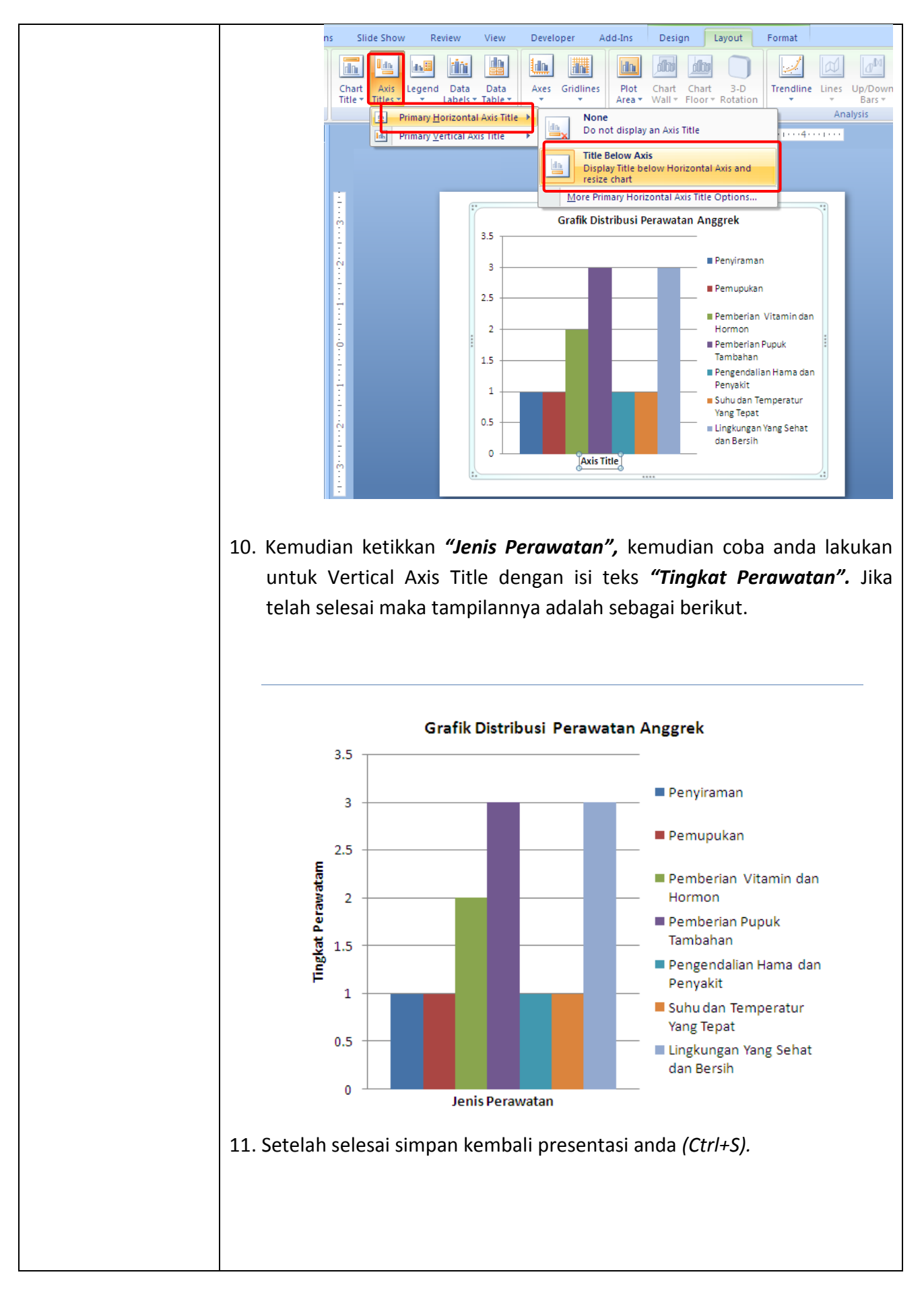

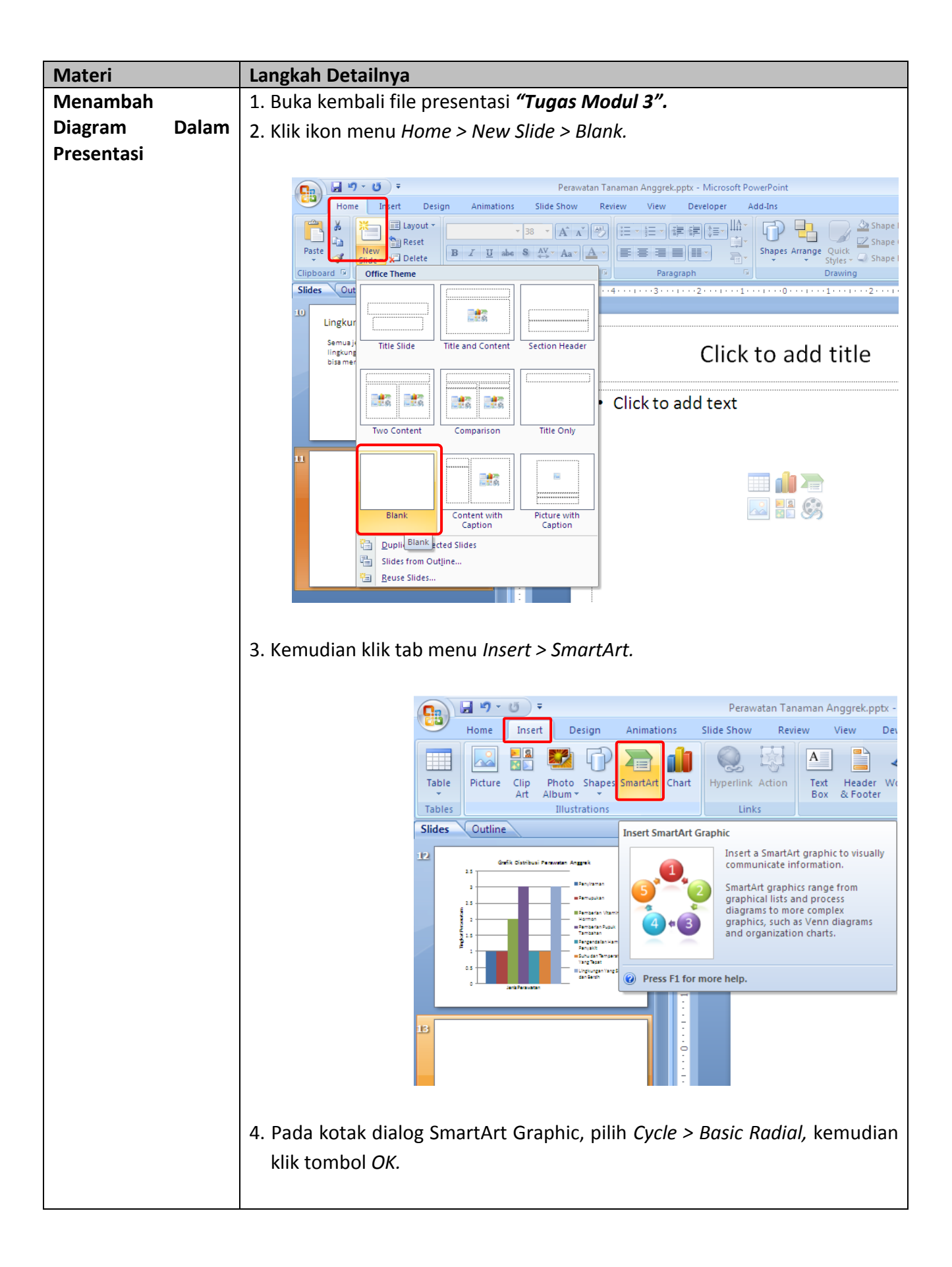

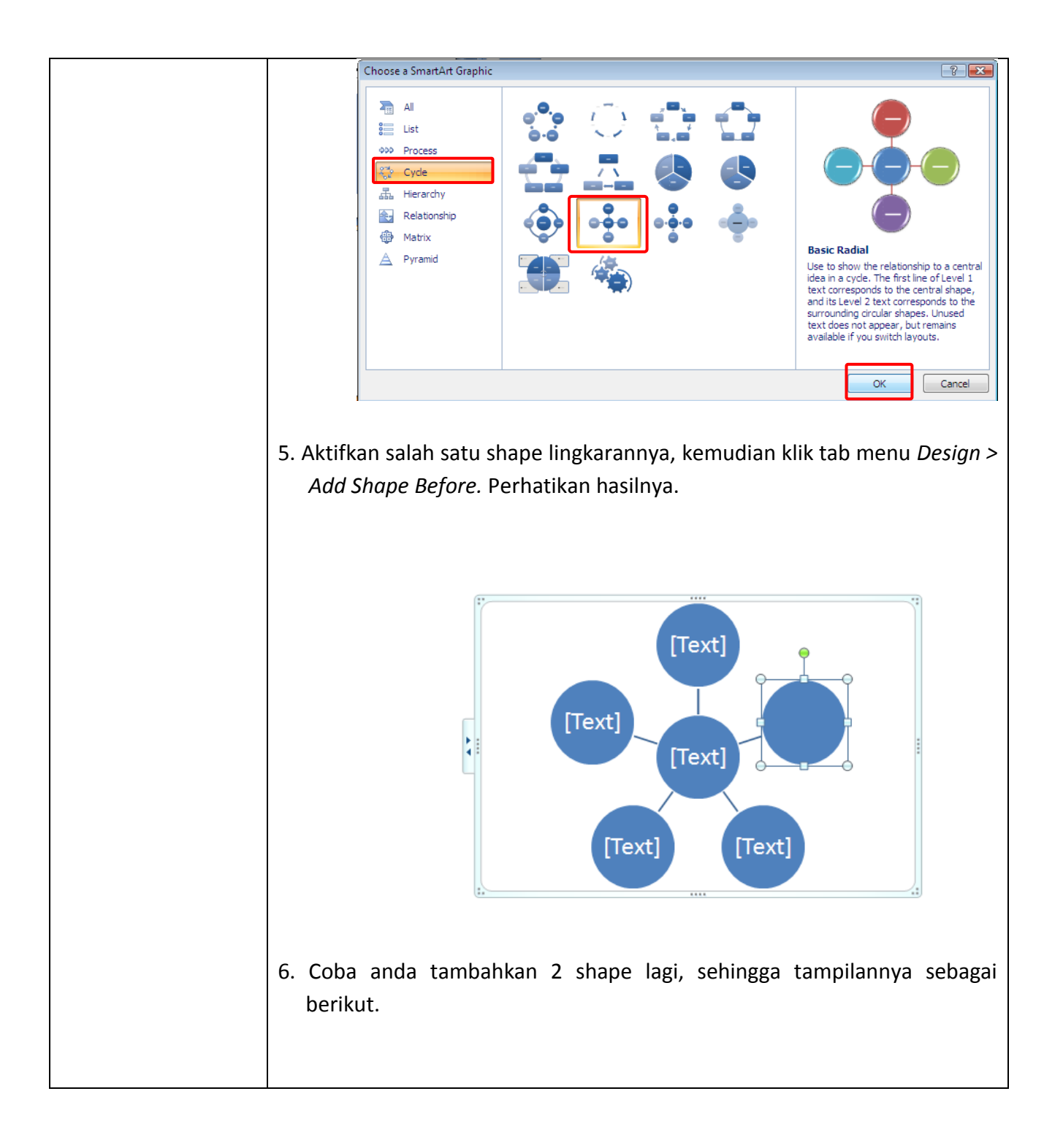

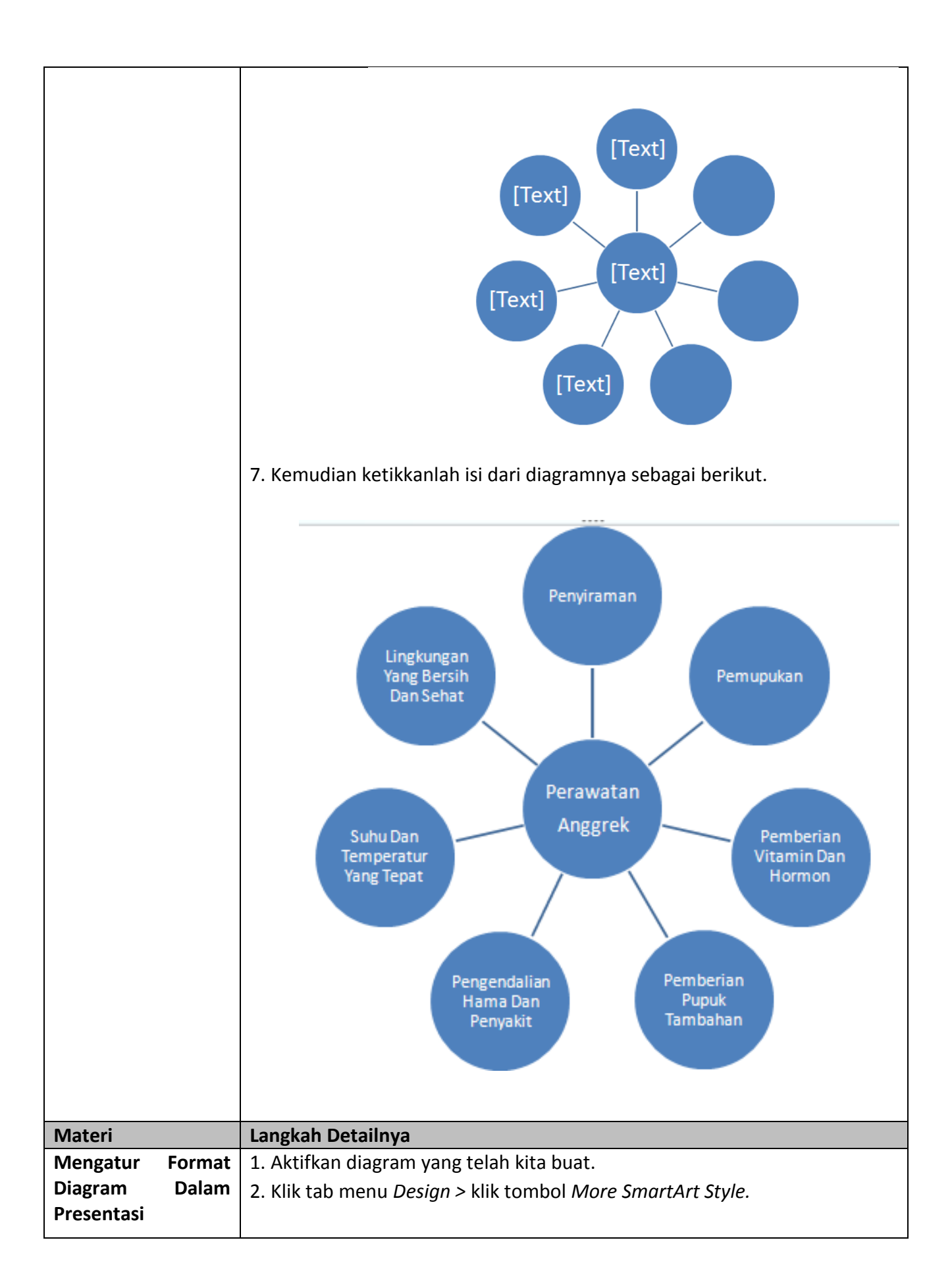

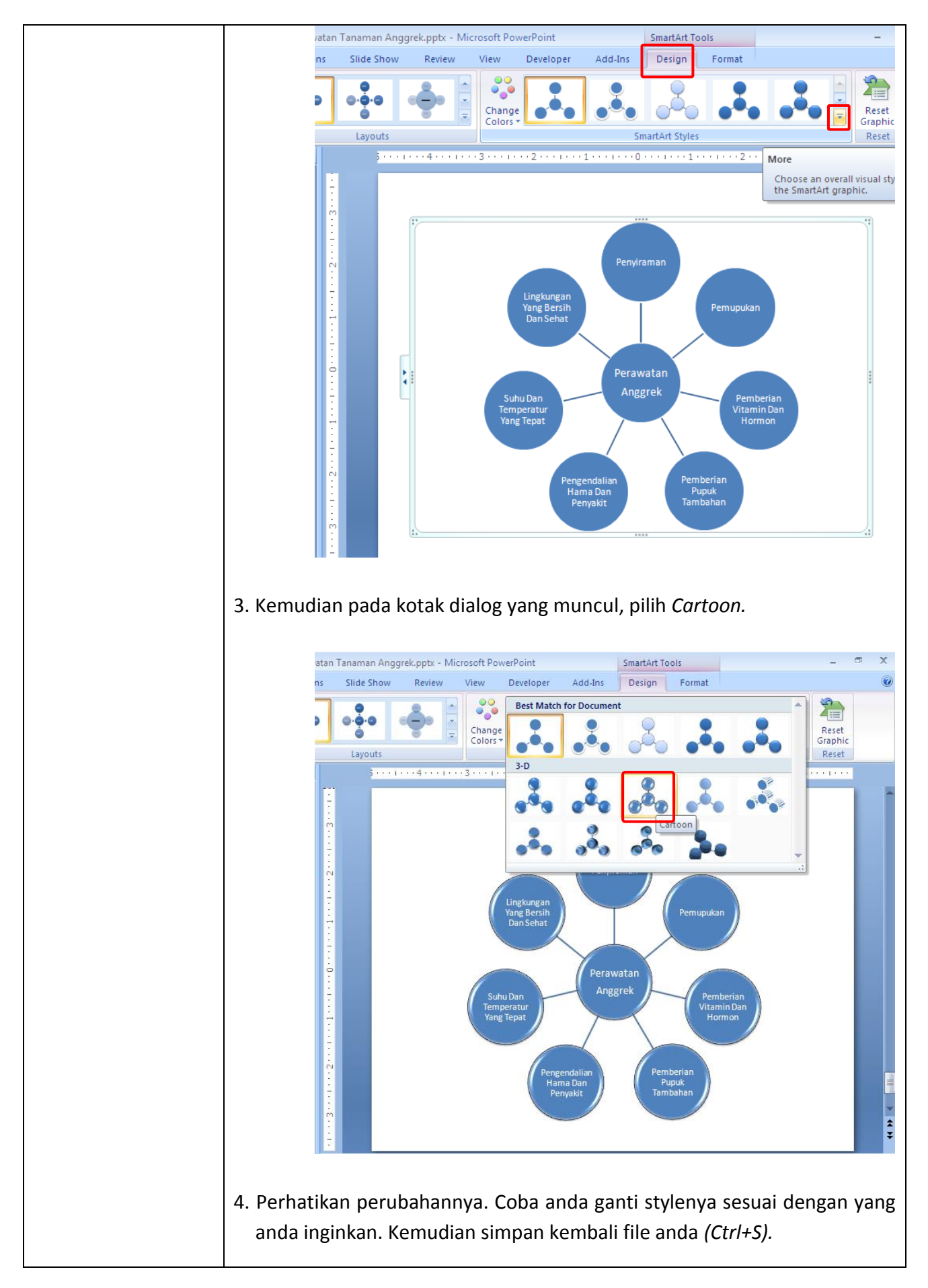

| Tugas         | Petunjuk Pengerjaan Tugas                                        |
|---------------|------------------------------------------------------------------|
| Tugas Modul 5 | Buatlah Dokumen Presentasi dengan tampilan seperti di bawah ini. |
|               | Setelah selesai simpan dengan nama " <b>Tugas Modul 5".</b>      |
|               |                                                                  |
|               | Slide 1.                                                         |
|               |                                                                  |
|               |                                                                  |
|               | Evaluasi Hasil Ujian Nasional                                    |
|               |                                                                  |
|               | SMP DWI KUNCIR                                                   |
|               | MEDAN                                                            |
|               |                                                                  |
|               |                                                                  |
|               |                                                                  |
|               |                                                                  |
|               |                                                                  |
|               | Slide 2.                                                         |
|               |                                                                  |
|               | MATA PELAJARAN UAN                                               |
|               | BAHASA INDONESIA                                                 |
|               | • PPKN                                                           |
|               | BAHASA INGGRIS                                                   |
|               | • MATEMATIKA                                                     |
|               | BIOLOGI                                                          |
|               | • GEOGRAFI                                                       |
|               |                                                                  |
|               |                                                                  |
|               |                                                                  |
|               |                                                                  |
|               |                                                                  |

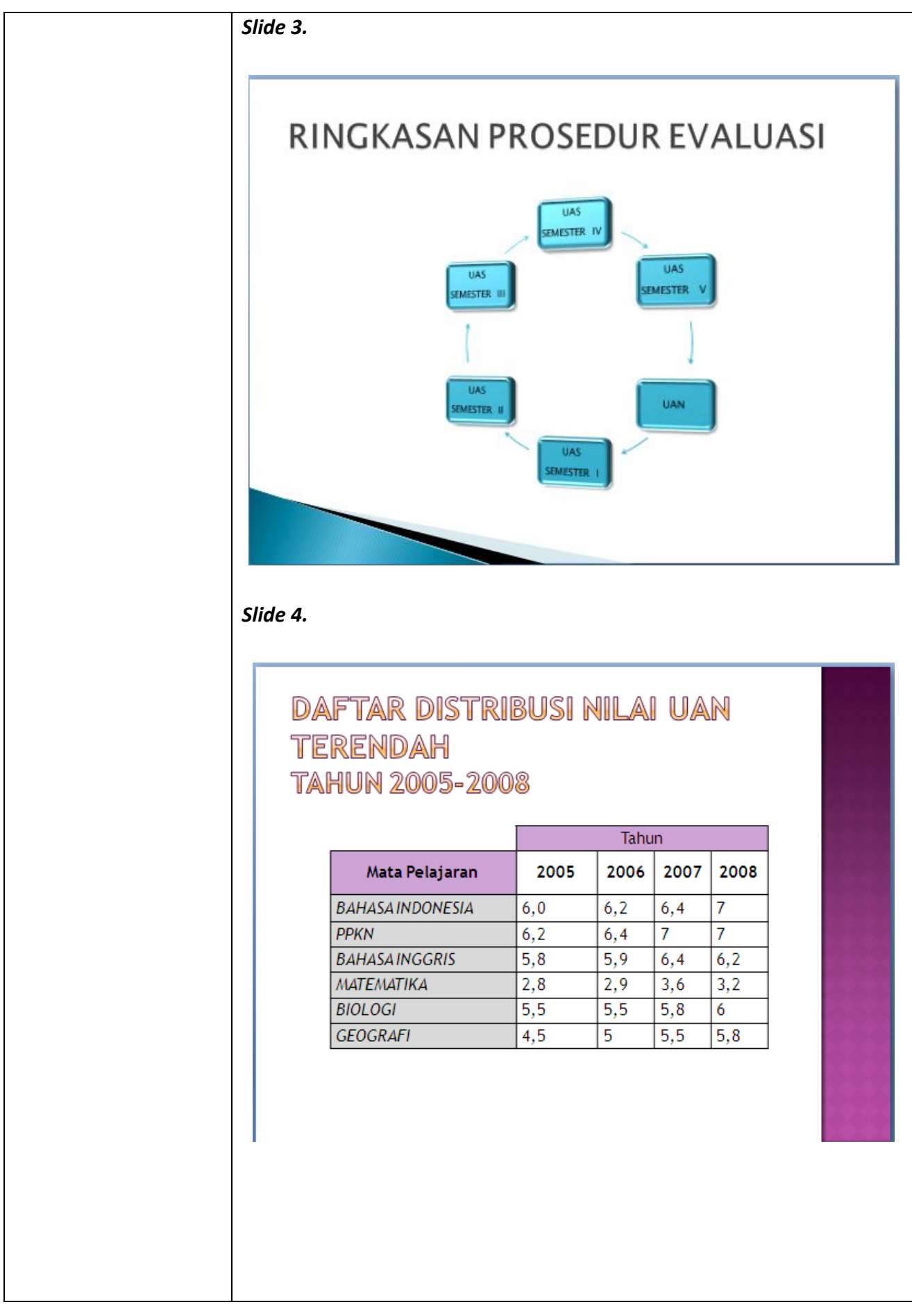

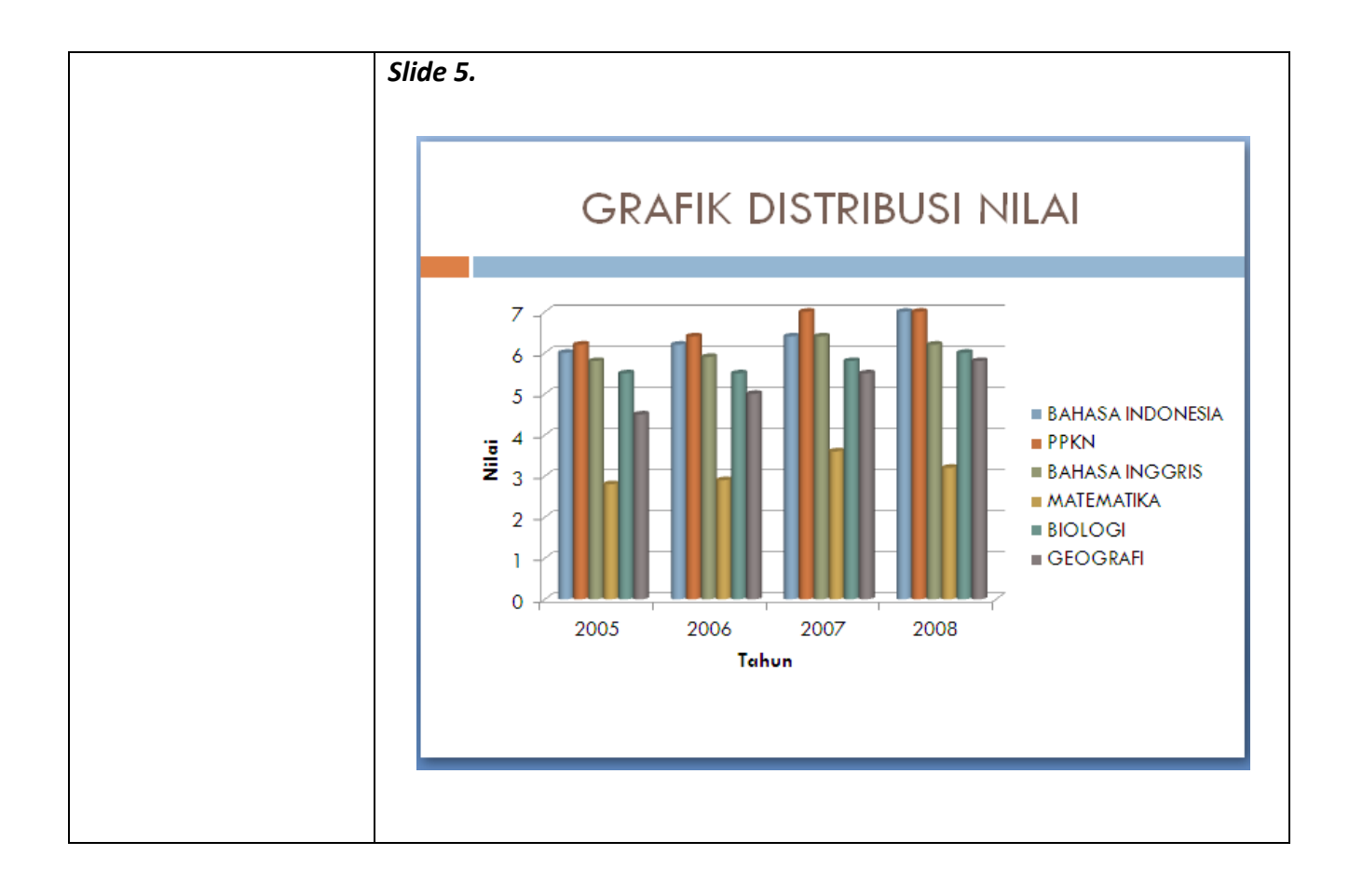

## Modul 6. Menambah Gambar, Clip Art Dan Shapes

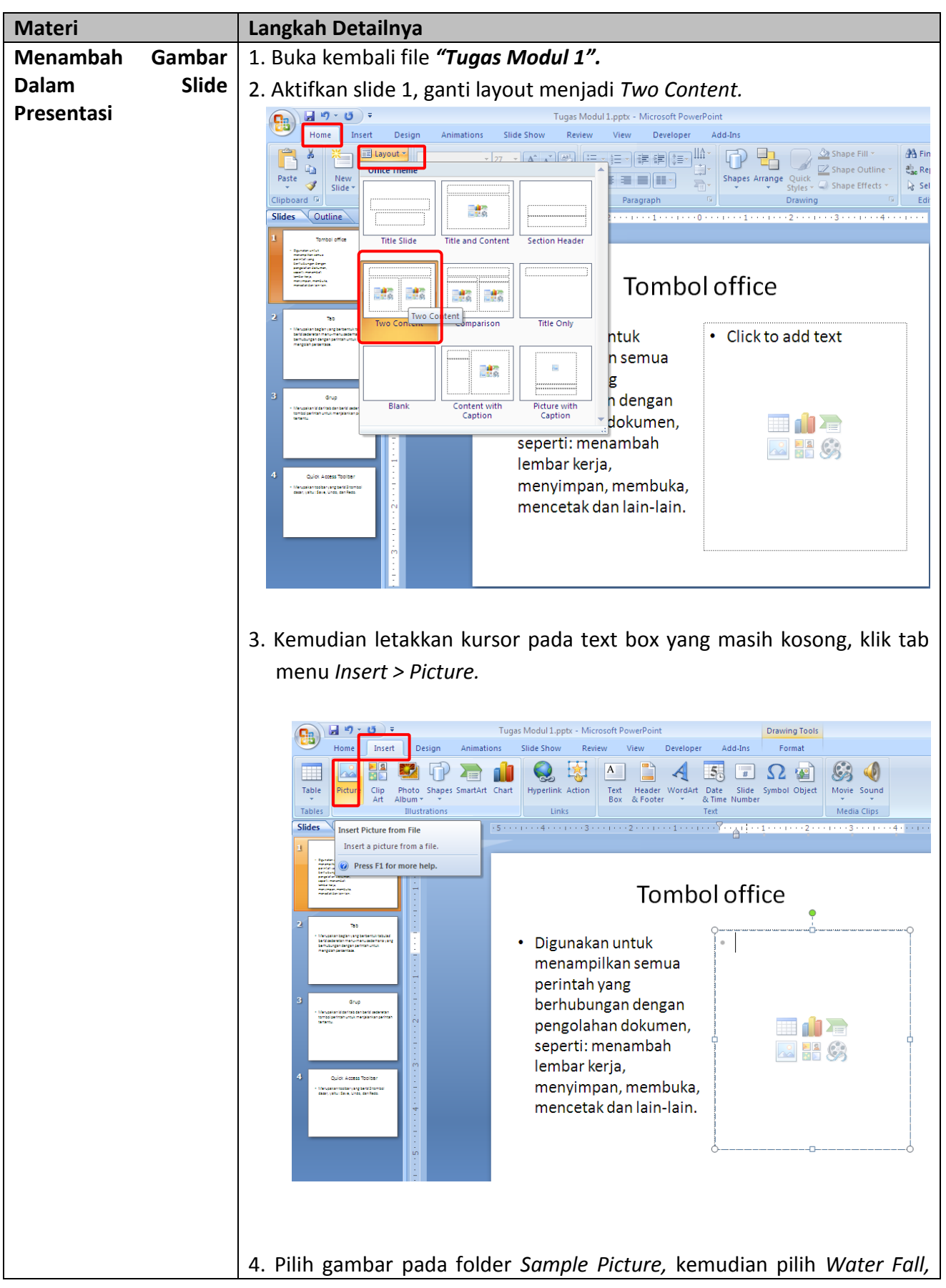

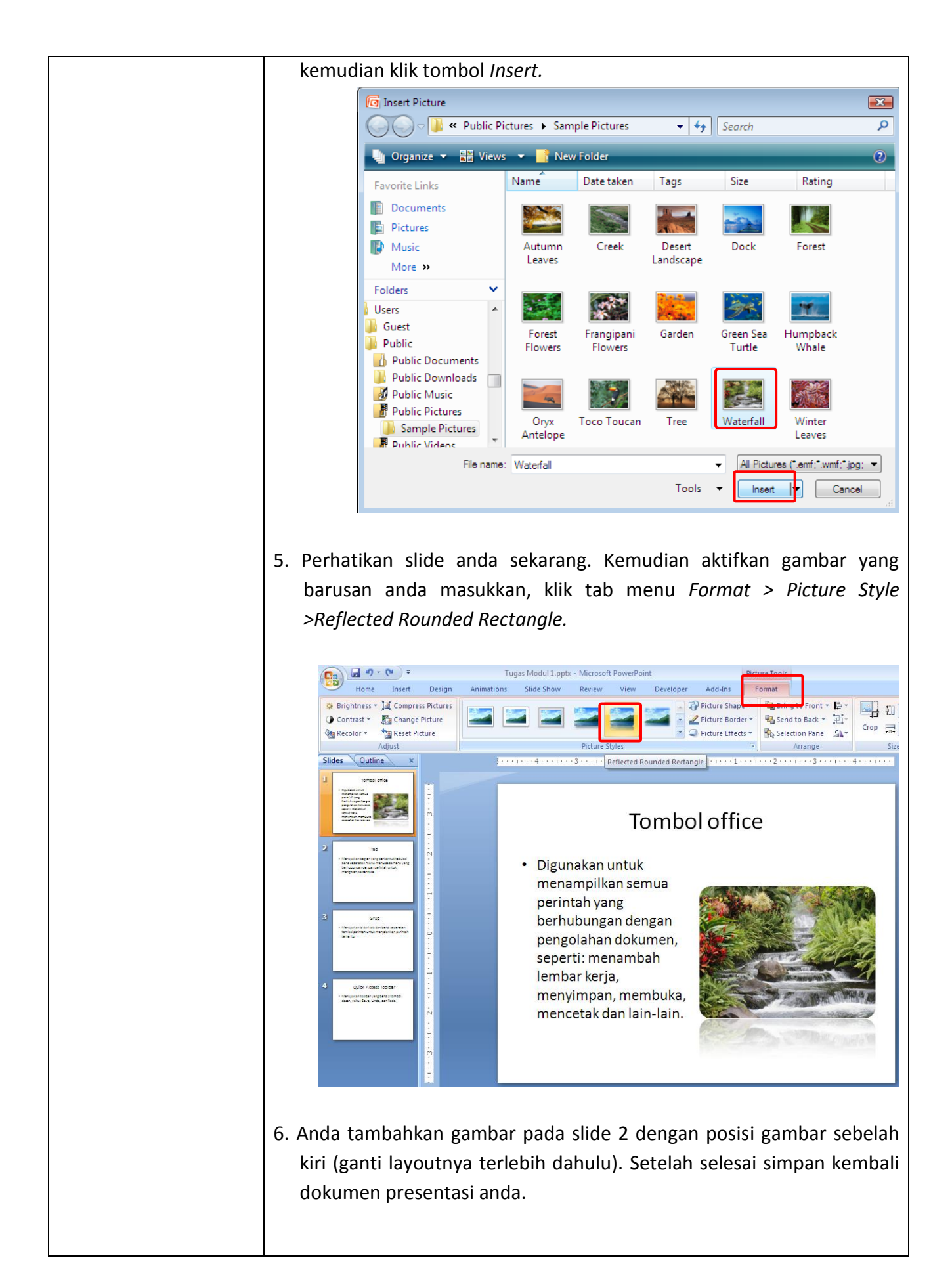

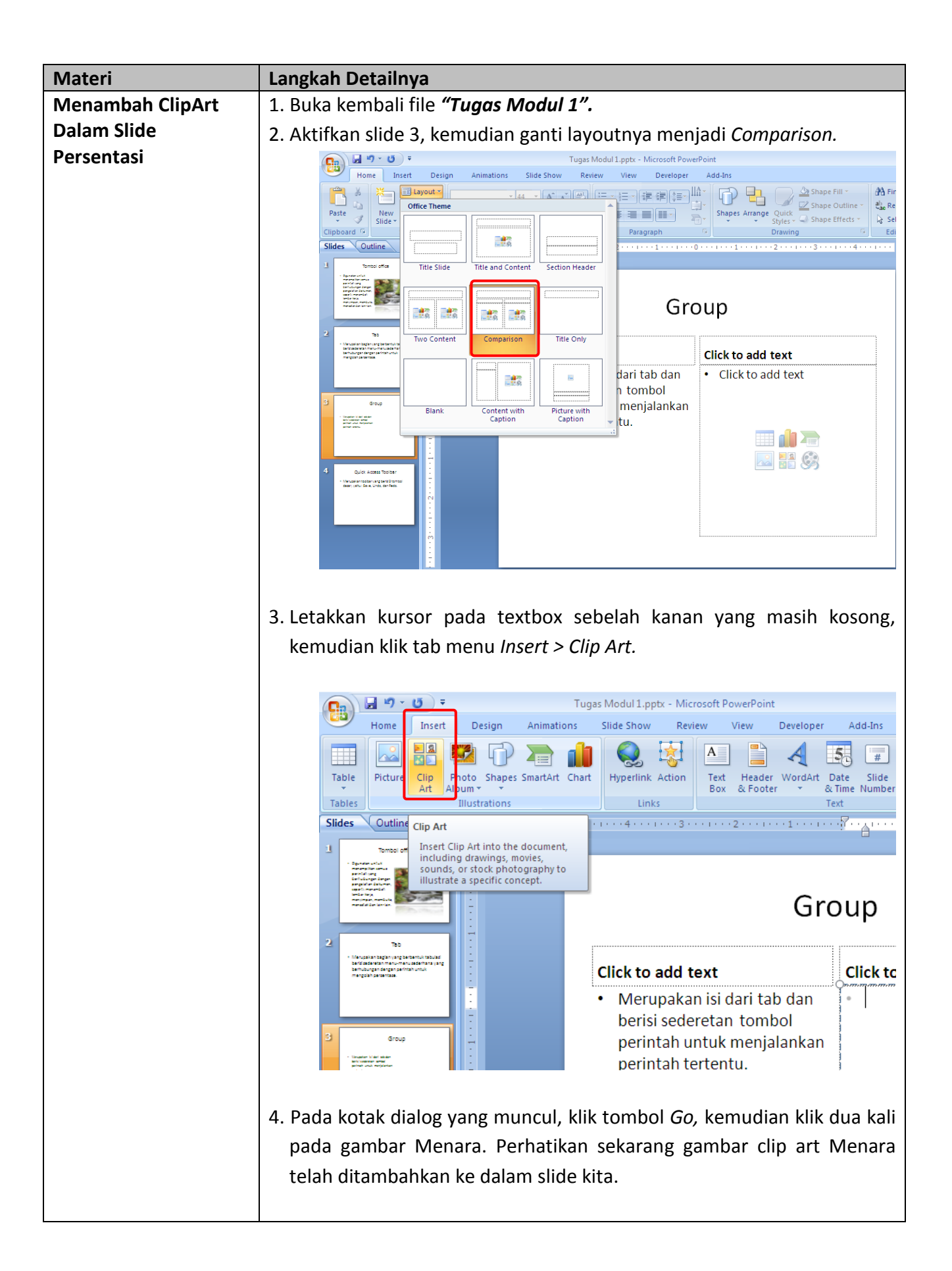

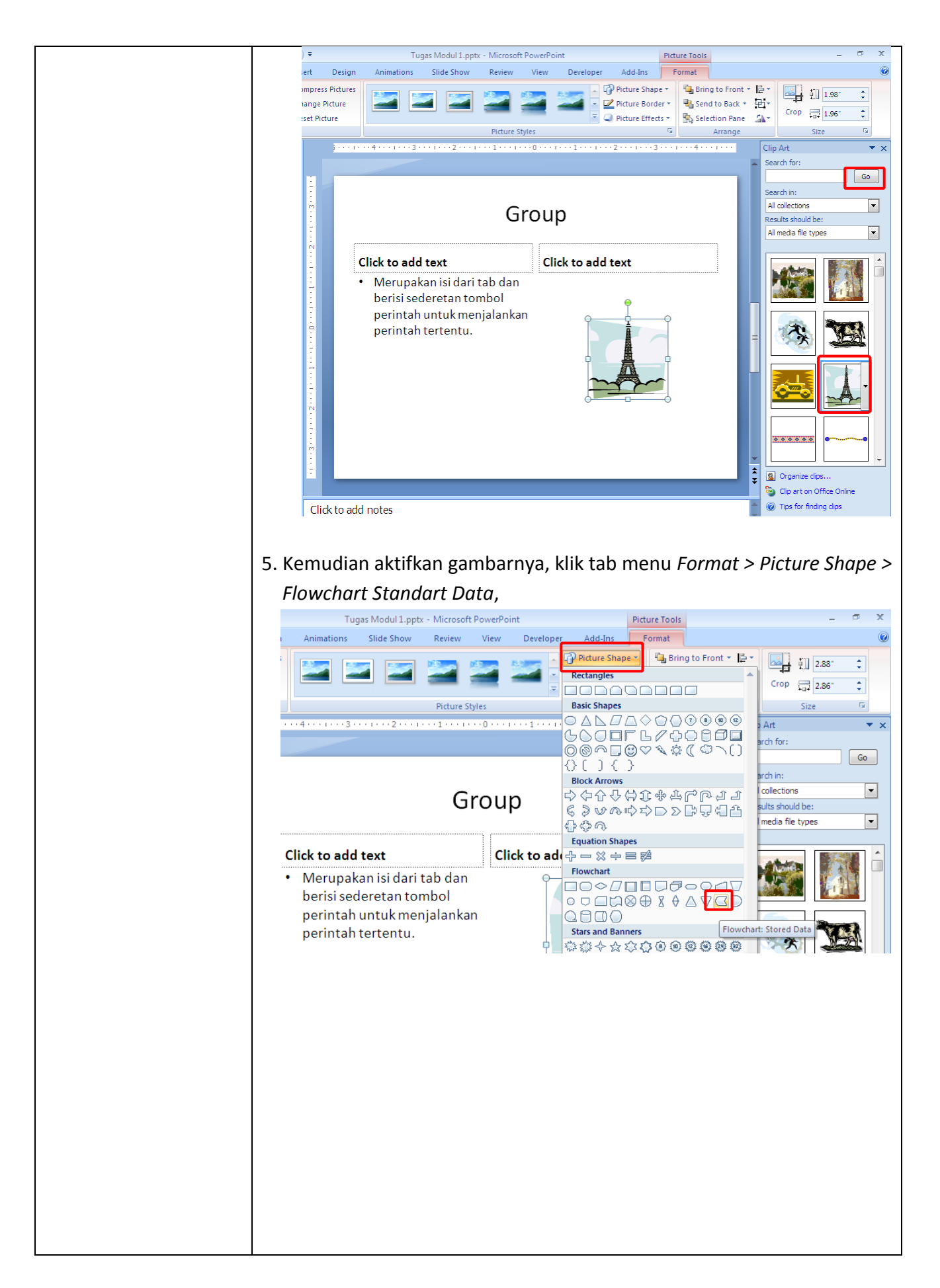

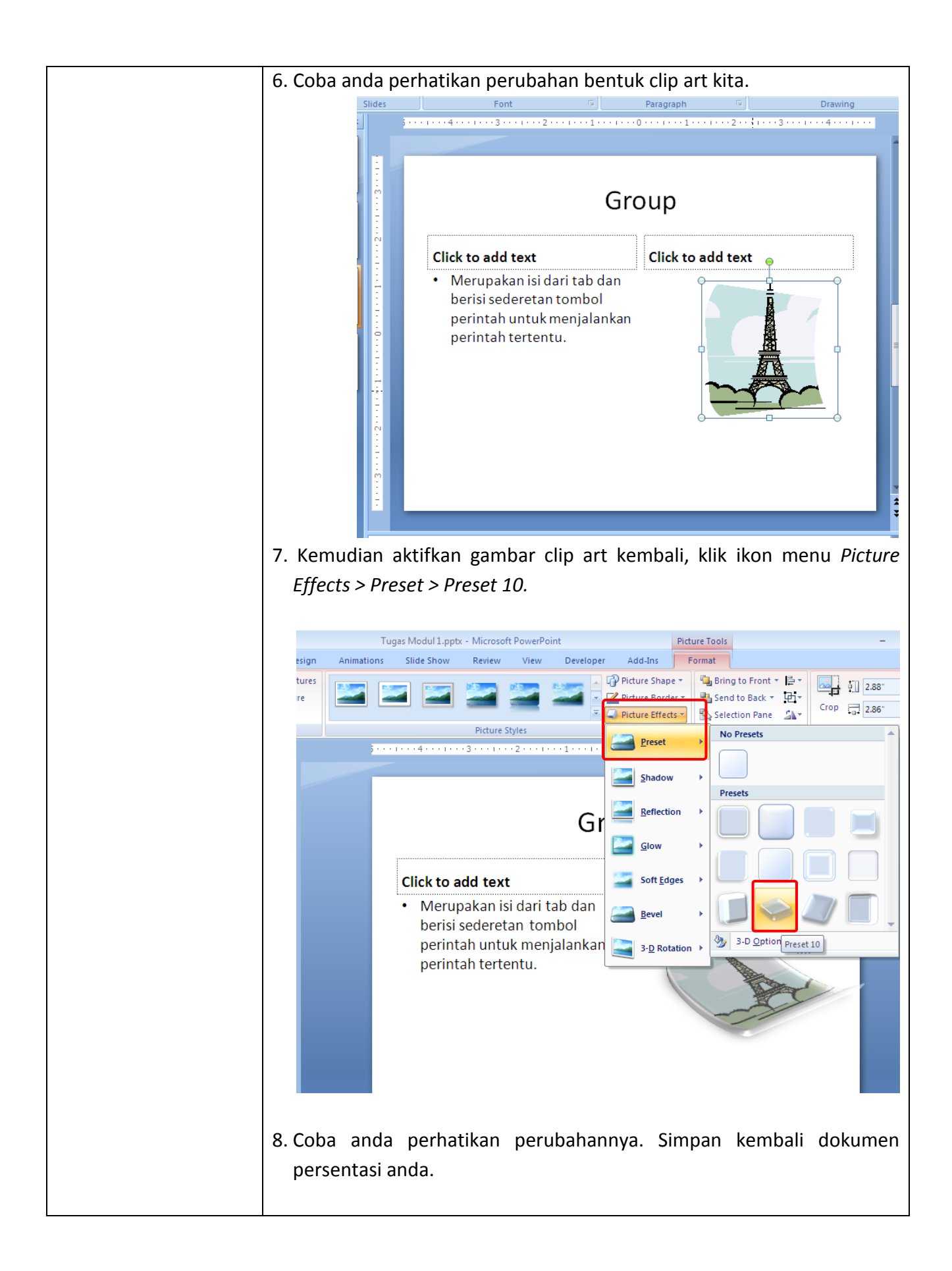

|                                                        | Group         Click to add text       Click to add text         • Merupakan isi dari tab dan berisi sederetan tombol perintah untuk menjalankan perintah tertentu.       Click to add text                                                         |
|--------------------------------------------------------|----------------------------------------------------------------------------------------------------|
|                                                        | 9. Menggunakan slide layout yang sama, coba anda tambahkan clip art<br>pada slide 4 di sebelah kiri, kemudian berikan efek sesuai selera anda.                                                                                                    |
| Materi                                                 | Langkah Detailnya                                                                                                    |
| Menambahkan Objek<br>Shape Dalam<br>Dokumen Presentasi | <ul> <li>1. Masih menggunakan file "Tugas Modul 1".</li> <li>2. Tambahkan satu slide yang kosong sesudah slide ke 4 (lihat materi menambah slide sebelumnya).</li> <li>3. Klik tab menu Insert &gt; Shape &gt; Flowchart Multidocument.</li> </ul> |
|                                                        |                                                                                                    |

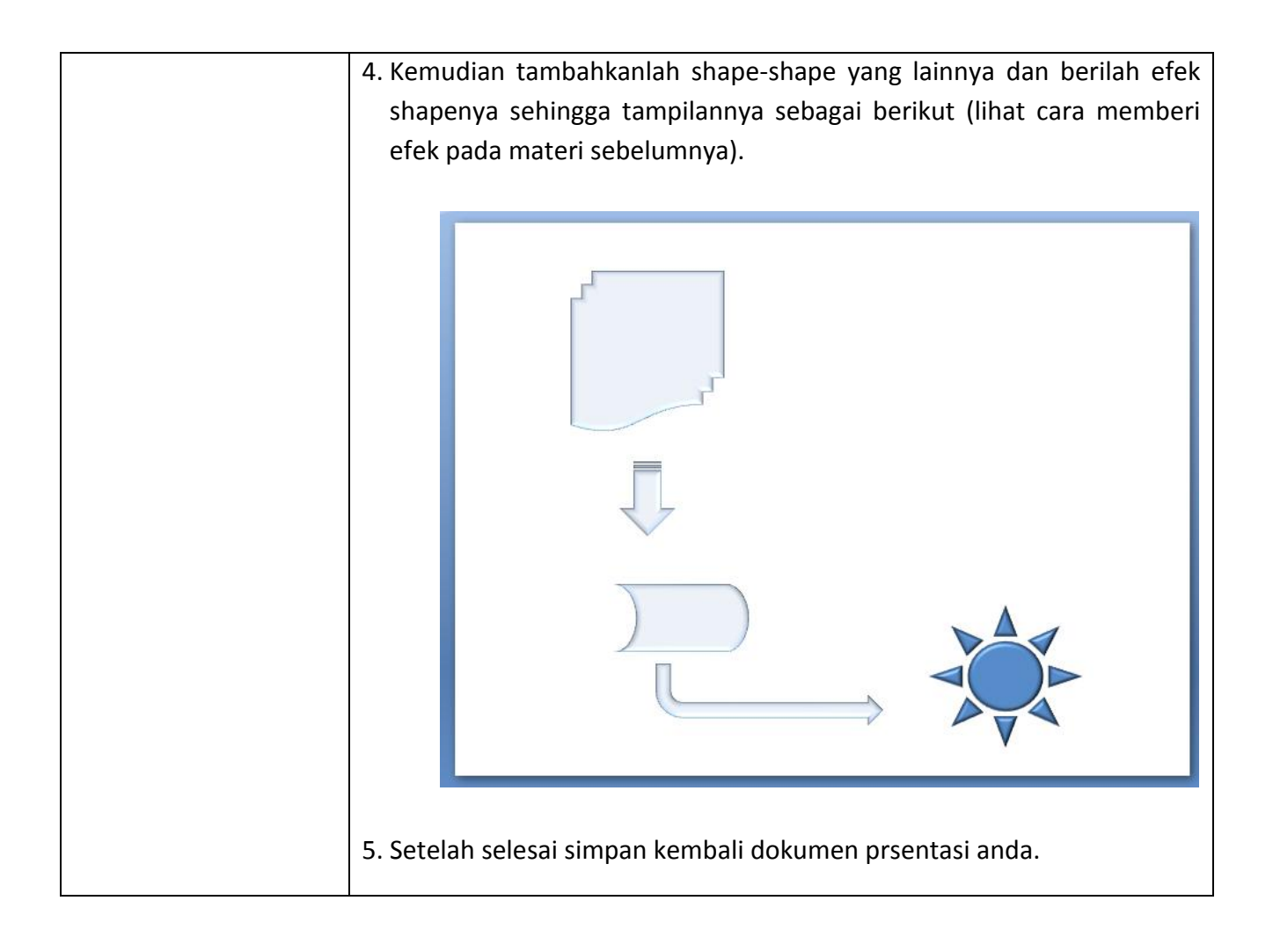

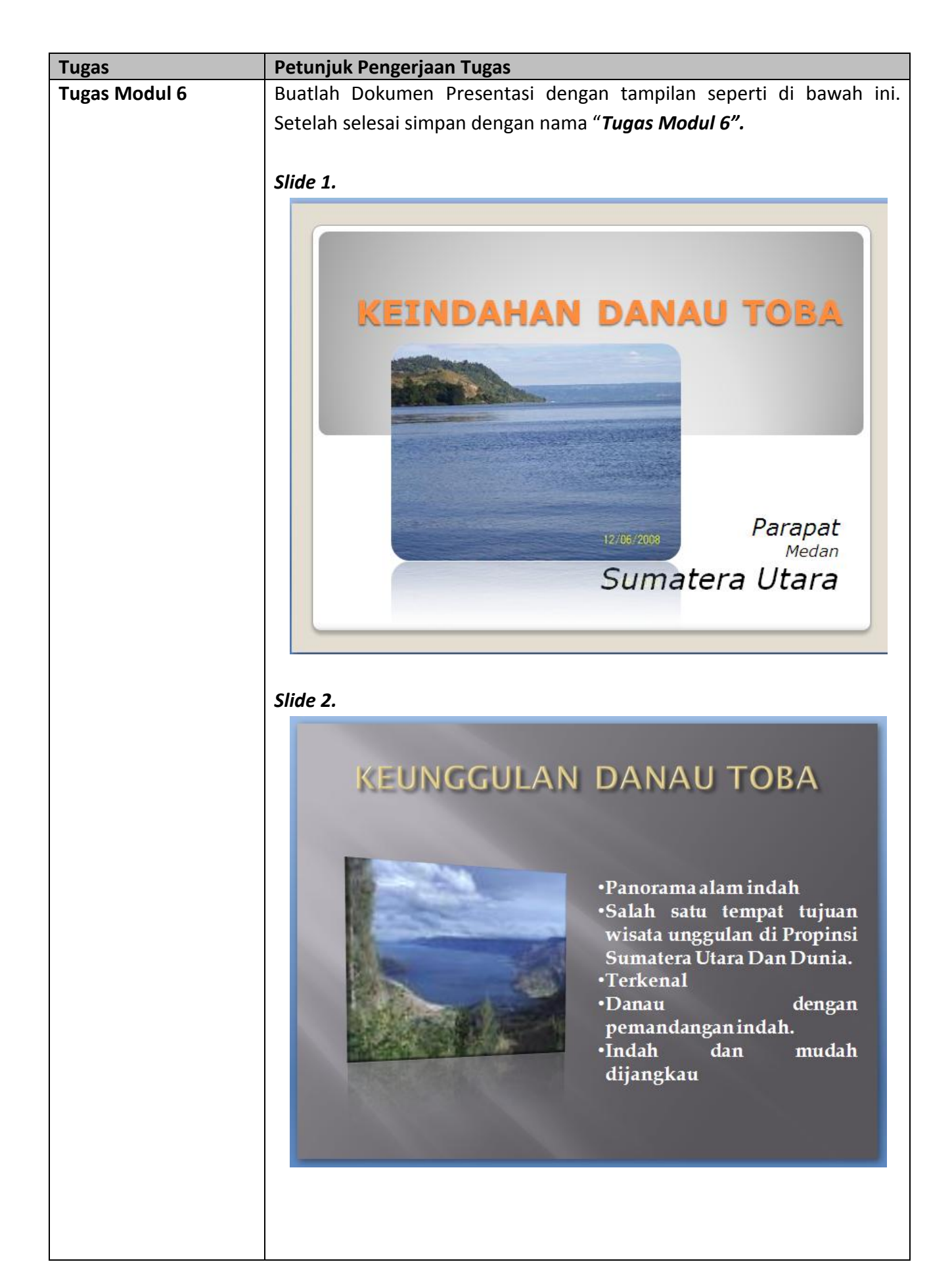

### Slide 3.

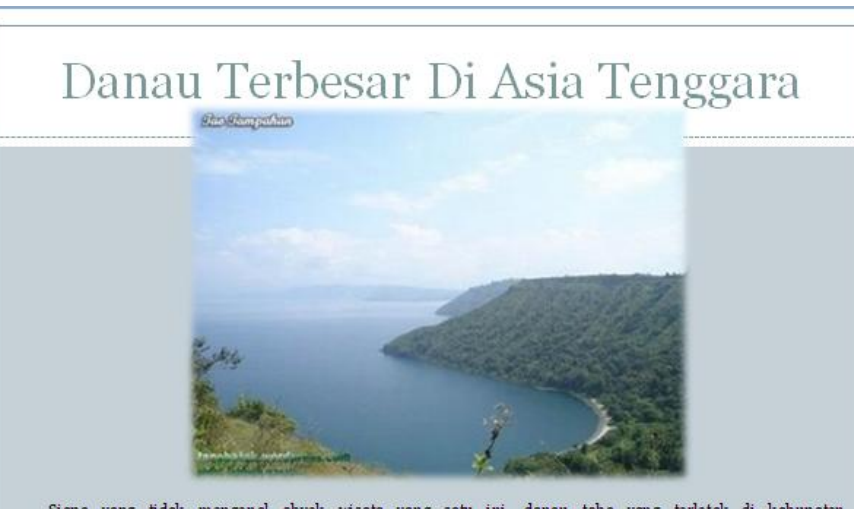

Siapa yang tidak mengenal obyek wisata yang satu ini, danau toba yang terletak di kabupaten simalungun, kota parapat, provinsi sumatera utara ini memang sangat terkenal sampai di seantero pelosok tanah ... Danau Toba berukuran sekitar 1700 meter persegi dengan kedalaman kurang lebih 450 meter. Terletak 906 meter di atas permukaan laut, tempat ini merupakan surga bagi banyak tumbuhan menarik. Beberapa orang yang menikmati pemandangan matahari terbit dan terben am di wilayah ini berkata bahwa Danau Toba membuat mereka melupakan semua masalah mereka walaupun untuk sementara dan danau ini merupakan danau Terbesar Di Asia Tenggara

#### Slide 4.

# RAMAI DIKUNJUNGI TURIS

Dahulu sebelum krisis moneter dan ramainya isu terorisme di indonesia, obyek wisata danau toba ini menjadi salah satu tujuan wisata kelas dunia. Namun demikian, setelah krisis moneter dan isu terorisme tersebut memberikan efek sangat signifikan terhadap tingkat kunjungan turis di sana. Ketika saya berkunjung ke sana kurang lebih dua tiga bulan yang lalu danav toba sangat sepi pengunjung, terlihat banyak rumah rumah pemondokan dan hotel yang sepi pengunjung dan beberapa diantaranya berhenti operasionalnya.

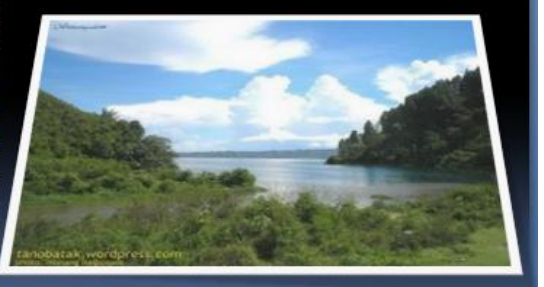

### Slide 5.

# WISATA DANAU TOBA, SALAH SATU KEAJAIBAN DUNIA

Salah satu keajaiban dunia itu ada di depan mata, Danau Toba.!, lengkapi kunjungan Anda ke Danau Toba Lumban Silintong Balige Kabupaten Toba Samosir, pendamping tertinggi didunia.Berikut laporan Elisabet Simanjuntak langsung dari Lumban Silintong Balige.

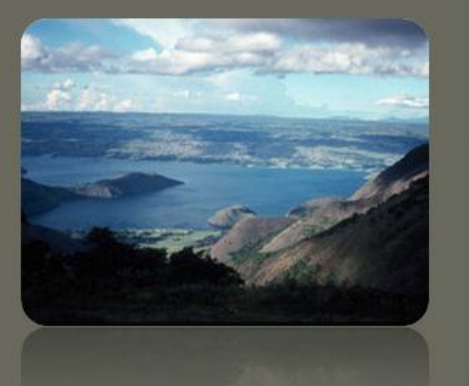

### Modul 7. Menambah Animasi, Sound dan Movies

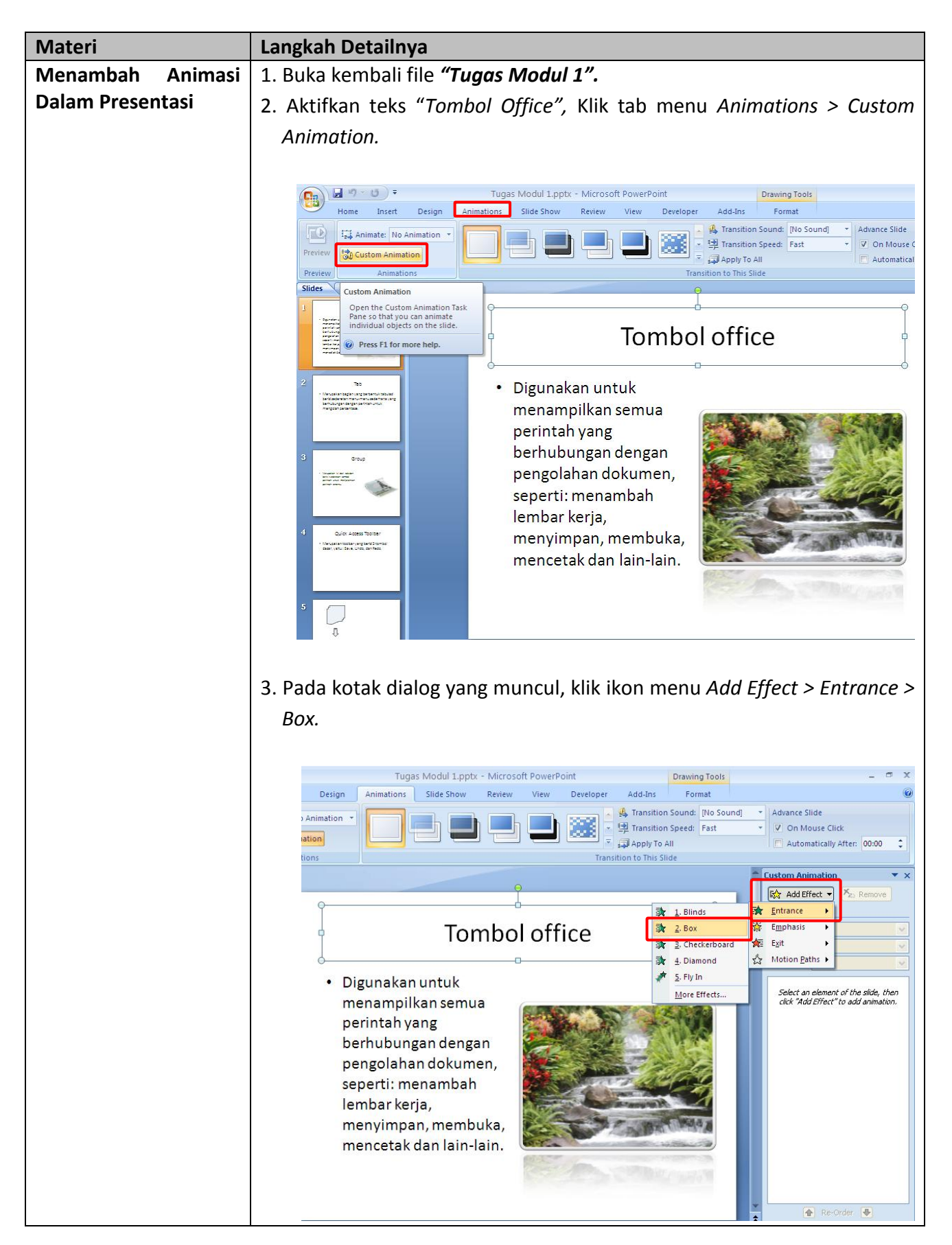

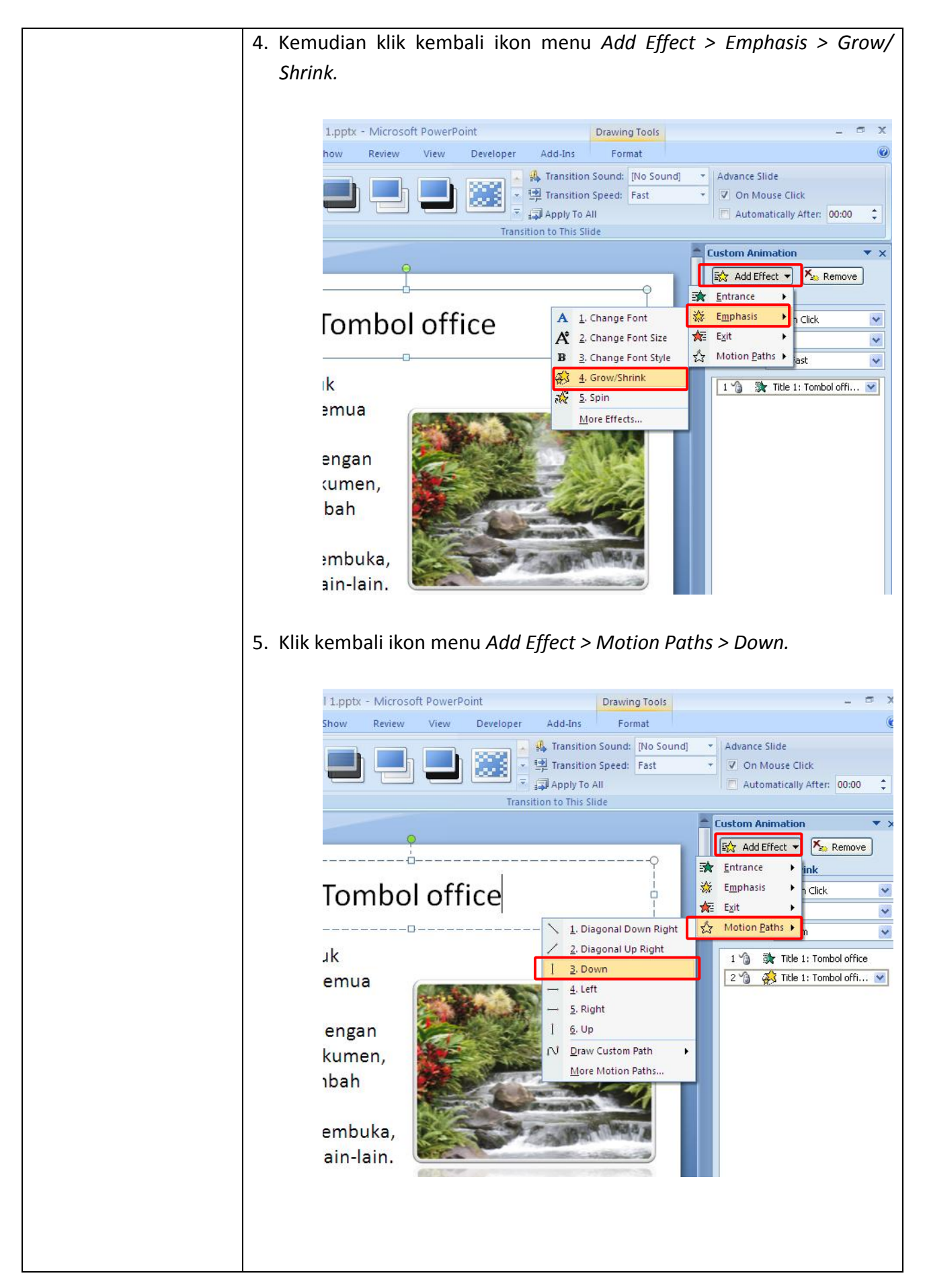

|                                                         | 6. Klik kembali ikon menu Add Effect > Exit > Fly Out.                                                                                                    |
|---------------------------------------------------------|----------------------------------------------------------------------------------------------------|
|                                                         | Tugas Modul 1.pptx - Microsoft PowerPoint       Image: Custom Animation         Design       Animations       Slide Show       Review       View       Developer       Add-Ins       Image: Custom Animation       Image: Custom Animation       Image: Custom Animat                                                                                                    |
|                                                         | <ul> <li>Tombol office</li> <li>Digunakan untuk<br/>menampilkan semua<br/>perintah yang<br/>berhubungan dengan<br/>pengolahan dokumen,<br/>seperti: menambah<br/>lembar kerja,<br/>menyimpan, membuka,<br/>mencetak dan lain-lain.</li> <li>Kemudian tekan tombol <i>F5,</i> coba anda klik tombol mouse anda sekali,<br/>perhatikan animasi yang muncul, kemudian klik kembali mouse anda<br/>untuk melihat animasi yang lainnya.</li> </ul>                                                                                                    |
| Materi                                                  | Langkah Detailnya                                                                                                    |
| Mengatur Animasi<br>Dalam Presentasi<br>Berjalan Secara | <ol> <li>Klik kembali teks "Tombol office" yang telah kita beri animasinya.</li> <li>Klik pada bagian Start ganti menjadi After Previous.</li> </ol>                                                                                                    |
| Otomatis                                                | <ul> <li>Slide Show Review View Developer Add-Ins Format On Mouse Click</li> <li>Transition Speed Fast On Mouse Click</li> <li>On Mouse Click</li> <li>On Mouse Click</li> <li>On Mouse Click</li> <li>On Mouse Click</li> <li>On Clock</li> <li>Review Or Clock</li> <li>Review Or Clock</li> <li>Tombol office</li> <li>Add Effect</li> <li>Review Or Clock</li> <li>Review Or Clock</li> <li>Review Or Cl</li></ul> |

| Materi                                       | Langkah Detailnya                                                                                                    |
|----------------------------------------------|----------------------------------------------------------------------------------------------------|
| Mengatur                                     | 1. Masih menggunakan file "Tugas Modul 1".                                                                                                    |
| Perpindahan Slide                            | 2. Klik tab menu Animation, kemudian hilangkan centang pada pilihan On                                                                                                    |
| Berjalan Secara                              | Mouse Click dan centanglah pilihan Automaticaly After.                                                                                                    |
| Otomatis                                     |                                                                                                    |
|                                              | Tugas Modul 1.pptx - Microsoft PowerPoint 🗕 📼 💈                                                                                                    |
|                                              | Design Animations Slide Show Review View Developer Add-Ins                                                                                                    |
|                                              | - Marante Slide                                                                                                    |
|                                              | s Apply To All Automatically After: 00:00                                                                                                    |
|                                              |                                                                                                    |
|                                              |                                                                                                    |
|                                              | lombol office                                                                                                    |
|                                              |                                                                                                    |
|                                              | Digunakan untuk     manampilkan samua                                                                                                    |
|                                              | perintah yang                                                                                                    |
|                                              | berhubungan dengan                                                                                                    |
|                                              | pengolahan dokumen,                                                                                                    |
|                                              | seperti: menambah                                                                                                    |
|                                              |                                                                                                    |
|                                              | 3. Kemudian tekan tombol F5 untuk menjalankan presentasi anda. Lihat                                                                                                    |
|                                              | perubahannya, sekarang perpindahan slide telah berjalan secara                                                                                                    |
|                                              | otomatis.                                                                                                    |
|                                              |                                                                                                    |
| Materi                                       | Langkah Detailnya                                                                                                    |
| Materi<br>Mengatur Efek                      | Langkah Detailnya         1. Masih menggunakan file "Tugas Modul 1".                                                                                                    |
| Materi<br>Mengatur Efek<br>Perpindahan Slide | Langkah Detailnya1. Masih menggunakan file "Tugas Modul 1".2. Klik tab menu Animation kemudian klik ikon menu More Transition                                                                                                    |
| Materi<br>Mengatur Efek<br>Perpindahan Slide | Langkah Detailnya         1. Masih menggunakan file "Tugas Modul 1".         2. Klik tab menu Animation kemudian klik ikon menu More Transition Ffect.                                                                                                    |
| Materi<br>Mengatur Efek<br>Perpindahan Slide | Langkah Detailnya         1. Masih menggunakan file "Tugas Modul 1".         2. Klik tab menu Animation kemudian klik ikon menu More Transition Efect.                                                                                                    |
| Materi<br>Mengatur Efek<br>Perpindahan Slide | Langkah Detailnya         1. Masih menggunakan file "Tugas Modul 1".         2. Klik tab menu Animation kemudian klik ikon menu More Transition Efect.         Tugas Modul 1.pptx - Microsoft PowerPoint         Image: Slide Show Review View Developer Add.ins         Image: Slide Show Review View Developer Add.ins                                                                                                    |
| Materi<br>Mengatur Efek<br>Perpindahan Slide | <ul> <li>Langkah Detailnya</li> <li>1. Masih menggunakan file "Tugas Modul 1".</li> <li>2. Klik tab menu Animation kemudian klik ikon menu More Transition Efect.</li> </ul>                                                                                                    |
| Materi<br>Mengatur Efek<br>Perpindahan Slide | <ul> <li>Langkah Detailnya</li> <li>1. Masih menggunakan file "Tugas Modul 1".</li> <li>2. Klik tab menu Animation kemudian klik ikon menu More Transition Efect.</li> </ul>                                                                                                    |
| Materi<br>Mengatur Efek<br>Perpindahan Slide | <ul> <li>Langkah Detailnya</li> <li>Masih menggunakan file "Tugas Modul 1".</li> <li>Klik tab menu Animation kemudian klik ikon menu More Transition Efect.</li> </ul>                                                                                                    |
| Materi<br>Mengatur Efek<br>Perpindahan Slide | <ul> <li>Langkah Detailnya</li> <li>1. Masih menggunakan file "Tugas Modul 1".</li> <li>2. Klik tab menu Animation kemudian klik ikon menu More Transition Efect.</li> </ul>                                                                                                    |
| Materi<br>Mengatur Efek<br>Perpindahan Slide | <ul> <li>Langkah Detailnya</li> <li>Masih menggunakan file "Tugas Modul 1".</li> <li>Klik tab menu Animation kemudian klik ikon menu More Transition Efect.</li> </ul>                                                                                                    |
| Materi<br>Mengatur Efek<br>Perpindahan Slide | <ul> <li>Langkah Detailnya</li> <li>1. Masih menggunakan file "Tugas Modul 1".</li> <li>2. Klik tab menu Animation kemudian klik ikon menu More Transition Efect.</li> </ul>                                                                                                    |
| Materi<br>Mengatur Efek<br>Perpindahan Slide | <ul> <li>Langkah Detailnya</li> <li>Masih menggunakan file "Tugas Modul 1".</li> <li>Klik tab menu Animation kemudian klik ikon menu More Transition Efect.</li> </ul>                                                                                                    |
| Materi<br>Mengatur Efek<br>Perpindahan Slide | <ul> <li>Langkah Detailnya</li> <li>Masih menggunakan file "Tugas Modul 1".</li> <li>Klik tab menu Animation kemudian klik ikon menu More Transition Efect.</li> </ul>                                                                                                    |
| Materi<br>Mengatur Efek<br>Perpindahan Slide | <ul> <li>Langkah Detailnya</li> <li>Masih menggunakan file "Tugas Modul 1".</li> <li>Klik tab menu Animation kemudian klik ikon menu More Transition Efect.</li> </ul>                                                                                                    |
| Materi<br>Mengatur Efek<br>Perpindahan Slide | <ul> <li>Langkah Detailnya</li> <li>1. Masih menggunakan file "Tugas Modul 1".</li> <li>2. Klik tab menu Animation kemudian klik ikon menu More Transition Efect.</li> </ul>                                                                                                    |
| Materi<br>Mengatur Efek<br>Perpindahan Slide | <ul> <li>Langkah Detailnya</li> <li>1. Masih menggunakan file "Tugas Modul 1".</li> <li>2. Klik tab menu Animation kemudian klik ikon menu More Transition Efect.</li> </ul>                                                                                                    |
| Materi<br>Mengatur Efek<br>Perpindahan Slide | <ul> <li>Langkah Detailnya</li> <li>1. Masih menggunakan file "Tugas Modul 1".</li> <li>2. Klik tab menu Animation kemudian klik ikon menu More Transition Efect.</li> <li>Tugas Modul 1ptx - Microsoft PowePoint</li> <li>Tugas Modul 1ptx - Microsoft PowePoint</li> <li>Tug</li></ul> |
| Materi<br>Mengatur Efek<br>Perpindahan Slide | <ul> <li>1. Masih menggunakan file "Tugas Modul 1".</li> <li>2. Klik tab menu Animation kemudian klik ikon menu More Transition<br/>Efect.</li> <li>Tugas Modul 1pptx - Microsoft PowerPoint</li> <li>Side Show Rever View Deeloper Addition Speet Part on Neure Cick</li> <li>Tombe Transition Speet Part on Neure Cick</li> <li>Digunakan untuk menampilkan semua perintah yang berhubungan dengan pengolahan dokumen, seperti: menambah lembar kerja, menyimpan, membuka, mencetak dan lain-lain.</li> </ul>                                                                                                    |
| Materi<br>Mengatur Efek<br>Perpindahan Slide | <ul> <li>1. Masih menggunakan file "Tugas Modul 1".</li> <li>2. Klik tab menu Animation kemudian klik ikon menu More Transition Efect.</li> </ul>                                                                                                    |
| Materi<br>Mengatur Efek<br>Perpindahan Slide | <ul> <li>1. Masih menggunakan file "Tugas Modul 1".</li> <li>2. Klik tab menu Animation kemudian klik ikon menu More Transition Efect.</li> <li>Tugas Modul 1ppt: - Microsoft PowerPoint I addate Stand To Mouse Cliffer and the Cliffer and the Cliffer and t</li></ul> |

|                     | Tugas Modul 1.pptx - Microsoft PowerPoint 🗕 📼 🗙                                                                                                    |
|---------------------|----------------------------------------------------------------------------------------------------|
|                     | Design Animations Slide Show Review View Developer Add-Ins                                                                                                    |
|                     | No Transition     Advance Slide                                                                                                    |
|                     | on Participation Speed: Fast Con Mouse Click                                                                                                    |
|                     | ns tion to This Silde                                                                                                    |
|                     |                                                                                                    |
|                     |                                                                                                    |
|                     | Wipes office                                                                                                    |
|                     |                                                                                                    |
|                     |                                                                                                    |
|                     |                                                                                                    |
|                     |                                                                                                    |
|                     |                                                                                                    |
|                     |                                                                                                    |
|                     |                                                                                                    |
|                     |                                                                                                    |
|                     | 4. Kemudian tekan tombol <i>Ctrl+S</i> , dan jalankan presentasi anda dengan                                                                                                    |
|                     | menekan tombol F5. Perhatikan perbedaan efek perpindahan slide                                                                                                    |
|                     | dongan sobolumnya                                                                                                    |
|                     | uengan sebelunniya.                                                                                                    |
|                     |                                                                                                    |
| Materi              | Langkah Detailnya                                                                                                    |
| Menambah File Video | 1. Buka kembali file <i>"Tugas Modul 1".</i>                                                                                                    |
| Ka Dalam Slida      |                                                                                                    |
|                     | 1.2 Aktifkan clida E, komudian klik tah manu Incart N Mauja N Mauja from                                                                                                    |
| Re Dalain Silde     | 2. Aktifkan slide 5, kemudian klik tab menu <i>Insert &gt; Movie &gt; Movie from</i>                                                                                                    |
| Re Dalam Slide      | 2. Aktifkan slide 5, kemudian klik tab menu <i>Insert &gt; Movie &gt; Movie from</i><br><i>Clip Organize.</i>                                                                                                    |
|                     | 2. Aktifkan slide 5, kemudian klik tab menu <i>Insert &gt; Movie &gt; Movie from</i><br><i>Clip Organize.</i>                                                                                                    |
|                     | 2. Aktifkan slide 5, kemudian klik tab menu <i>Insert &gt; Movie &gt; Movie from</i><br><i>Clip Organize.</i>                                                                                                    |
|                     | 2. Aktifkan slide 5, kemudian klik tab menu Insert > Movie > Movie from Clip Organize.           Image: Tugas Modul 1.pptx - Microsoft PowerPoint                                                                                                    |
|                     | 2. Aktifkan slide 5, kemudian klik tab menu <i>Insert &gt; Movie &gt; Movie from</i><br><i>Clip Organize.</i><br>Tugas Modul 1.pptx - Microsoft PowerPoint<br>Insert Design Animations Slide Show Review View Developer Add-Ins                                                                                                    |
|                     | 2. Aktifkan slide 5, kemudian klik tab menu Insert > Movie > Movie from Clip Organize.          Image: Tugas Modul 1.pptx - Microsoft PowerPoint         Image: Tugas Modul 1.pptx - Microsoft PowerPoint         Image: Tugas                                                                                                    |
|                     | 2. Aktifkan slide 5, kemudian klik tab menu Insert > Movie > Movie from Clip Organize.          Image: Clip Organize         Image: Clip Organize                                                                                                    |
|                     | 2. Aktifkan slide 5, kemudian klik tab menu Insert > Movie > Movie from Clip Organize.          Image: Clip Organize         Image: Clip Animations         Slide Show         Review         View         Developer         Add-Ins         Image: Clip Photo         Shapes SmartArt         Chart         Hyperlink         Attentions         Side Show         Text         Hovie from Elle         Movie from Elle                                                                                                    |
|                     | 2. Aktifkan slide 5, kemudian klik tab menu Insert > Movie > Movie from Clip Organize.          Image: Clip Organize         Image: Clip Proto Shapes SmartArt Chart Hyperlink Action Text Header WordArt Date Slide Symbol Object Worder Text Header WordArt Date Slide Symbol Object Worder Ele Movie from Ele Movie from Clip Organize                                                                                                    |
|                     | 2. Aktifkan slide 5, kemudian klik tab menu Insert > Movie > Movie from Clip Organize.          Image: Clip Organize         Image: Clip Organize                                                                                                    |
|                     | 2. Aktifkan slide 5, kemudian klik tab menu Insert > Movie > Movie from<br>Clip Organize.                                                                                                    |
| Ke Dalam Silue      | 2. Aktifkan slide 5, kemudian klik tab menu Insert > Movie > Movie from<br>Clip Organize.                                                                                                    |
| Ke Dalam Side       | 2. Aktifkan slide 5, kemudian klik tab menu Insert > Movie > Movie from Clip Organize.          Image: Clip Organize         Image: Clip Organize                                                                                                    |
|                     | 2. Aktifkan slide 5, kemudian klik tab menu <i>Insert &gt; Movie &gt; Movie from</i><br><i>Clip Organize.</i>                                                                                                    |
|                     | 2. Aktifkan slide 5, kemudian klik tab menu Insert > Movie > Movie from Clip Organize.          Image: Clip Organize.         Image: Clip Organize.         Image: Clip Organ                                                                                                    |
|                     | 2. Aktifkan slide 5, kemudian klik tab menu Insert > Movie > Movie from Clip Organize.          Image: Slide 5, kemudian klik tab menu Insert > Movie > Movie from Clip Organize.         Image: Slide 5, kemudian klik tab menu Insert > Movie > Movie from Clip Organize.         Image: Slide 5, kemudian klik tab menu Insert > Movie > Movie from Clip Organize.         Image: Slide 5, kemudian klik tab menu Insert > Movie from Clip Organize.         Image: Slide 5, kemudian klik tab menu Insert > Movie from Clip Organize.         Image: Clip Photo Shapes SmartAtt Chart         Image: Clip Photo Shapes SmartAtt Chart         Image: Clip Photo Shapes                                                                                                    |
|                     | 2. Aktifkan slide 5, kemudian klik tab menu Insert > Movie > Movie from Clip Organize.          Image: Clip Organize.         Image: Clip Organize.         Image: Clip Organ                                                                                                    |
|                     | <ul> <li>Aktifkan slide 5, kemudian klik tab menu Insert &gt; Movie &gt; Movie from Clip Organize.</li> <li>Image: State State Sta</li></ul> |
|                     | <ul> <li>2. Aktifkan slide 5, kemudian klik tab menu Insert &gt; Movie &gt; Movie from Clip Organize.</li> <li>Side Show Reiew Vew Developer Add-Ins</li> <li>Clip Ploto Shapes Smatkit Chart Pyperink Action Text Header Wordart Dite Slide Symbol Object Worder from Ele.</li> <li>Digunakan untuk menampilkan semua perintah yang berhubungan dengan pengolahan dokumen, seperti: menambah lembar keria.</li> </ul>                                                                                                    |
|                     | <ul> <li>2. Aktifkan slide 5, kemudian klik tab menu Insert &gt; Movie &gt; Movie from Clip Organize.</li> <li>State Show Revew Vew Developer Add-Ins File Show Revew Vew Developer Add-Ins File Show Revew Power Revew Vew Developer Add-Ins File Show Revew Vew Developer Add-Ins File Show Revew Vew Developer Add-Ins File Show Revew Power Revew Vew Devew Revew Revew Revew Revew Revew Revew Revew Revew Revew Reve</li></ul> |
|                     | <ul> <li>2. Aktifkan slide 5, kemudian klik tab menu Insert &gt; Movie &gt; Movie from Clip Organize.</li> <li>2. Aktifkan slide 5, kemudian klik tab menu Insert &gt; Movie &gt; Movie from Clip Organize.</li> <li>2. Aktifkan slide 5, kemudian klik tab menu Insert &gt; Movie &gt; Movie from Clip Organize.</li> <li>2. Tugas Modul Lpptx - Microsoft PowerPoint</li> <li>2. Tugas Modul Lpptx - Microsoft PowerPoint</li> <li>3. Tugas Modul Lpptx - Microsoft PowerPoint</li> <li>3. Tugas Modul Lpptx - Microsoft PowerPoint</li> <li>3. Tugas Modul Lpptx - Microsoft PowerPoint</li> <li>4. Tugas Modul Lpptx -</li></ul>                                                                                                    |
|                     | <ul> <li>Aktifkan slide 5, kemudian klik tab menu Insert &gt; Movie &gt; Movie from Clip Organize.</li> <li>Witten and the state of the state of t</li></ul> |
|                     | <ul> <li>2. Aktifkan slide 5, kemudian klik tab menu Insert &gt; Movie &gt; Movie from Clip Organize.</li> <li>2. Aktifkan slide 5, kemudian klik tab menu Insert &gt; Movie &gt; Movie from Clip Organize.</li> <li>2. Tugas Modul 1pptx - Microsoft PowerPoint</li> <li>First Parket Review Vew Developer Add-ins</li> <li>First Parket Char Portion Side Show Review Verw Developer Add-ins</li> <li>First Parket Char Portion Side Show Review Verw Developer Add-ins</li> <li>First Parket Char Portion Side Show Review Verw Developer Add-ins</li> <li>First Parket Char Portion Side Show Review Verw Developer Add-ins</li> <li>First Parket Char Portion Clip Councer</li> <li>Digunakan untuk menampilkan semua perintah yang berhubungan dengan pengolahan dokumen, seperti: menambah lembar kerja, menyimpan, membuka,</li> </ul>                                                                                                    |
| Ke Dalam Side       | <ul> <li>2. Aktifkan slide 5, kemudian klik tab menu <i>Insert &gt; Movie &gt; Movie from Clip Organize</i>.</li> <li>2. Aktifkan slide 5, kemudian klik tab menu <i>Insert &gt; Movie &gt; Movie from Clip Organize</i>.</li> <li>Tuges Model 1,ppt: - Microsoft PowerPoint</li> <li>Tuges Model 1,ppt: - Microsoft PowerPoint</li> <li>Tuges Smalar Chat Upprink Action Tot Reader Order Tot Side Simol Clip (Sourd From Clip Organize)</li> <li>Tombol office</li> <li>Digunakan untuk menampilkan semua perintah yang berhubungan dengan pengolahan dokumen, seperti: menambah lembar kerja, menyimpan, membuka,</li> <li>3. Pada kotak dialog yang muncul double klik file video yang akan</li> </ul>                                                                                                    |
|                     | <ul> <li>2. Aktifkan slide 5, kemudian klik tab menu <i>Insert &gt; Movie &gt; Movie from Clip Organize</i>.</li> <li>2. Aktifkan slide 5, kemudian klik tab menu <i>Insert &gt; Movie &gt; Movie from Clip Organize</i>.</li> <li>Tugas Modul Lppk - Microsoft PowerPoint</li> <li>Tet Units Slide Smarket Char Upperlik Ador V to Declope Addata</li> <li>Tombol office</li> <li>Digunakan untuk menampilkan semua perintah yang berhubungan dengan pengolahan dokumen, seperti: menambah lembar kerja, menyimpan, membuka,</li> <li>3. Pada kotak dialog yang muncul, double klik file video yang akan</li> </ul>                                                                                                    |
| Ke Dalam Side       | <ul> <li>2. Aktifkan slide 5, kemudian klik tab menu <i>Insert &gt; Movie &gt; Movie from Clip Organize</i>.</li> <li>2. Aktifkan slide 5, kemudian klik tab menu <i>Insert &gt; Movie &gt; Movie from Clip Organize</i>.</li> <li>Tugas Modul Lppts - Microsoft PowerPoint</li> <li>Feet Peeto Shapes Smarket Cert Present Rever Vere Deeloge Adding</li> <li>Feet Peeto Shapes Smarket Cert Present Rever Vere Deeloge Adding</li> <li>Digunakan untuk menampilkan semua perintah yang berhubungan dengan pengolahan dokumen, seperti: menambah lembar kerja, menyimpan, membuka,</li> <li>Pada kotak dialog yang muncul, double klik file video yang akan diambil, misalnya Businesses, gear, people.</li> </ul>                                                                                                    |

|                                       | Tugas Modul 1.pptx - Microsoft PowerPoint Picture Tools – 🔍 🗙                                                                                                    |
|---------------------------------------|----------------------------------------------------------------------------------------------------|
|                                       | Animations Slide Show Review View Developer Add-Ins Format                                                                                                    |
|                                       | Image: Second conditions of the second condition of the second condition of the second conditio                                              |
|                                       | Picture Styles Picture Effects * Arrange Size F                                                                                                    |
|                                       | Clip Art 💌 🗙                                                                                                    |
|                                       | Search ror:                                                                                                    |
|                                       | Search in:<br>All collections                                                                                                    |
|                                       | Results should be:                                                                                                    |
|                                       |                                                                                                    |
|                                       |                                                                                                    |
|                                       | Dusinesse, gears, males, men.                                                                                                    |
|                                       |                                                                                                    |
|                                       |                                                                                                    |
|                                       |                                                                                                    |
|                                       |                                                                                                    |
|                                       |                                                                                                    |
|                                       |                                                                                                    |
|                                       |                                                                                                    |
|                                       | 4. Kemudian tekan tombol <i>Ctrl+S</i> dan jalankan kembali presentasi anda                                                                                                    |
|                                       | dengan menekan tombol F5.                                                                                                    |
|                                       |                                                                                                    |
| Materi                                | Langkah Detailnya                                                                                                    |
|                                       |                                                                                                    |
| Menambah File Sound                   | 1. Buka kembali file "Tugas Modul 1".                                                                                                    |
| Menambah File Sound<br>Ke Dalam Slide | <ol> <li>Buka kembali file "Tugas Modul 1".</li> <li>Aktifkan slide 5, kemudian klik tab menu Insert &gt; Sound &gt; Sound from</li> </ol>                                                                                                    |
| Menambah File Sound<br>Ke Dalam Slide | <ol> <li>Buka kembali file <i>"Tugas Modul 1".</i></li> <li>Aktifkan slide 5, kemudian klik tab menu <i>Insert &gt; Sound &gt; Sound from Clip Organize.</i></li> </ol>                                                                                                    |
| Menambah File Sound<br>Ke Dalam Slide | <ol> <li>Buka kembali file <i>"Tugas Modul 1".</i></li> <li>Aktifkan slide 5, kemudian klik tab menu <i>Insert &gt; Sound &gt; Sound from Clip Organize.</i></li> </ol>                                                                                                    |
| Menambah File Sound<br>Ke Dalam Slide | <ol> <li>Buka kembali file <i>"Tugas Modul 1".</i></li> <li>Aktifkan slide 5, kemudian klik tab menu <i>Insert &gt; Sound &gt; Sound from Clip Organize.</i></li> </ol>                                                                                                    |
| Menambah File Sound<br>Ke Dalam Slide | <ol> <li>Buka kembali file <i>"Tugas Modul 1".</i></li> <li>Aktifkan slide 5, kemudian klik tab menu <i>Insert &gt; Sound &gt; Sound from Clip Organize.</i></li> </ol>                                                                                                    |
| Menambah File Sound<br>Ke Dalam Slide | <ol> <li>Buka kembali file <i>"Tugas Modul 1".</i></li> <li>Aktifkan slide 5, kemudian klik tab menu <i>Insert &gt; Sound &gt; Sound from Clip Organize.</i></li> </ol>                                                                                                    |
| Menambah File Sound<br>Ke Dalam Slide | <ol> <li>Buka kembali file <i>"Tugas Modul 1".</i></li> <li>Aktifkan slide 5, kemudian klik tab menu <i>Insert &gt; Sound &gt; Sound from Clip Organize.</i></li> </ol>                                                                                                    |
| Menambah File Sound<br>Ke Dalam Slide | <ol> <li>Buka kembali file "Tugas Modul 1".</li> <li>Aktifkan slide 5, kemudian klik tab menu Insert &gt; Sound &gt; Sound from Clip Organize.</li> </ol>                                                                                                    |
| Menambah File Sound<br>Ke Dalam Slide | <ol> <li>Buka kembali file "Tugas Modul 1".</li> <li>Aktifkan slide 5, kemudian klik tab menu Insert &gt; Sound &gt; Sound from Clip Organize.</li> </ol> Hore Tugas Modul 1.pptx - Microsoft PowerPoint           Hore Tugas Modul 1.pptx - Microsoft PowerPoint                                                                                                    |
| Menambah File Sound<br>Ke Dalam Slide | <ol> <li>Buka kembali file <i>"Tugas Modul 1".</i></li> <li>Aktifkan slide 5, kemudian klik tab menu <i>Insert &gt; Sound &gt; Sound from Clip Organize.</i></li> </ol>                                                                                                    |
| Menambah File Sound<br>Ke Dalam Slide | <ol> <li>Buka kembali file "Tugas Modul 1".</li> <li>Aktifkan slide 5, kemudian klik tab menu Insert &gt; Sound &gt; Sound from Clip Organize.</li> </ol>                                                                                                    |
| Menambah File Sound<br>Ke Dalam Slide | <ol> <li>Buka kembali file <i>"Tugas Modul 1".</i></li> <li>Aktifkan slide 5, kemudian klik tab menu <i>Insert &gt; Sound &gt; Sound from Clip Organize.</i></li> </ol>                                                                                                    |
| Menambah File Sound<br>Ke Dalam Slide | <ol> <li>Buka kembali file "Tugas Modul 1".</li> <li>Aktifkan slide 5, kemudian klik tab menu Insert &gt; Sound &gt; Sound from Clip Organize.</li> </ol>                                                                                                    |
| Menambah File Sound<br>Ke Dalam Slide | <ol> <li>Buka kembali file <i>"Tugas Modul 1".</i></li> <li>Aktifkan slide 5, kemudian klik tab menu <i>Insert &gt; Sound &gt; Sound from Clip Organize.</i></li> <li>Image Animations Slide Show Rever View Developer Add-Inservice Symbol Object Work Sound from File.</li> </ol>                                                                                                    |
| Menambah File Sound<br>Ke Dalam Slide | <text></text>                                                                                                    |
| Menambah File Sound<br>Ke Dalam Slide | <ol> <li>Buka kembali file <i>"Tugas Modul 1".</i></li> <li>Aktifkan slide 5, kemudian klik tab menu <i>Insert &gt; Sound &gt; Sound from Clip Organize.</i></li> <li>Image: Animation: Slide Sour Rever Ver Decloper Adding the Number of the Number of the Source of the Source of the Sourc</li></ol> |
| Menambah File Sound<br>Ke Dalam Slide | <ol> <li>Buka kembali file <i>"Tugas Modul 1".</i></li> <li>Aktifkan slide 5, kemudian klik tab menu <i>Insert &gt; Sound &gt; Sound from Clip Organize.</i></li> <li>Immediate the state of the state of th</li></ol> |
| Menambah File Sound<br>Ke Dalam Slide | <ol> <li>Buka kembali file <i>"Tugas Modul 1".</i></li> <li>Aktifkan slide 5, kemudian klik tab menu <i>Insert &gt; Sound &gt; Sound from Clip Organize.</i></li> <li>Immunities the state of the state of t</li></ol> |
| Menambah File Sound<br>Ke Dalam Slide | <ol> <li>Buka kembali file <i>"Tugas Modul 1".</i></li> <li>Aktifkan slide 5, kemudian klik tab menu <i>Insert &gt; Sound &gt; Sound from Clip Organize.</i></li> <li>Improve the state of the state of the</li></ol>  |
| Menambah File Sound<br>Ke Dalam Slide | <ol> <li>Buka kembali file <i>"Tugas Modul 1".</i></li> <li>Aktifkan slide 5, kemudian klik tab menu <i>Insert &gt; Sound &gt; Sound from Clip Organize.</i></li> <li>Improve the state of the state of the</li></ol>  |

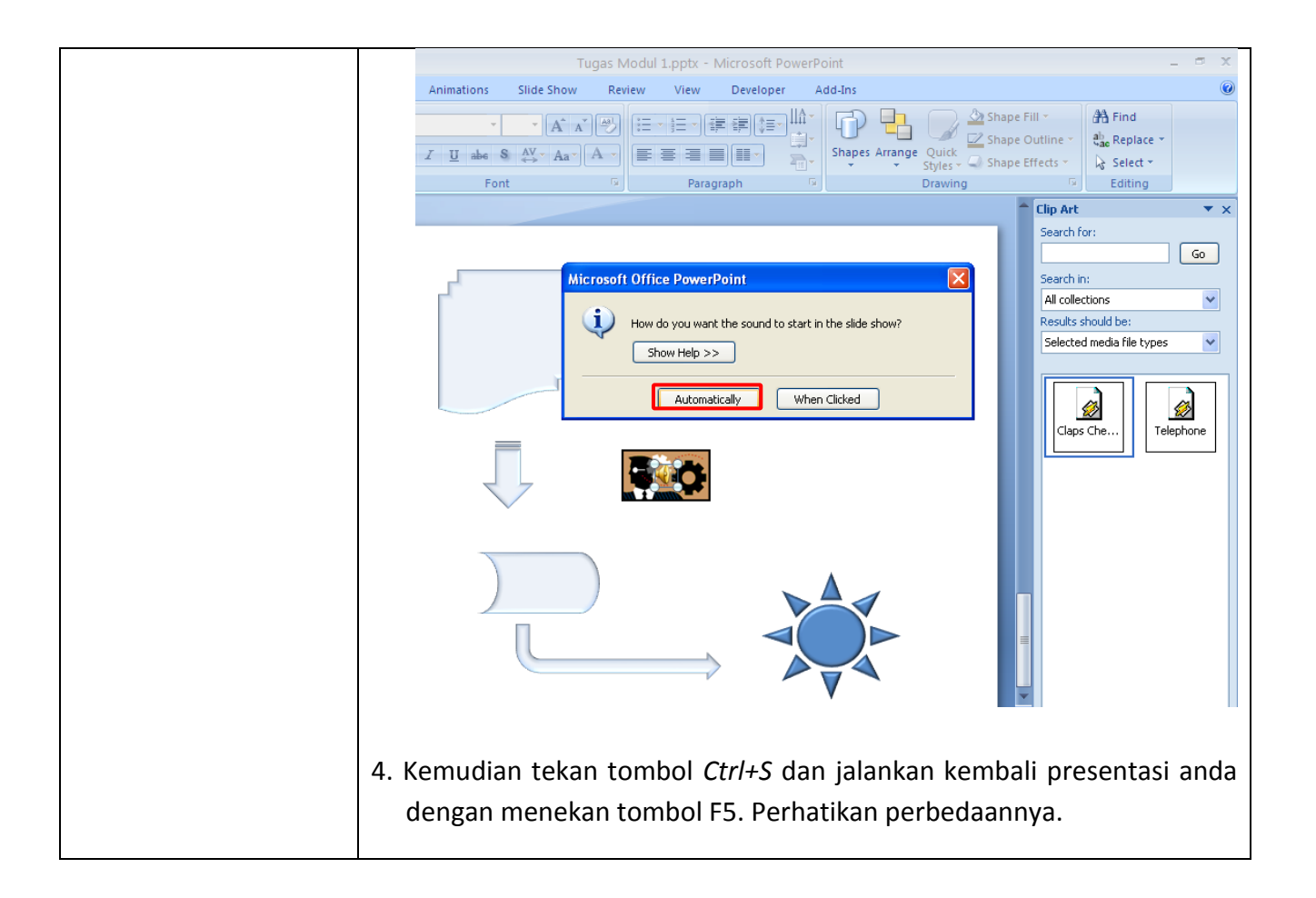

| Tugas         | Petunjuk Pengerjaan Tugas                                                                                                    |
|---------------|----------------------------------------------------------------------------------------------------|
| Tugas Modul 7 | Buatlah Dokumen Presentasi dengan tampilan seperti di bawah ini, dan                                                                                                    |
|               | tambahkanlah animasi untuk masing-masing slidenya. Setelah selesai                                                                                                    |
|               | simpan dengan nama " <b>Tugas Modul 7".</b>                                                                                                    |
|               |                                                                                                    |
|               | Slide 1.                                                                                                    |
|               | WELCOME TO KOTA MEDAN<br>Welcome to Kota Medan                                                                                                    |
|               | Medan         Sumatera Utara                                                                                                    |
|               | Slide 2                                                                                                    |
|               | MEDAN HISTORY         When it was founded in 1590, Me-dan was just a small village called Medan Putri, which was built by Guru Patimpus, a descendant of Raja Singa Mahraja, who governed Negeri Bakerah in the Highlands of Karo. Around the 17th century Aceh and Deli Land competed |
|               | I coation, which is on the meeting point of the<br>rivers Deli and Babura - both formed a busy<br>tra-ding traffic route - Medan Putri quickly<br>flourished into transit port for traders who<br>come from all over the world.                                                        |
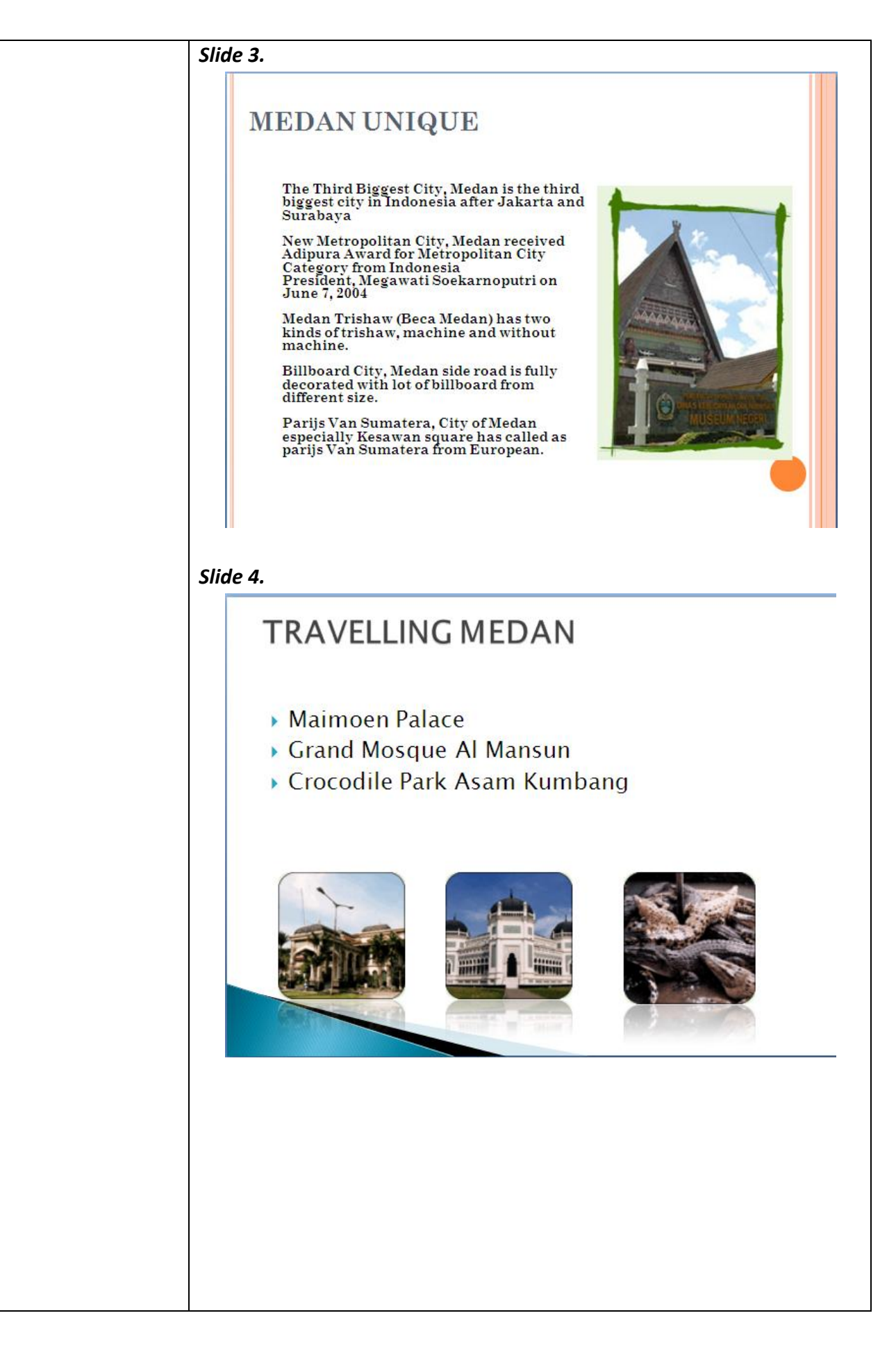

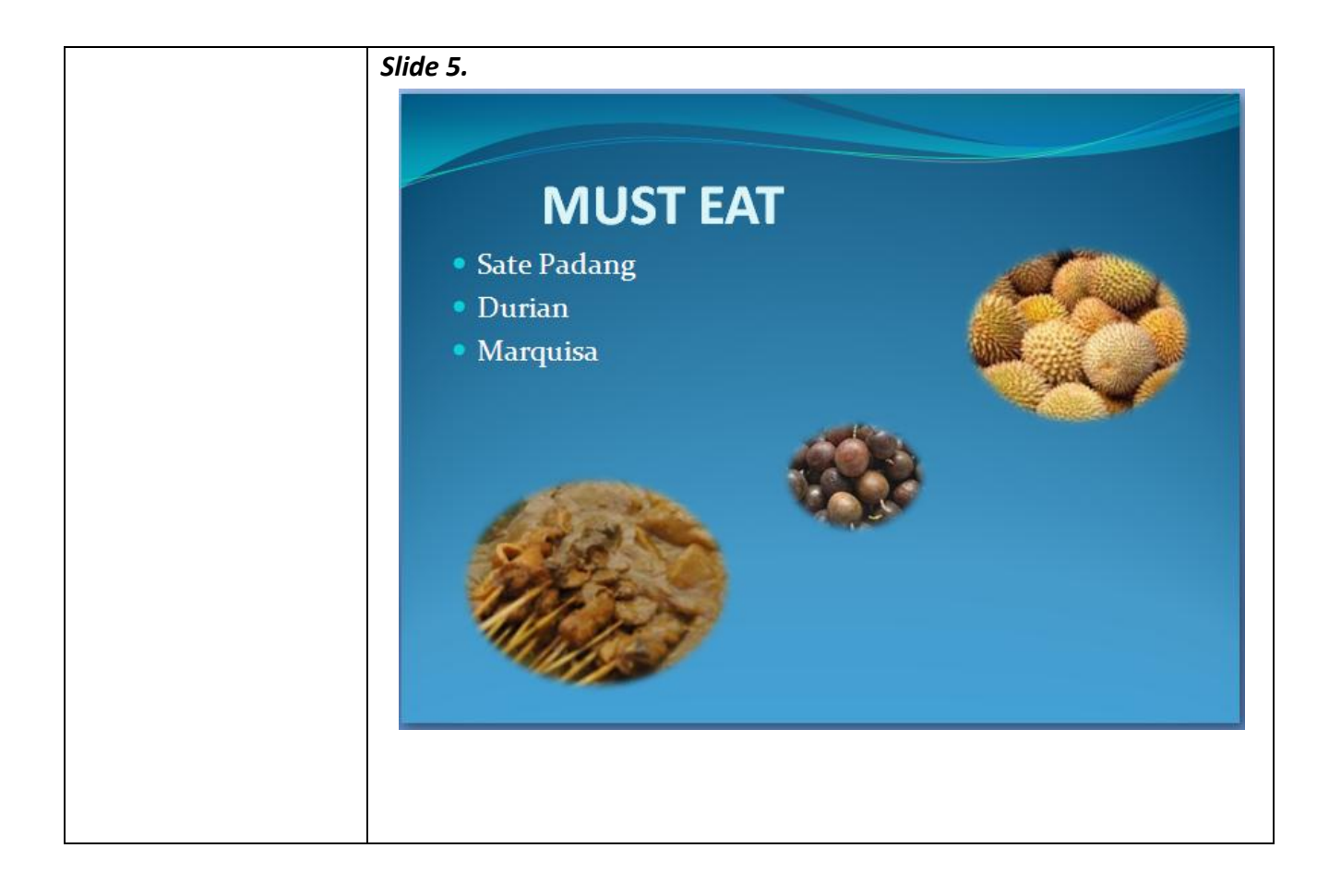

Modul 8. Menyisipkan Text Box, Word Art

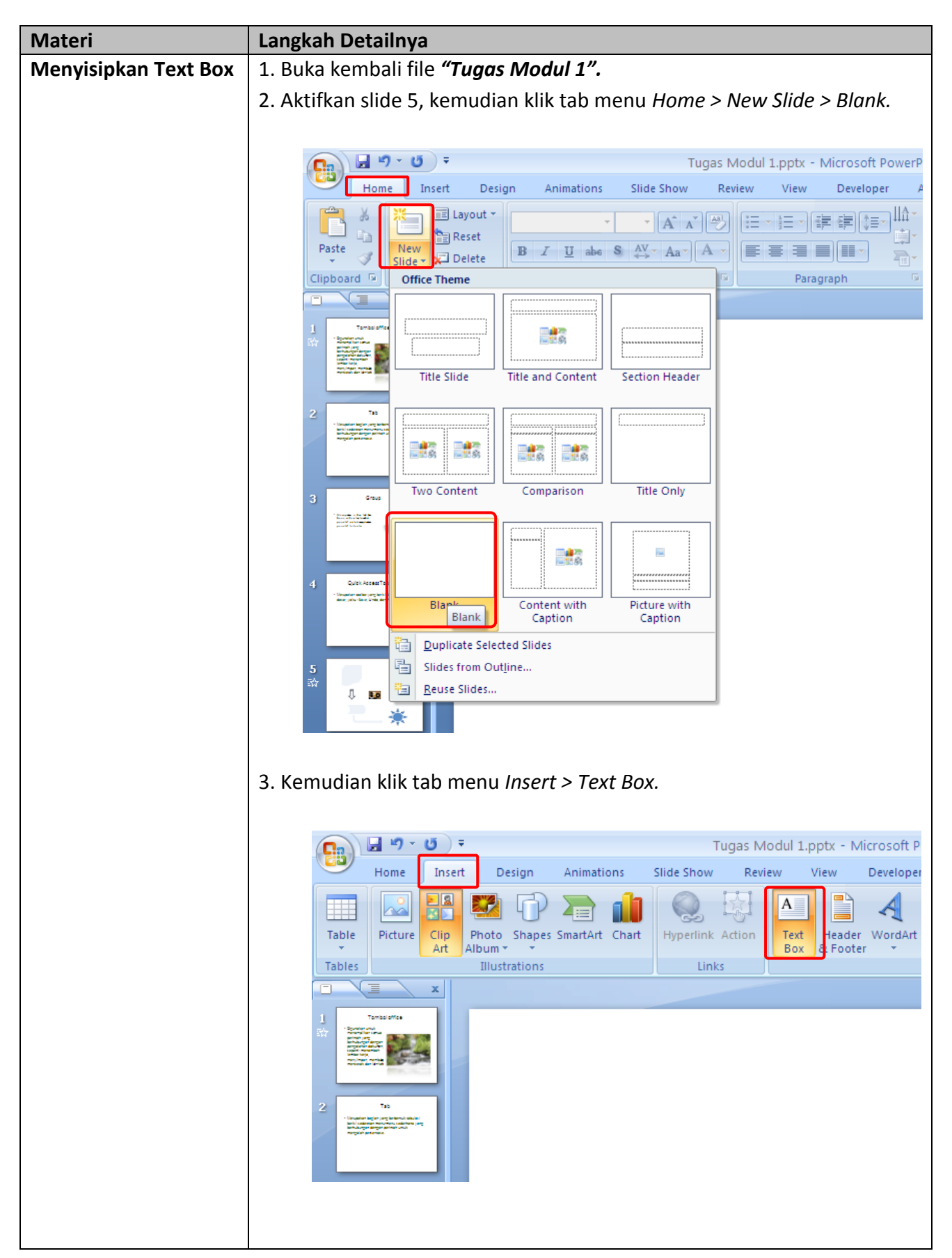

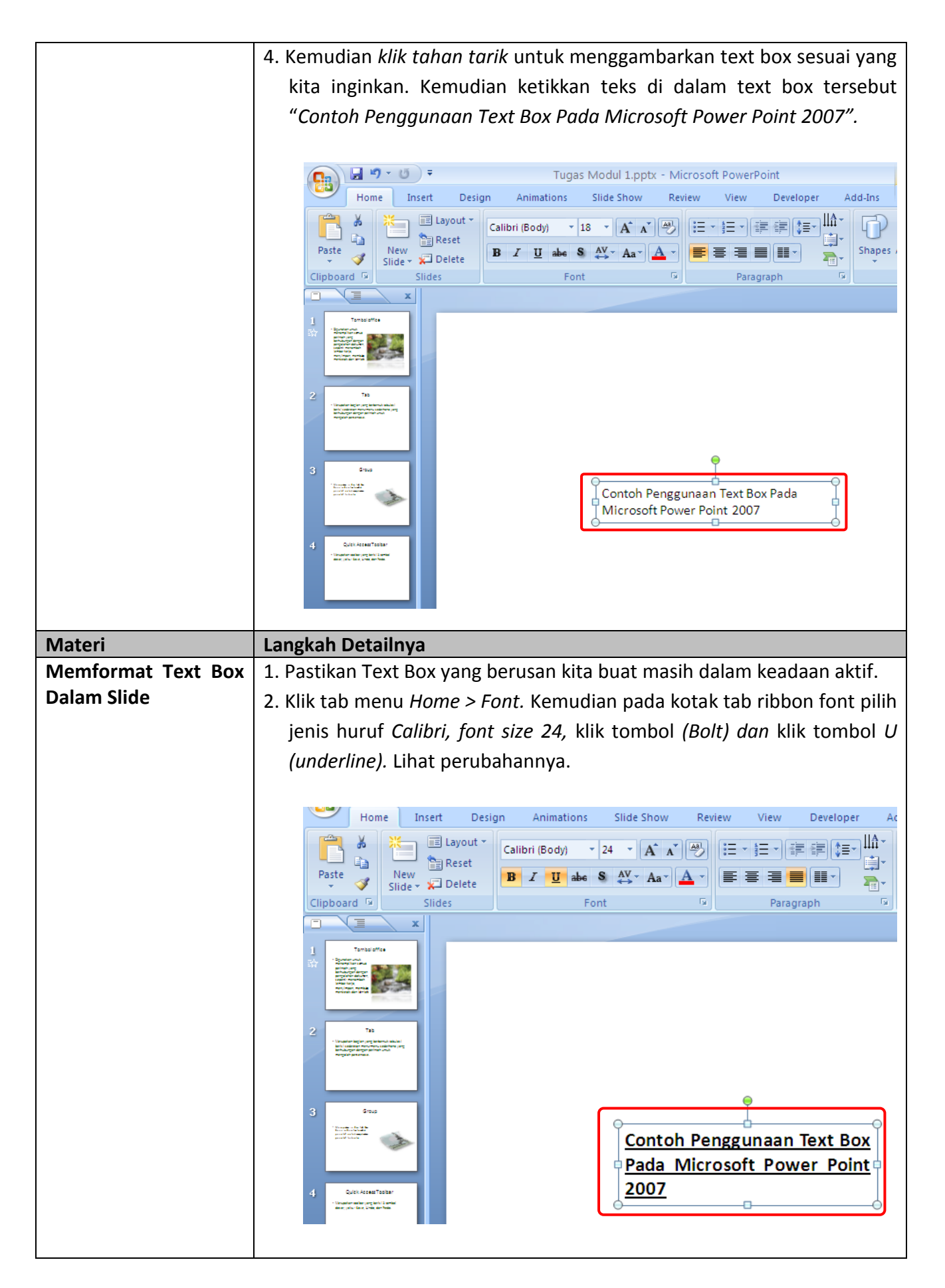

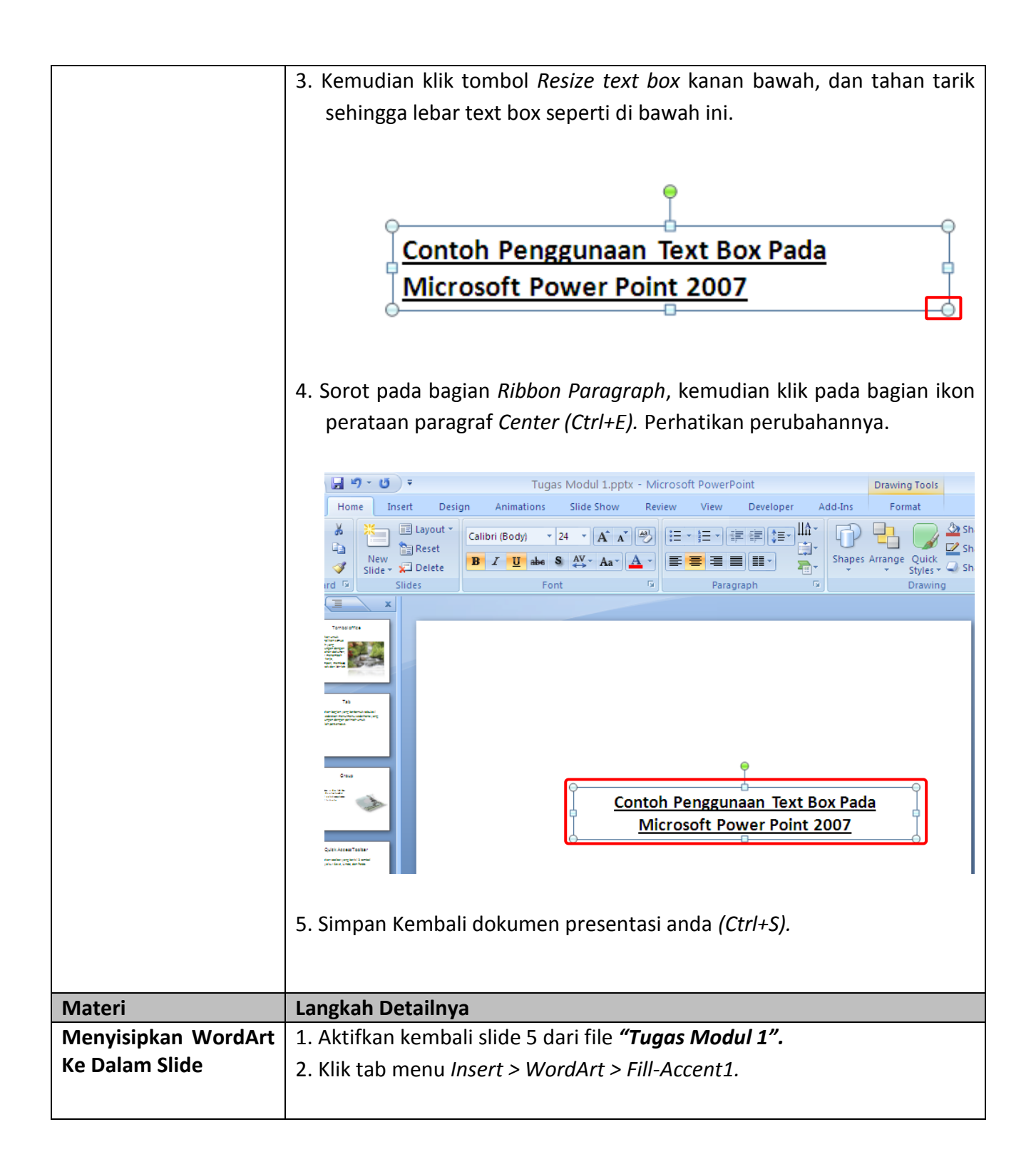

|                 | Tugas Modul 1.pptx - Microsoft PowerPoint                                                                                                    |  |  |  |  |  |  |
|-----------------|----------------------------------------------------------------------------------------------------|--|--|--|--|--|--|
|                 | Hore       Test       Design       Animations       Slide Show       Review       View       Durates and Addams         Bable       Picture       Clip       Photo       Shapes       SmartAit       Chat       Hyperlink       Action       Test       Here       Here       Slide       Slide       Slide       Slide       Slide       Slide       Slide       Slide       Slide       Slide       Slide       Slide       Slide       Slide       Slide       Slide       Addams       Addams       Ad |  |  |  |  |  |  |
|                 | 3. Kemudian ketikkan <i>"Penggunaan WordArt",</i> sehingga tampilannya seperti di bawah ini.                                                                                                    |  |  |  |  |  |  |
|                 | Penggunaan WordArt<br>Denggunaan Text Box Pada<br>Microsoft Power Point 2007                                                                                                    |  |  |  |  |  |  |
|                 |                                                                                                    |  |  |  |  |  |  |
|                 | 4. Kemudian aturlah posisinya sesuai dengan yang anda inginkan.                                                                                                    |  |  |  |  |  |  |
| Materi          | Langkah Detailnya                                                                                                    |  |  |  |  |  |  |
| Mengatur Format | 1. Aktifkan kebali WordArt yang telah kita buat.                                                                                                    |  |  |  |  |  |  |
| WordArt         | <ol> <li>Klik tab menu Format &gt; Text Effects &gt; Transform &gt; Inflate. Kemudian<br/>perhatikanlah perubahannya. Anda juga dapat mengganti dengan efe<br/>teks yang lainnya.</li> </ol>                                                                                                    |  |  |  |  |  |  |
|                 |                                                                                                    |  |  |  |  |  |  |

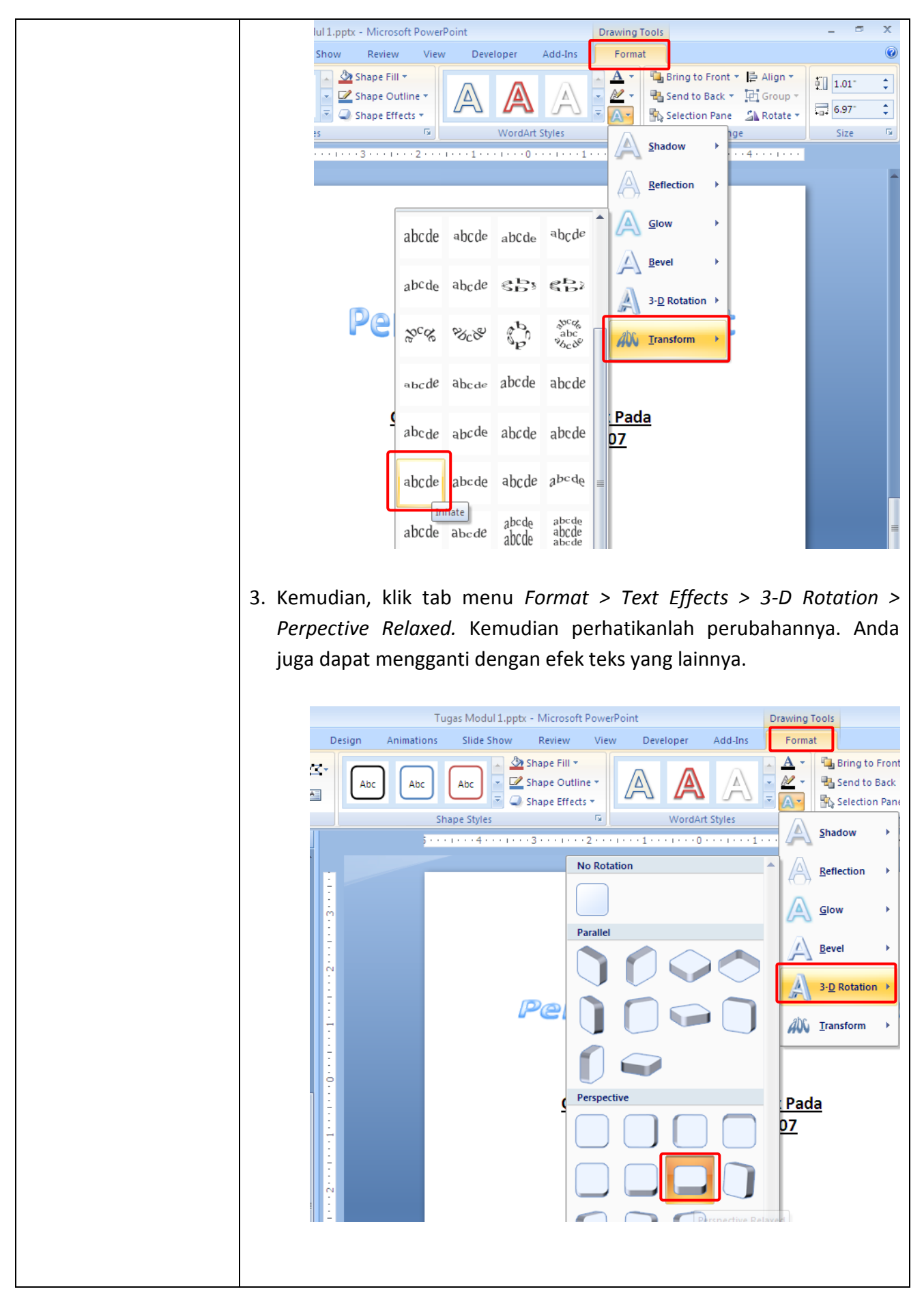

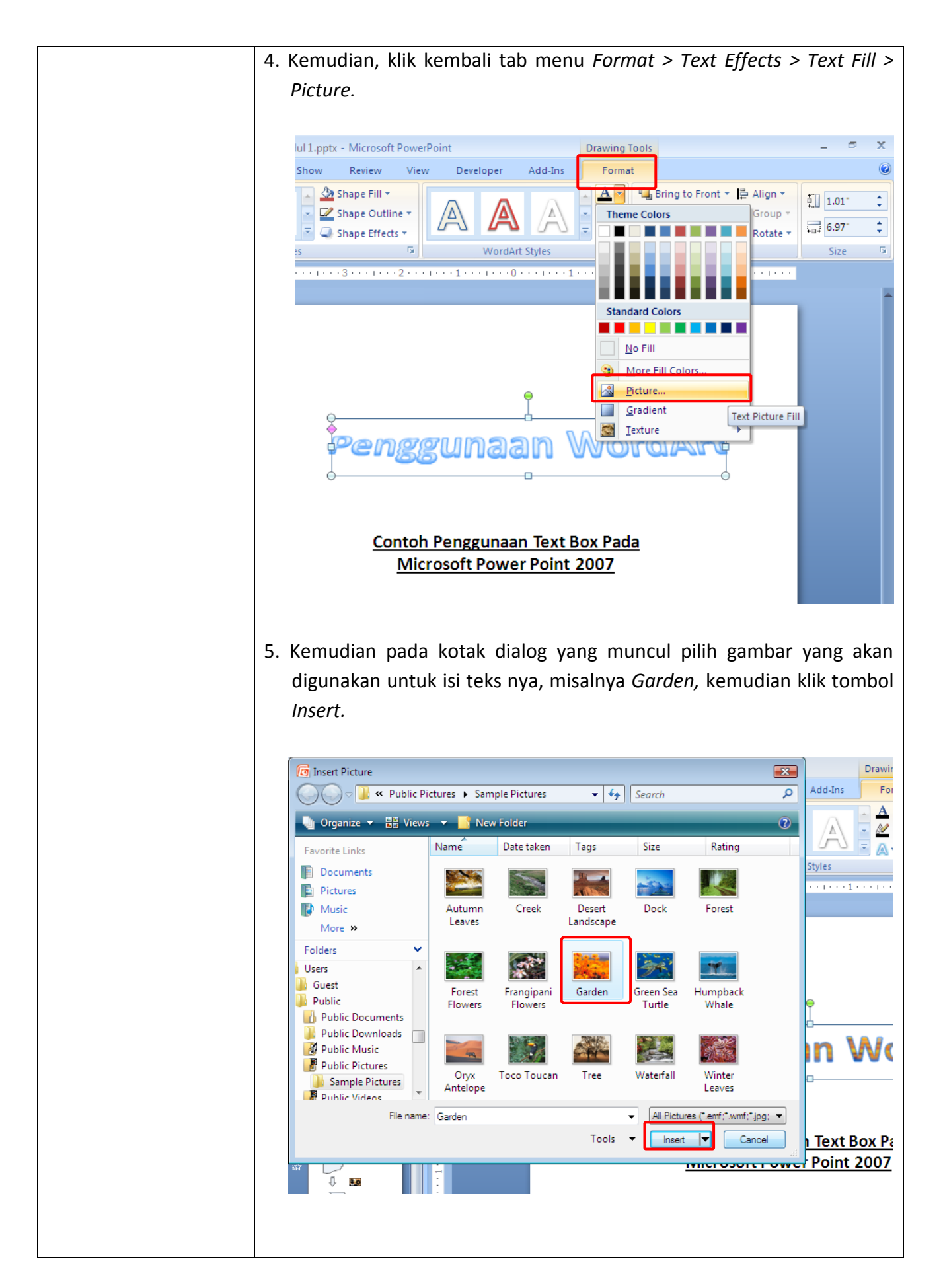

|                                          | 6 Sekarang perhatikan basil format wordart kita. Anda juga dapat                                                                                                    |  |  |  |  |  |  |
|------------------------------------------|----------------------------------------------------------------------------------------------------|--|--|--|--|--|--|
|                                          | o. Sekarang pernalikan nasil format wordart kita. Anda juga dapat                                                                                                    |  |  |  |  |  |  |
|                                          | mengganti dengan efek yang lain sesuai kebutuhan anda dan                                                                                                    |  |  |  |  |  |  |
|                                          | tambahkanlah background slidenya. Tutup dan simpan kembali                                                                                                    |  |  |  |  |  |  |
|                                          | dokumen presentasi anda iika telah selesai di format                                                                                                    |  |  |  |  |  |  |
|                                          |                                                                                                    |  |  |  |  |  |  |
|                                          |                                                                                                    |  |  |  |  |  |  |
|                                          |                                                                                                    |  |  |  |  |  |  |
|                                          |                                                                                                    |  |  |  |  |  |  |
|                                          |                                                                                                    |  |  |  |  |  |  |
|                                          |                                                                                                    |  |  |  |  |  |  |
|                                          | Penggunaan WordArt                                                                                                    |  |  |  |  |  |  |
|                                          | i chegunaan worumit                                                                                                    |  |  |  |  |  |  |
|                                          |                                                                                                    |  |  |  |  |  |  |
|                                          |                                                                                                    |  |  |  |  |  |  |
|                                          | Contoh Penggunaan Text Box Pada                                                                                                    |  |  |  |  |  |  |
|                                          | Microsoft Power Point 2007                                                                                                    |  |  |  |  |  |  |
|                                          |                                                                                                    |  |  |  |  |  |  |
|                                          |                                                                                                    |  |  |  |  |  |  |
|                                          |                                                                                                    |  |  |  |  |  |  |
|                                          |                                                                                                    |  |  |  |  |  |  |
|                                          |                                                                                                    |  |  |  |  |  |  |
|                                          |                                                                                                    |  |  |  |  |  |  |
|                                          |                                                                                                    |  |  |  |  |  |  |
|                                          |                                                                                                    |  |  |  |  |  |  |
| Materi                                   | Langkah Detailnya                                                                                                    |  |  |  |  |  |  |
| Materi<br>Mencetak Dokumer               | Langkah Detailnya         1. Masih menggunakan file "Tugas Modul 1".                                                                                                    |  |  |  |  |  |  |
| Materi<br>Mencetak Dokumer<br>Presentasi | Langkah Detailnya         1. Masih menggunakan file "Tugas Modul 1".         2. Klik tombol Office Button > Print > Print Preview.                                                                                                    |  |  |  |  |  |  |
| Materi<br>Mencetak Dokumer<br>Presentasi | Langkah Detailnya         1. Masih menggunakan file "Tugas Modul 1".         2. Klik tombol Office Button > Print > Print Preview.                                                                                                    |  |  |  |  |  |  |
| Materi<br>Mencetak Dokumer<br>Presentasi | Langkah Detailnya         1. Masih menggunakan file "Tugas Modul 1".         2. Klik tombol Office Button > Print > Print Preview.                                                                                                    |  |  |  |  |  |  |
| Materi<br>Mencetak Dokumer<br>Presentasi | Langkah Detailnya         1. Masih menggunakan file "Tugas Modul 1".         2. Klik tombol Office Button > Print > Print Preview.         Image: Image:                                                                                                    |  |  |  |  |  |  |
| Materi<br>Mencetak Dokumer<br>Presentasi | Langkah Detailnya         1. Masih menggunakan file "Tugas Modul 1".         2. Klik tombol Office Button > Print > Print Preview.         Image: State of the state of the state of t                                                                                                    |  |  |  |  |  |  |
| Materi<br>Mencetak Dokumer<br>Presentasi | Langkah Detailnya         1. Masih menggunakan file "Tugas Modul 1".         2. Klik tombol Office Button > Print > Print Preview.         Image: Image:                                                                                                    |  |  |  |  |  |  |
| Materi<br>Mencetak Dokumer<br>Presentasi | Langkah Detailnya         1. Masih menggunakan file "Tugas Modul 1".         2. Klik tombol Office Button > Print > Print Preview.         Image: Image:                                                                                                    |  |  |  |  |  |  |
| Materi<br>Mencetak Dokumer<br>Presentasi | <ul> <li>Langkah Detailnya</li> <li>1. Masih menggunakan file "Tugas Modul 1".</li> <li>2. Klik tombol Office Button &gt; Print &gt; Print Preview.</li> <li>Wew Preview and print the document</li> <li>New Print Select a printer, number of copies, and other printing options before printing.</li> <li>Save Quick Print</li> </ul>                                                                                                    |  |  |  |  |  |  |
| Materi<br>Mencetak Dokumer<br>Presentasi | <ul> <li>Langkah Detailnya</li> <li>1. Masih menggunakan file "Tugas Modul 1".</li> <li>2. Klik tombol Office Button &gt; Print &gt; Print Preview.</li> <li>Wew Preview and print the document</li> <li>New Print Select a printer, number of copies, and other printing options before printing.</li> <li>Save Quick Print Send the presentation directly to the default printer without making changes.</li> </ul>                                                                                                    |  |  |  |  |  |  |
| Materi<br>Mencetak Dokumer<br>Presentasi | <ul> <li>Langkah Detailnya</li> <li>1. Masih menggunakan file "Tugas Modul 1".</li> <li>2. Klik tombol Office Button &gt; Print &gt; Print Preview.</li> <li>Wew Preview and print the document</li> <li>New Print Select a printer, number of copies, and other printing options before printing.</li> <li>Save Save As Print Preview</li> </ul>                                                                                                    |  |  |  |  |  |  |
| Materi<br>Mencetak Dokumer<br>Presentasi | <ul> <li>Langkah Detailnya</li> <li>1. Masih menggunakan file "Tugas Modul 1".</li> <li>2. Klik tombol Office Button &gt; Print &gt; Print Preview.</li> </ul> <b>Tugas</b> Image: Control of the print of the document         Image: Control of the print of the document         Image: Control of the print of the document         Image: Control of the print of the document         Image: Control of the print of the document         Image: Control of the print of the document         Image: Control of the print of the document         Image: Control of the print of the document         Image: Control of the print of the document         Image: Control of the print of the document         Image: Control of the print of the print of the document         Image: Control of the print of the print                                                                                                    |  |  |  |  |  |  |
| Materi<br>Mencetak Dokumer<br>Presentasi | <ul> <li>Langkah Detailnya</li> <li>1. Masih menggunakan file "Tugas Modul 1".</li> <li>2. Klik tombol Office Button &gt; Print &gt; Print Preview.</li> <li>Wew Preview and print the document</li> <li>Den Office Print Select a printer, number of copies, and other printing options before printing.</li> <li>Save As Print Select a printer without making changes.</li> <li>Print Preview and make changes to pages before printing.</li> </ul>                                                                                                    |  |  |  |  |  |  |
| Materi<br>Mencetak Dokumer<br>Presentasi | <ul> <li>Langkah Detailnya</li> <li>Masih menggunakan file "Tugas Modul 1".</li> <li>Klik tombol Office Button &gt; Print &gt; Print Preview.</li> </ul>                                                                                                    |  |  |  |  |  |  |
| Materi<br>Mencetak Dokumer<br>Presentasi | <ul> <li>Langkah Detailnya</li> <li>Masih menggunakan file "Tugas Modul 1".</li> <li>Klik tombol Office Button &gt; Print &gt; Print Preview.</li> </ul>                                                                                                    |  |  |  |  |  |  |
| Materi<br>Mencetak Dokumer<br>Presentasi | <ul> <li>Langkah Detailnya</li> <li>1. Masih menggunakan file "Tugas Modul 1".</li> <li>2. Klik tombol Office Button &gt; Print &gt; Print Preview.</li> <li>Wew Preview and print the document of copies, and other printing options before printing.</li> <li>Save As Print Preview and make changes to pages before printing.</li> </ul>                                                                                                    |  |  |  |  |  |  |
| Materi<br>Mencetak Dokumer<br>Presentasi | Langkah Detailnya         1. Masih menggunakan file "Tugas Modul 1".         2. Klik tombol Office Button > Print > Print Preview.         Image: Save and print the document is save and other printing options before printing.         Image: Save and the presentation directly to the default print Preview and make changes to pages before printing.         Image: Save and the presentation directly to the default print Preview is save and make changes to pages before printing.         Image: Print Preview is save and make changes to pages before printing.         Image: Print Preview is save and make changes to pages before printing.         Image: Print Preview is save and make changes to pages before printing.         Image: Print Preview is save and make changes to pages before printing.         Image: Print Preview is save and make changes to pages before printing.         Image: Print Preview is save and make changes to pages before printing.         Image: Print Preview is save and make changes to pages before printing.         Image: Preview is save and make changes to pages before printing.         Image: Preview is save and make changes to pages before printing.         Image: Preview is save and make changes to pages before printing.         Image: Preview is save and make changes to pages before printing.         Image: Preview is save and make changes to pages before printing.         Image: Preview is save and preview is save and pages before printing.         Image: Preview is save and                                                                                                    |  |  |  |  |  |  |
| Materi<br>Mencetak Dokumer<br>Presentasi | <ul> <li>Langkah Detailnya</li> <li>1. Masih menggunakan file "Tugas Modul 1".</li> <li>2. Klik tombol Office Button &gt; Print &gt; Print Preview.</li> </ul> First a printer, number of copies, and other printing options before printing. <ul> <li>Quer Print Select a printer without making changes.</li> <li>Save As a print Preview and make changes to pages before printing.</li> <li>Preview and make changes to pages before printing.</li> <li>Preview and make changes to pages before printing.</li> <li>Publish</li> <li>Wontfilmere</li> </ul>                                                                                                    |  |  |  |  |  |  |
| Materi<br>Mencetak Dokumer<br>Presentasi | <ul> <li>Langkah Detailnya</li> <li>1. Masih menggunakan file "Tugas Modul 1".</li> <li>2. Klik tombol Office Button &gt; Print &gt; Print Preview.</li> <li>Wew Preview and print the document printing options before printing.</li> <li>Save Open Since A printer, number of copies, and other printing options before printing.</li> <li>Save As &gt; Print Preview and make changes to pages before printing.</li> <li>Print Preview and make changes to pages before printing.</li> <li>Save As &gt; Print Preview and make changes to pages before printing.</li> <li>Print Preview and make changes to pages before printing.</li> <li>Worgflows</li> </ul>                                                                                                    |  |  |  |  |  |  |
| Materi<br>Mencetak Dokumer<br>Presentasi | <ul> <li>Langkah Detailnya</li> <li>1. Masih menggunakan file "Tugas Modul 1".</li> <li>2. Klik tombol Office Button &gt; Print &gt; Print Preview.</li> <li>Image: Several and the presentation directly to the default print without making changes.</li> <li>Save As + Preview and make changes to pages before printing.</li> <li>Print Preview and make changes to pages before printing.</li> <li>Print Print Print Print Print Preview and make changes to pages before printing.</li> <li>Print Print Prin</li></ul> |  |  |  |  |  |  |
| Materi<br>Mencetak Dokumer<br>Presentasi | <ul> <li>Langkah Detailnya</li> <li>1. Masih menggunakan file "Tugas Modul 1".</li> <li>2. Klik tombol Office Button &gt; Print &gt; Print Preview.</li> <li>Image: Second Second Secon</li></ul> |  |  |  |  |  |  |

3. Pada kotak dialog Print Preview, pilih pada bagian Print What > Handouts (3 Slide Per Page), untuk mencetak 3 slide dalam satu lembar. - - U Tugas Modul 1.pptx [Preview] - Microsoft PowerPoint C., Print Preview 0 • Print What: 🚺 Next Page × Fit to Window Close Print Preview Print Options Orientation Zoom Handouts (3... A Previous Page Slides Print Zoom Preview Handouts (1 Slide Per Page) Handouts (3 Slides Per Page) 23/09/2008 Handouts (6 Slides Per Page) Handouts (9 Slides Per Page) Notes Pages **Outline View** 4. Nah coba anda klik kembali pada bagian *Print What > Outline View*. Perhatikan perubahannya. Gantilah sesuai dengan kebutuhan anda (untuk latihan supaya sama kita gunakan Handouts (3 Slide Per Page). 🚽 🔊 - 😈 🔵 = 93 Tugas Modul 1.pptx [Preview] - Microsoft PowerPoint Print Preview B • 🚺 Next Page Print What:  $\mathbf{x}$ Fit to Print Options Orientation Zoom Previous Page Close Print Outline View Window Preview Slides Print Zoom Preview Handouts (1 Slide Per Page) Handouts (2 Slides Per Page) Handouts (3 Slides Per Page) 23/09/2008 Handouts (4 Slides Per Page) Handouts (6 Slides Per Page) Handouts (9 Slides Per Page) angber itline View an badan yang berbentuk tabulasi berisi sederatan rhubungan dengan perintah untuk mengolah perse yeng b e<sup>.</sup> Ipakan isi dari tab dan berisi sederetan tombol perintah untuk menjalankar A Reference in the strategy of the strategy of the strate 8

| 5. Kemudian klik tombol Print                                                                                                    | (Ctrl+P).                                                                 |                                                                                                    |                                                     |                                                                                        |
|----------------------------------------------------------------------------------------------------|---------------------------------------------------------------------------|----------------------------------------------------------------------------------------------------|-----------------------------------------------------|----------------------------------------------------------------------------------------|
| Print Draviaw                                                                                                    | Tugas Modul 1.pptx [Preview] - Microsoft PowerPoint                       |                                                                                                    |                                                     |                                                                                        |
| Print What:<br>Print Dptions<br>Handouts (3 + Orientation                                                                                                    | Zoom Fit to<br>Window                                                     | 🚺 Next Page                                                                                                    | Close Print<br>Preview                              |                                                                                        |
| Print (Ctri+P)                                                                                                    | Table CROUE                                                               | Preview<br>active<br>active<br>activ |                                                     |                                                                                        |
|                                                                                                    |                                                                           |                                                                                                    |                                                     | ×                                                                                      |
| <ol> <li>Pada kotak dialog yang m<br/>printer yang anda gunaka<br/>semua slide, Number of<br/>masing halaman hanya sa<br/>Maka dokumen presentasi</li> </ol> | uncul, p<br>an <i>, Page</i><br><i>Copies</i> is<br>tu lemba<br>kita akan | bada bagia<br><i>Range</i> pil<br>sikan 1 ur<br>r. Setelah<br>n dicetak.                                                                                                    | n <i>Nam</i><br>lih <i>All</i><br>ituk m<br>selesai | <i>e</i> tentukan jenis<br>untuk mencetak<br>encetak masing-<br>klik tombol <i>OK.</i> |

| d d | Print                                                                                         |                                                                                                    | ? 🔀                                   |
|-----|-----------------------------------------------------------------------------------------------|----------------------------------------------------------------------------------------------------|---------------------------------------|
|     | Printer <u>Name:</u> Microsoft Status: Idle Type: Microsoft XPS Where: XPSPort: Comment:      | ft XPS Document Writer                                                                                                    | Properties Find Printer Print to file |
|     | Print range<br><u>All</u><br>Custom Show:<br>Slides:<br>Enter slide numbers and/o<br>1,3,5-12 | urrent slide <u>S</u> election<br>v<br>or slide ranges. For example,                                                       | Copies<br>Number of copies:           |
|     | Print what:<br>Handouts<br>Color/grayscale:<br>Color                                          | Handouts<br>Slides per page: 3<br>Order: Horizontal<br>Scale to fit paper<br>Frame slides<br>Print comments and ink markup | cal                                   |
|     | Preview                                                                                       |                                                                                                    | Cancel                                |

## Daftar Pustaka

- Permana, Budi. 2007. Microsoft Office PowerPoint 2007. Jakarta : Elexmedia Komputindo
- Webmedia. 2008. Pengolah Presentasi Microsoft PowerPoint 2007. Jakarta : Webmedia Training Center